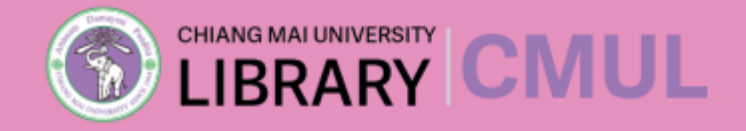

# **Reference management software**

# EndNote

งานส่งเสริมการเรียนรู้ | ฝ่ายบริการและส่งเสริมการเรียนรู้ | สำนักหอสมุด มหาวิทยาลัยเชียงใหม่

Endnote เป็นโปรแกรมจัดการบรรณานุกรม ที่สามารถรบวบวม จัดเก็บ รายการบรรณานุกรมที่ได้จาก การค้นคว้าจากแหล่งข้อมูลต่างๆ เข้ามาไว้ด้วยกัน ในรูปแบบ Library ทั้งนี้โปรแกรมจะจัดการ รายการบรรณานุกรมทีจัดเก็บไว้ในโปรแกรม เช่น การเพิ่มรายการ ลบรายการ แก้ไขรายการ การจัดหมวดหมู่รายการ ถ่ายโอนข้อมูล (Sync) การจัดเก็บและค้นหาเอกสารฉบับเต็ม และช่วยอำนวยความสะดวก ในการจัดรูปแบบบรรณานุกรม การอ้างอิงในเนื้อหา และทำบรรณานุกรมท้ายเล่ม การใช้งานร่วมกับ Microsoft word ได้ทั้งในระบบปฏิบัติการ Windows และ MAC ปัจจุบันใช้ Endnote 20 เป็น Version ล่าสุด ที่ห้องสมุด มหาวิทยาลัยเชียงใหม่ให้บริการ  การขอรหัสในการเข้าใช้งาน
 การดาวน์โหลด และติดตั้งโปรแกรม
 การสร้าง Library
 การนำข้อมูลเข้าสู่ Library
 การถ่ายโอนข้อมูล บรรณานุกรม
 การจัดรูปแบบบรรณานุกรม
 การใช้งานร่วมกับโปรแกรม Microsoft word
 การอ้างอิงในเนื้อหา
 การทำบรรณานุกรม ท้ายเล่ม

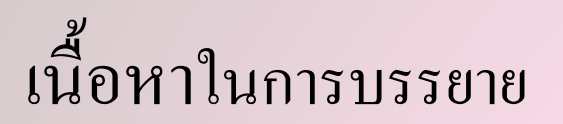

- การสร้าง Library
- การสร้างข้อมูลอ้างอิงใหม่ด้วยตนเอง (New References)
- การนำข้อมูลเข้า (Import References)
- การสร้างกลุ่ม (Group)
- การส่งออกโดยตรงจากฐานข้อมูลอิเล็กทรอนิกส์ (Direct Export ) Academic Search Ultimate ScienceDirect Proquest Web of Science ไปยัง EndNote Library
- การค้นหาแบบออนไลน์ (Online Search)
- การอ้างอิงและบทความ PDF แบบเต็มโดยใช้ EndNote
- การแสดงตัวอย่างและคำอธิบายประกอบไฟล์แนบ PDF
- การแนบไฟล์กับการบันทึก Library ด้วยตนเอง
- การนำ PDF เข้าสู่ EndNote

- CWYW ใส่รายการอ้างอิง Insert
- **CWYW** แทรกรายการอ้างอิง
- **CWYW** การทำบรรณานุกรม
- CWYW แก้ไขและจัดการการอ้างอิง
- CWYW ลบการอ้างอิงในข้อความ

# ห้องสมุคคณะแพทยศาสตร์ มหาวิทยาลัยเชียงใหม่ หัวข้อ > RESOURCES

I.DOWNLOAD เพื่อ INSTALL เลือกโปรแกรม และโปรคักส์คีย์

| EndNote <sup>-</sup><br>20 | ▶ Windows Version ▶ Mac Version 1 เลือกประเภท Product key :                     | ดาวน์โหลด |  |
|----------------------------|---------------------------------------------------------------------------------|-----------|--|
| 20                         | 2. โปรดักส์คีย์                                                                 |           |  |
| 1                          | ▶ Windows Version                                                               |           |  |
|                            | Mac Version                                                                     |           |  |
| dilote                     | Secondary link                                                                  |           |  |
| 5 <b>2 2</b>               | Product key :                                                                   |           |  |
| Research Senartor.         | How TO Use EndNote                                                              |           |  |
| -                          | เ⊴ ดูมอการเชโปรแกรม <i>update! January 1, 2019</i><br>เ≜ิ การทำแบบแยกบท แยกไฟล์ |           |  |
| turnitin D                 | Turnitin                                                                        |           |  |
|                            | Plagiarism Checker                                                              |           |  |
|                            |                                                                                 |           |  |

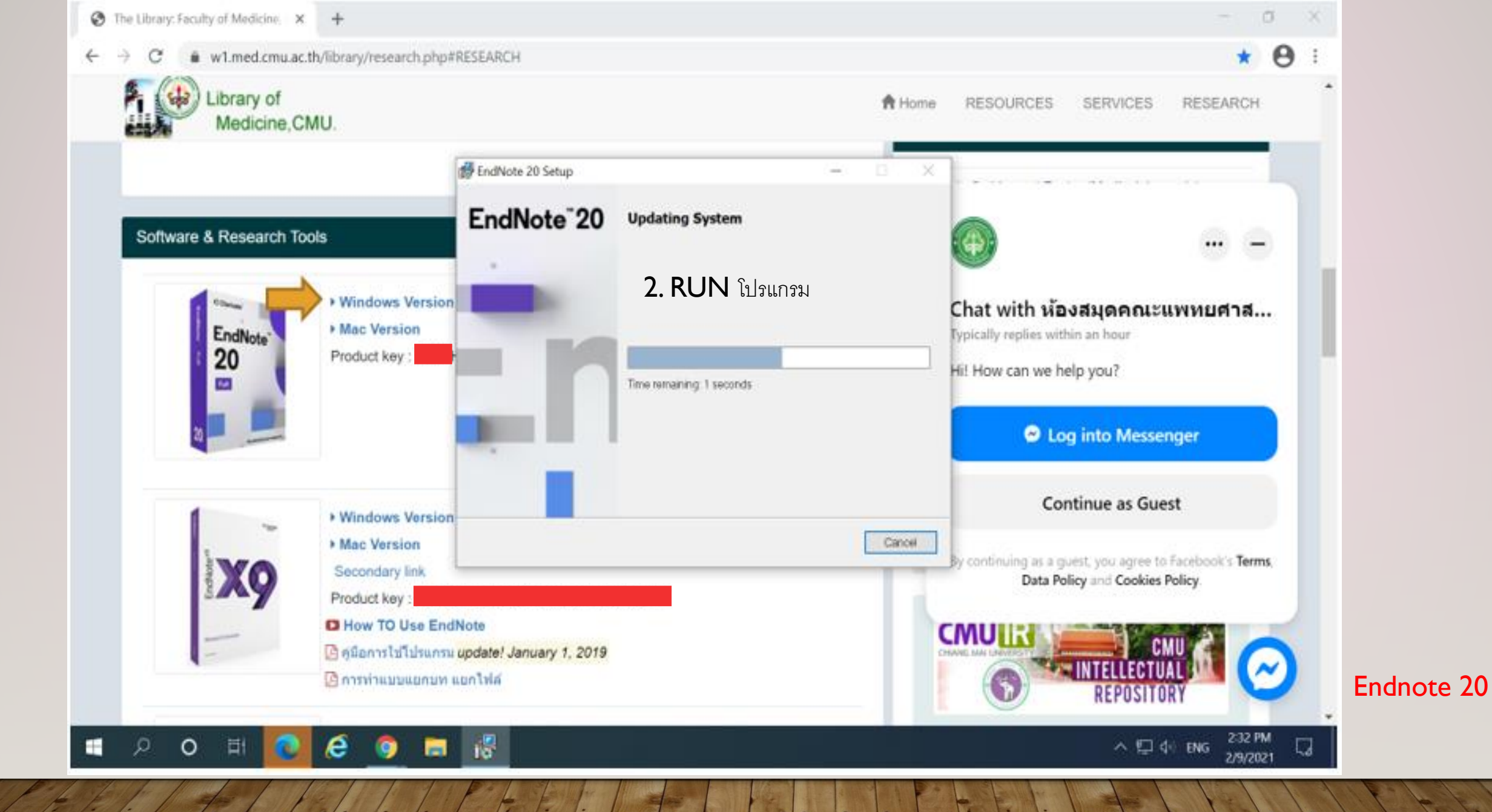

#### 🛃 EndNote 20 Setup

#### - 🗆 🗙

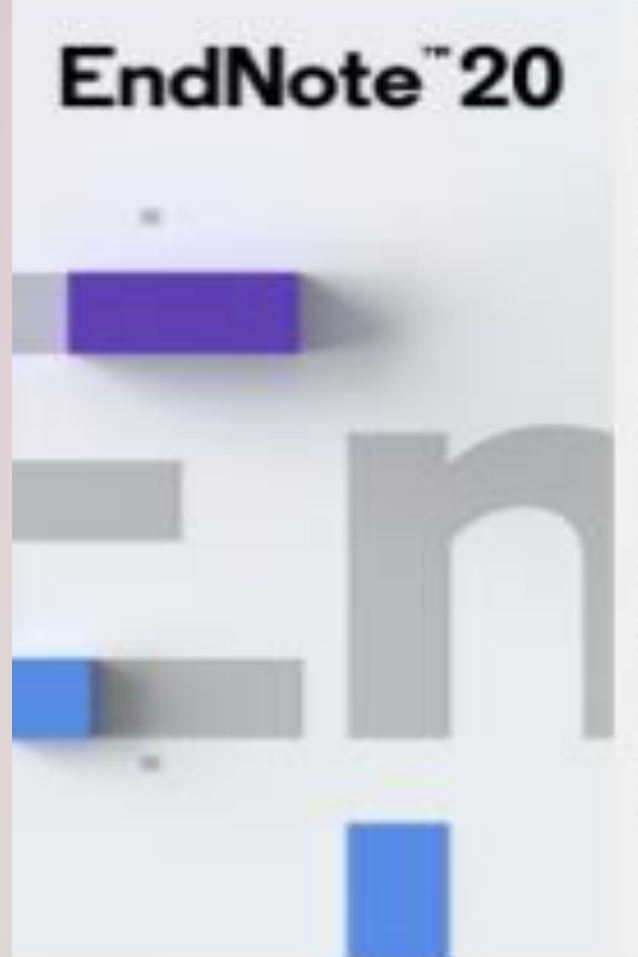

#### Welcome to EndNote 20

Thank you for choosing EndNote 20! The same power and flexibility you trust, modernized for ease of use.

#### New Design

\* Prepare manuscripts and manage bibliographies with a new, intuitive user interface

#### Improved Reading & Editing

\* Read and annotate more easily with full-size PDFs, and quickly copy formatted references.

#### Cite While You Write

\* Insert in-text citations while creating a bibliography in supported word processors

#### 7,000+ Reference Styles

\* Build your bibliography in over 7,000 styles, or customize your own.

C Back

1

Next>

Cancel

# NEXT

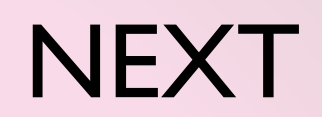

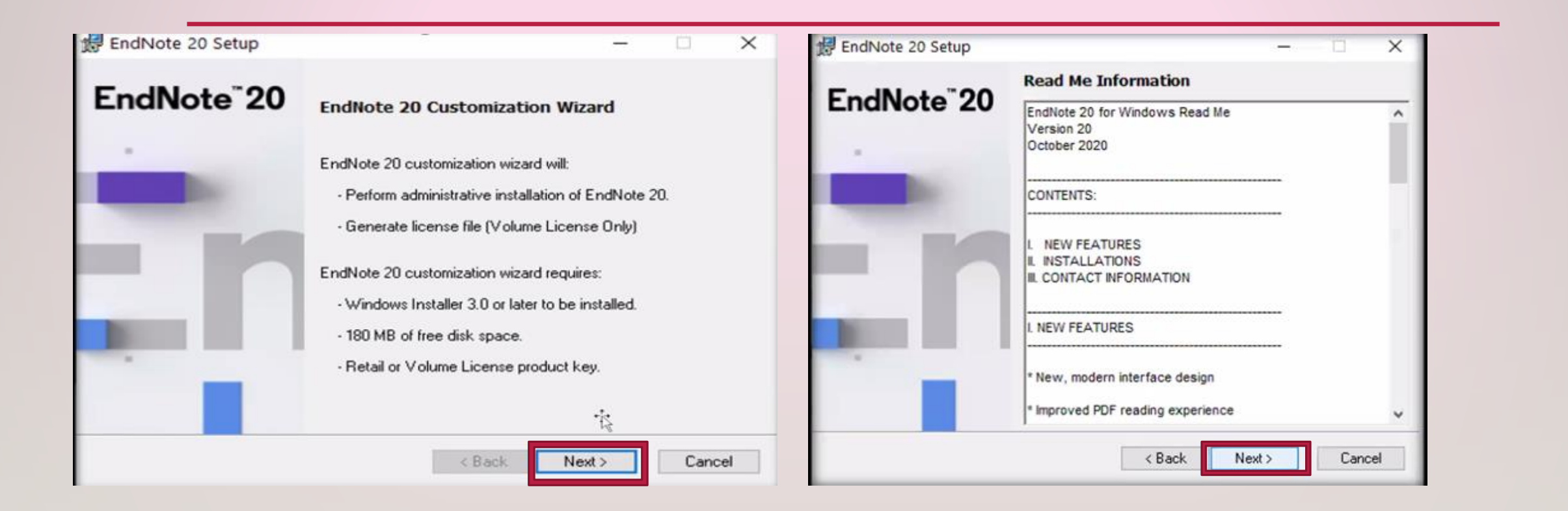

#### Endnote 20

# เติม PRODUCT KEY ของ ENDNOTE 20

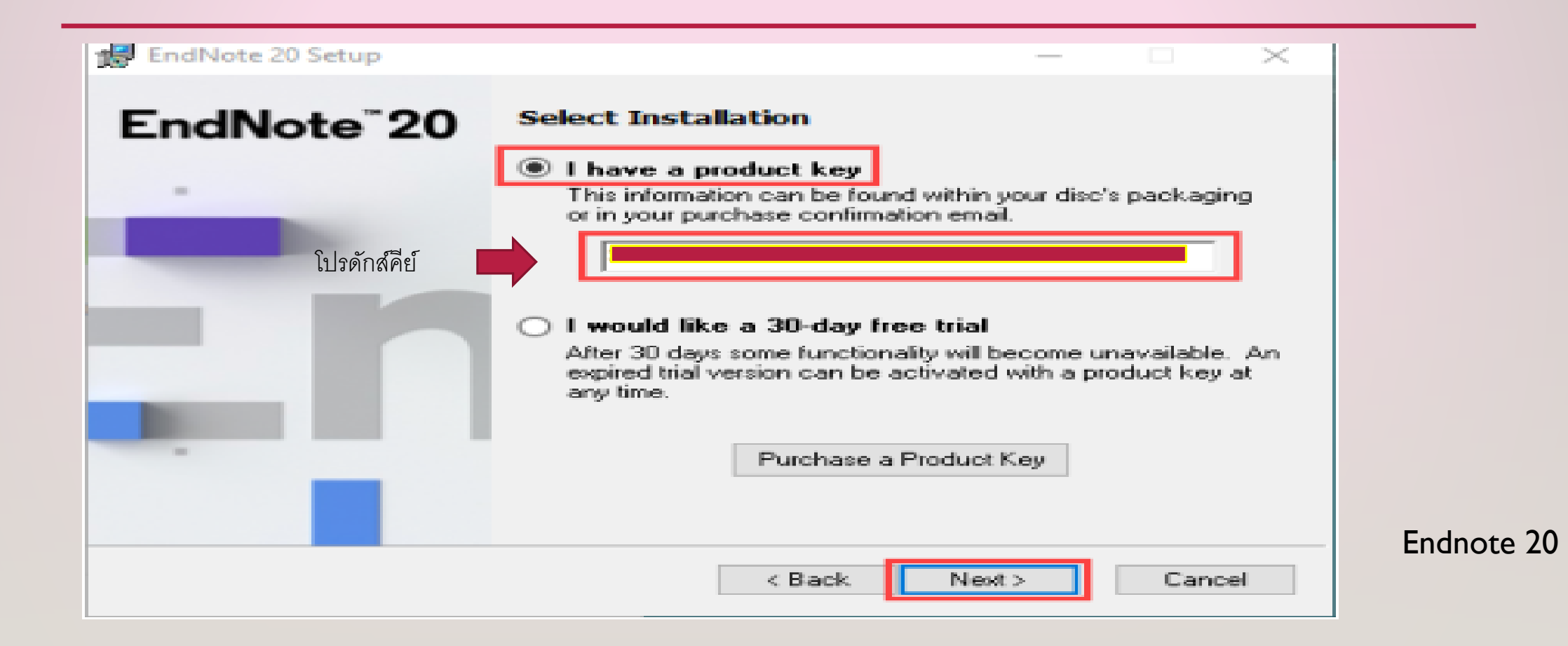

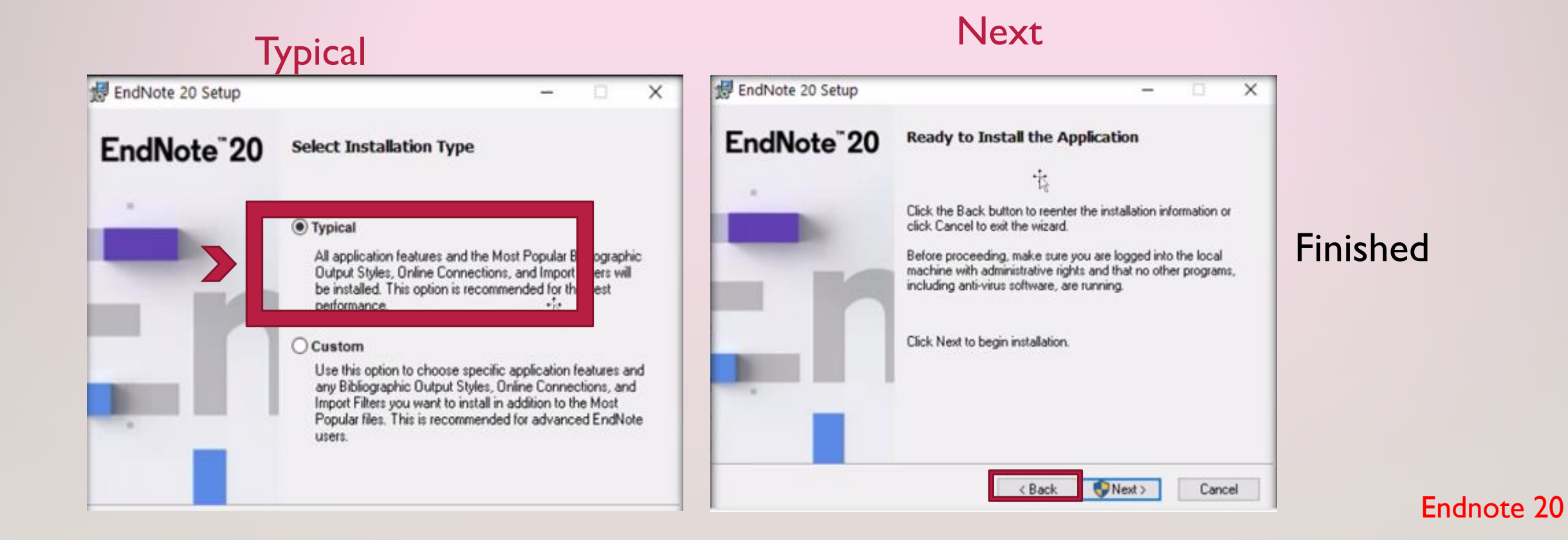

## LICENSE AGREEMENT

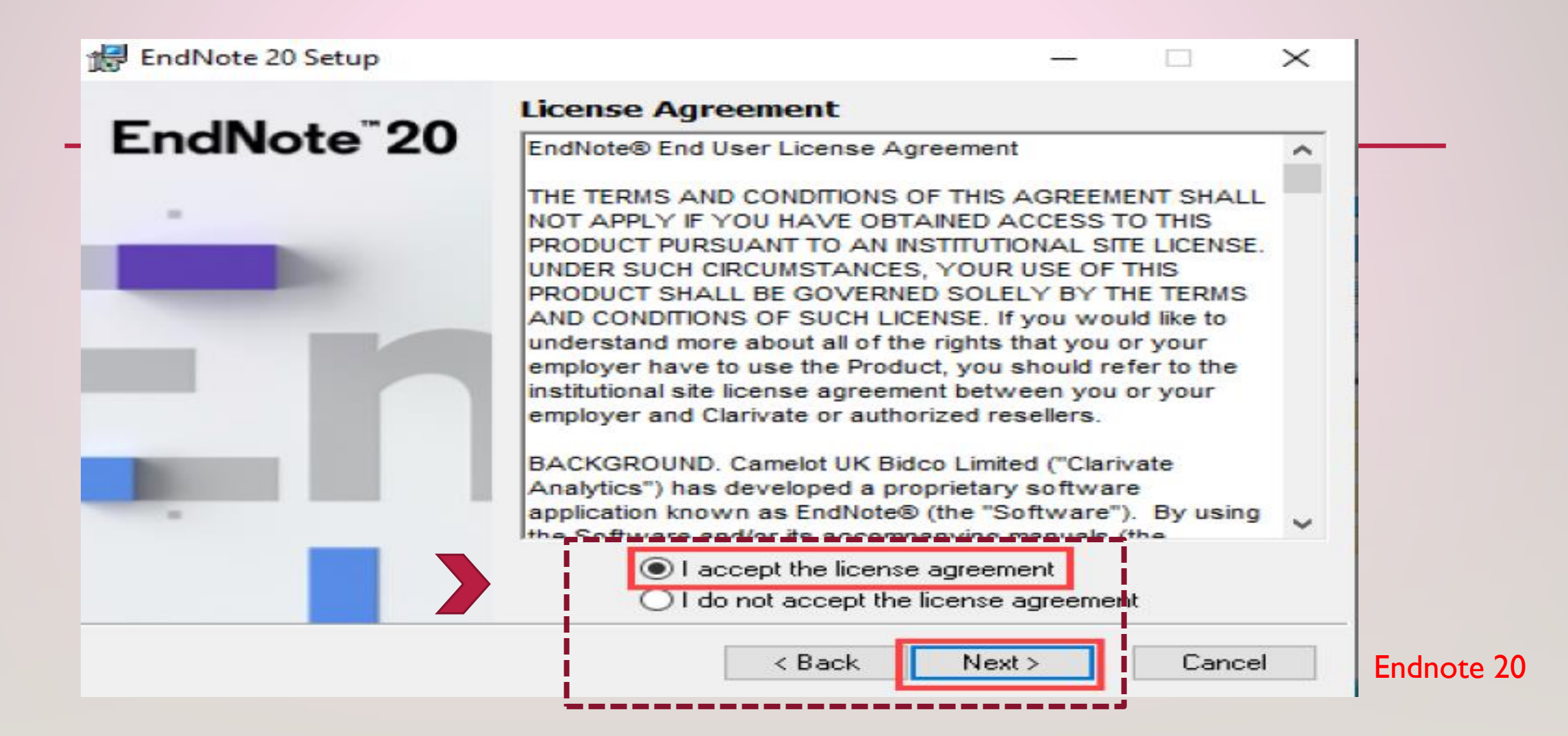

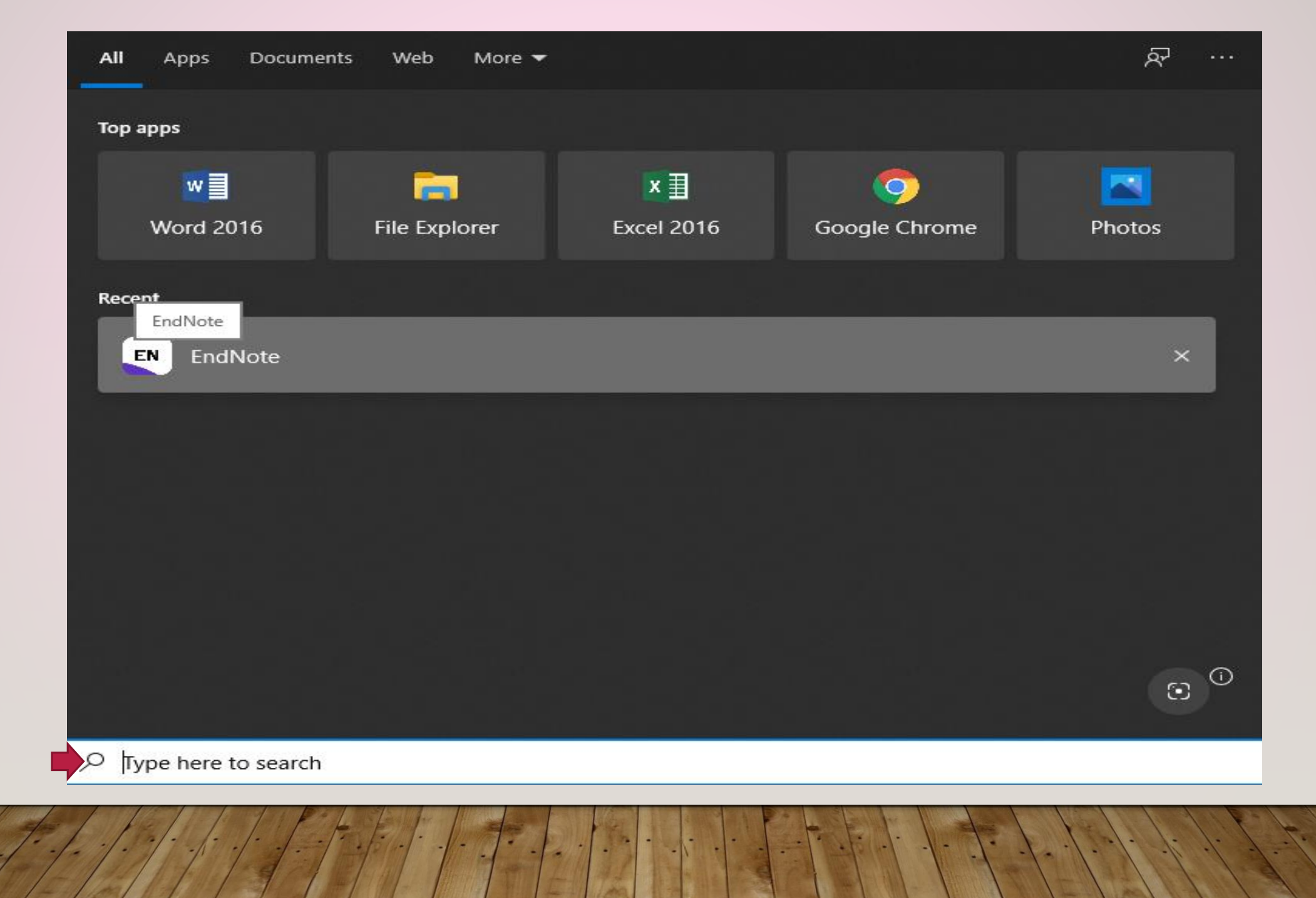

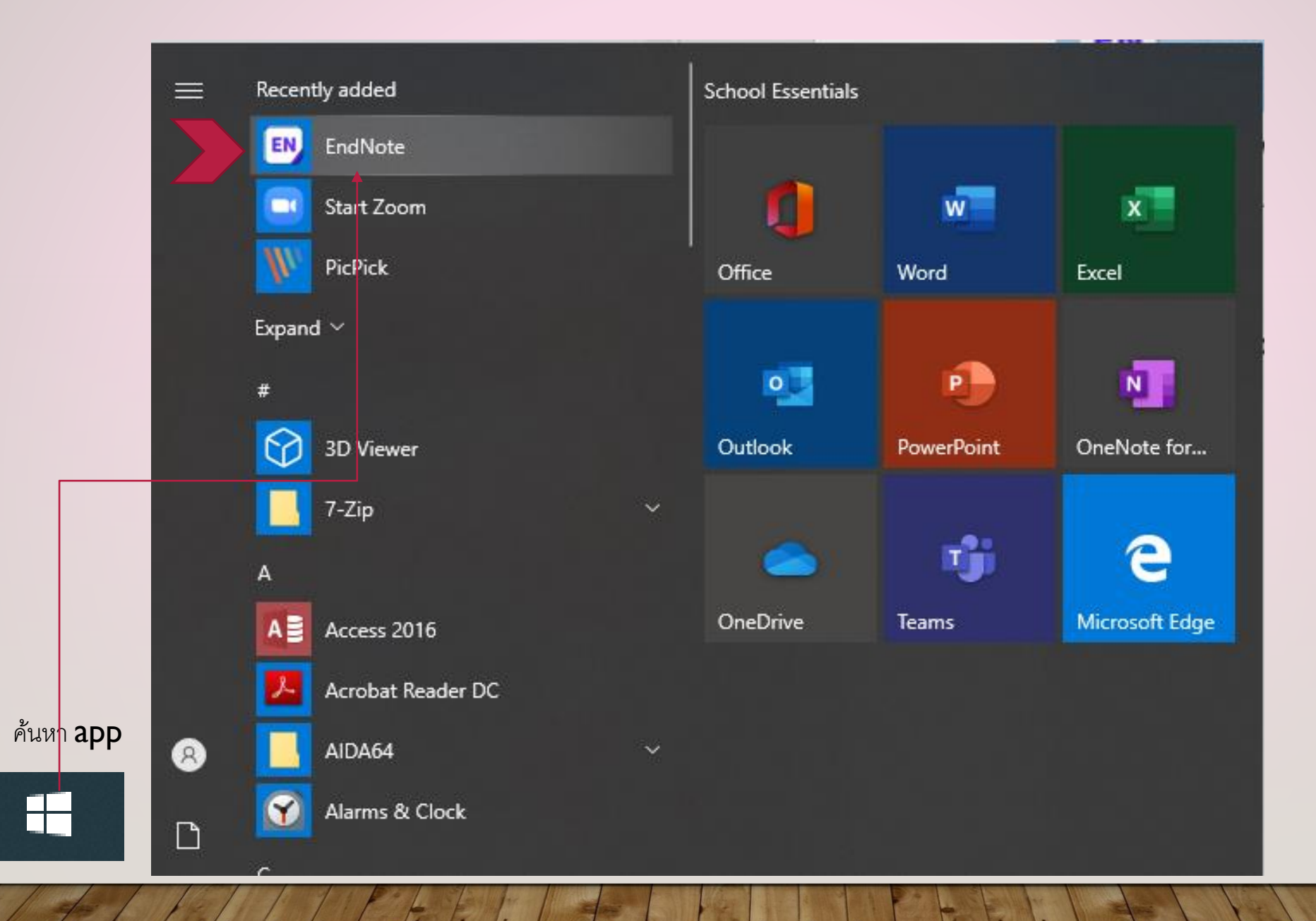

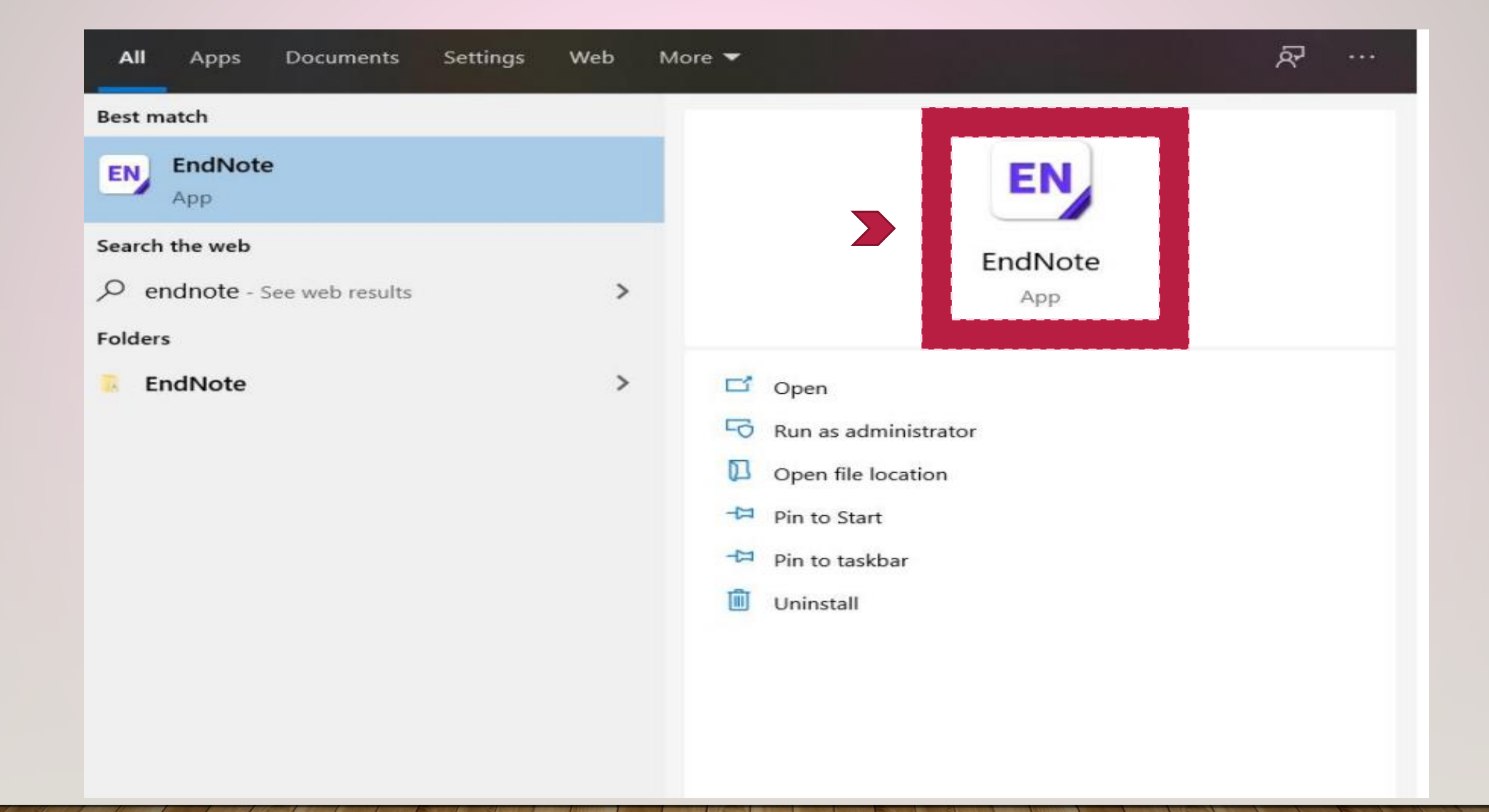

| Q | endnote |
|---|---------|
|   |         |

|    | -  |     |        |   |   |     |
|----|----|-----|--------|---|---|-----|
| ۰. | 10 | ED. | $\sim$ | 5 |   | -   |
| 3  |    |     |        |   |   |     |
|    | IC | rn  | е      | D | 0 | - K |

Introducing Kopernio

## Kopernio

#### et PDFs into EndNote faster

PDF Found View PDF

cess millions of research papers in one click.

pernio is a browser plugin that automatically uses your existing library subscription d open access alternatives to find the full-text PDF you need right when you need ooth on and off campus.

pernio integrates with Web of Science, Google Scholar, PubMed and 20,000 other es.

ed by researchers at over 2,500 academic institutions worldwide.

| -  |      |         |
|----|------|---------|
| 10 | noro |         |
| 10 | nore | <br>115 |
| -9 |      | <br>    |

Cancel

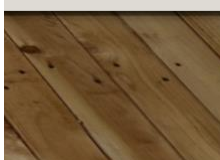

 $\times$ 

 $\sim$ 

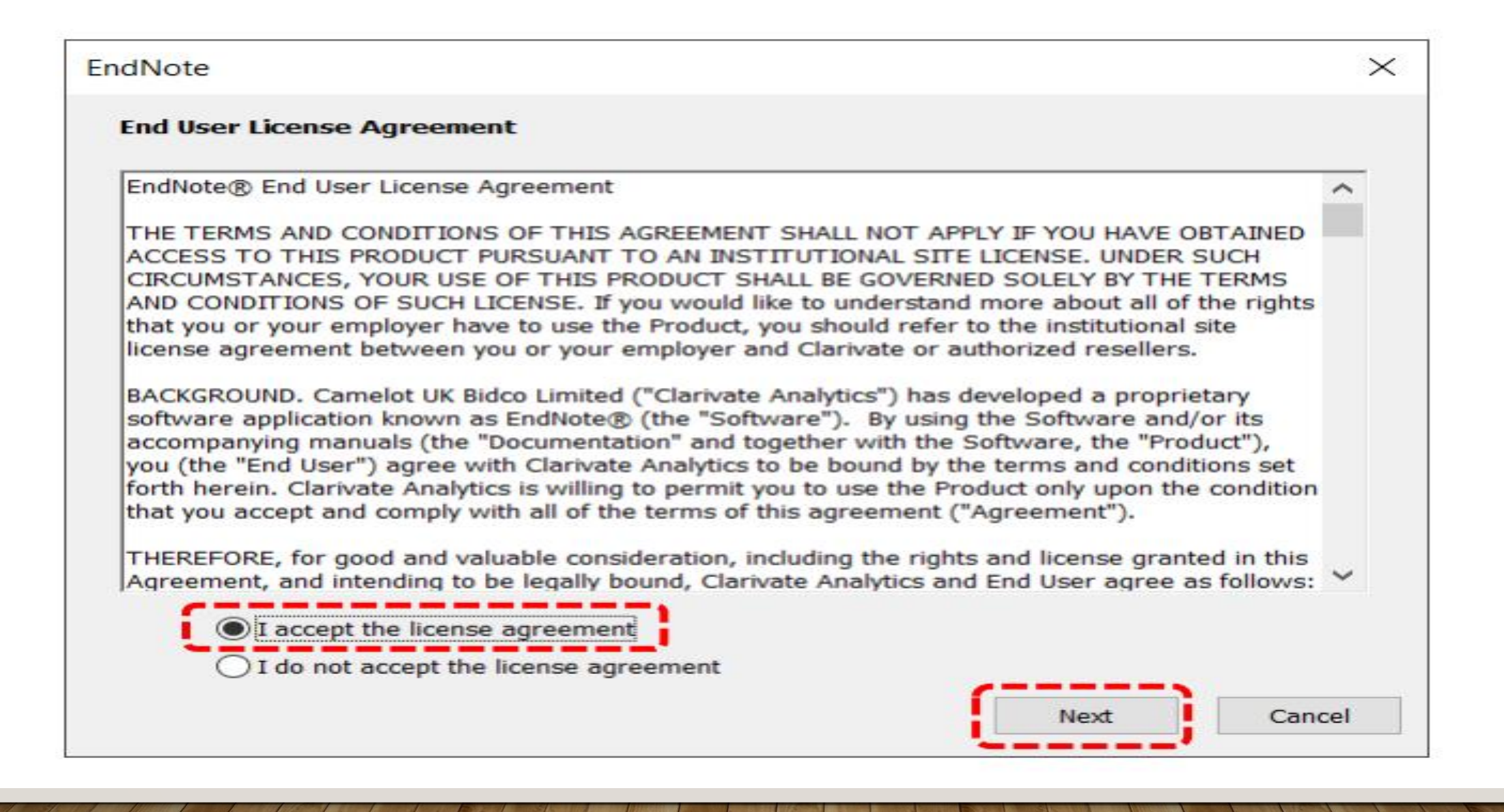

## Endnote 20

| EndN  | ote 20   | - PS        |      |        |           |       |     |
|-------|----------|-------------|------|--------|-----------|-------|-----|
| File  | Edit     | Reference   | es   | Groups | Library   | Tools |     |
| I     | New      |             |      |        |           |       |     |
| (     | Open L   | ibrary      |      |        | Ct        | trl+O | • • |
| (     | Open S   | hared Libr  | ary  |        | Ctrtl+Shi | ft+O  |     |
| <br>( | Open R   | ecent       |      |        |           | •     |     |
| (     | Close Li | ibrary      |      |        | Ct        | rl+W  |     |
| 5     | Save     |             |      |        | С         | trl+S |     |
| 5     | Save As  | 5           |      |        |           |       |     |
| 5     | Save a   | Сору        |      |        |           |       |     |
| 5     | Share    |             |      |        |           |       |     |
| E     | Export   |             |      |        |           |       |     |
|       | mport    |             |      |        |           | •     |     |
| F     | Print    |             |      |        | С         | trl+P |     |
| F     | Print Pr | eview       |      |        |           |       |     |
| F     | Print Se | tup         |      |        |           |       |     |
| 0     | Compre   | ess Library | (.en | ılx)   |           |       |     |
| E     | Exit     |             |      |        | Ct        | trl+Q |     |

#### I.เลือกใช้ File เลือก New

การสร้าง Library ไว้ในโปรแกรม EndNote 20

# การตั้งชื่อ Library

| New Reference Library X                                                                                                    |                                                        |                                    |      |                |         |  |  |
|----------------------------------------------------------------------------------------------------|--------------------------------------------------------|------------------------------------|------|----------------|---------|--|--|
| $\leftarrow$ $\rightarrow$ $\checkmark$ $\bigstar$ This PC $\Rightarrow$ Documents $\Rightarrow$                                                                                                    |                                                        | ~                                  | Ō    | O Search Docum | ents    |  |  |
| Organize 🔻 New folder                                                                                                    |                                                        |                                    |      |                | ::: • ? |  |  |
| Cuick access       Custom Office Templates         Desktop       Custom Office Templates         Downloads       Zoom         Documents       Zoom         Pictures       Image: Custom Office Templates         Pictures       Zoom         Mendeley BIB       Hawnuu         Hawnuu       Hawnuu         Mendeley BIB       Image: Custom Office Templates         Mendeley BIB       Hawnuu         Hawnuu       Image: Custom Office Templates         OneDrive       Image: Custom Office Templates         This PC       2 | Date modified<br>10/3/2019 2:02 PM<br>6/5/2020 9:27 AM | Type<br>File folder<br>File folder | Size |                |         |  |  |
| File name: My EndNote Library                                                                                                    |                                                        |                                    |      |                | ~       |  |  |
| Save as type: EndNote Library (*.enl)                                                                                                    |                                                        |                                    |      |                | ~       |  |  |
| ∧ Hide Folders                                                                                                    |                                                        |                                    |      | Save           | Cancel  |  |  |

#### 3.File name >..... > Save

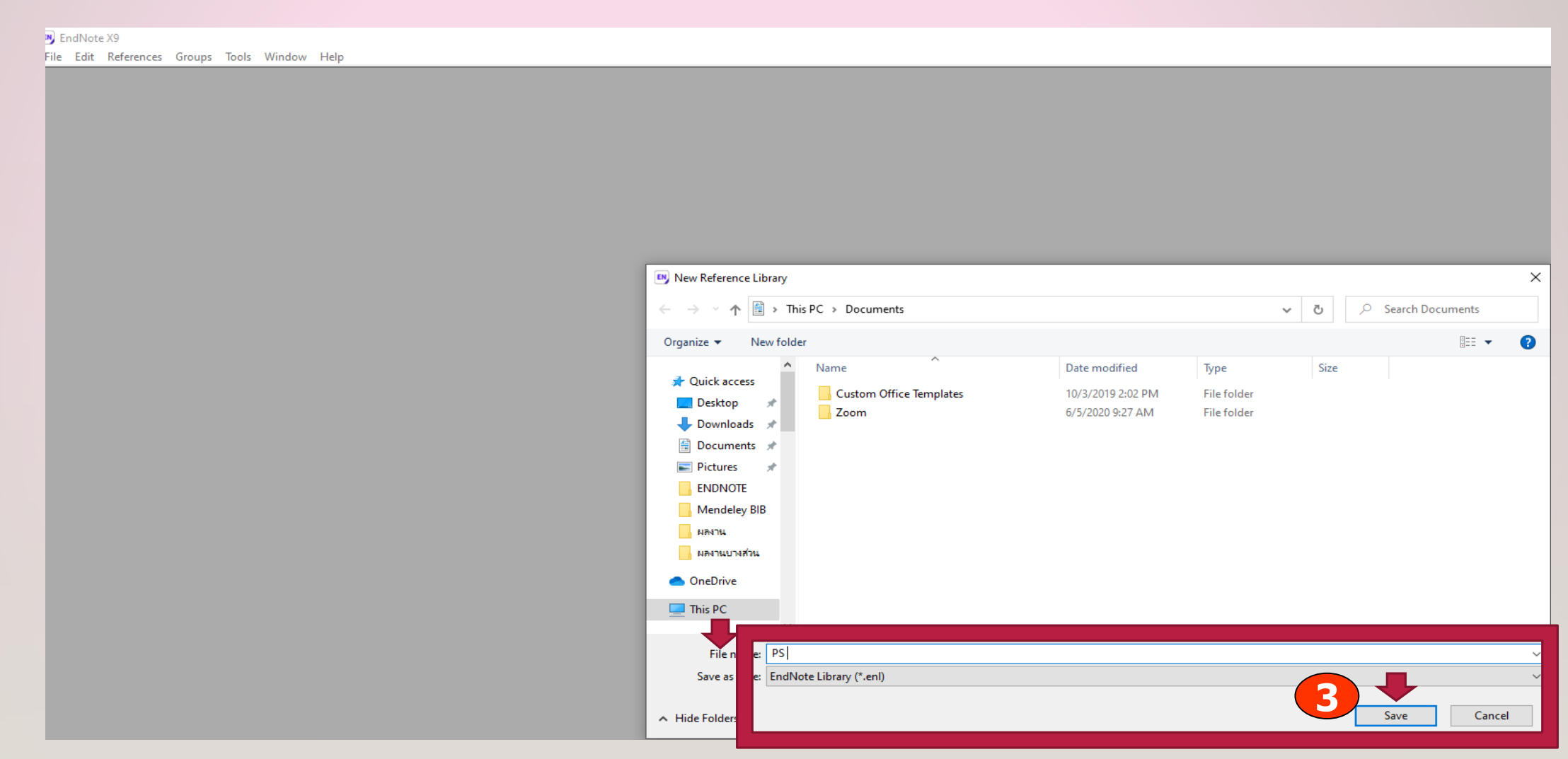

# I. พิมพ์ข้อมูลเข้าด้วยตนเอง (MANUALY ENTRY NEW REFERENCE)

- เลือก เมนู reference > new reference
- เลือกรูปแบบของเอกสาร (Reference Type) ที่ต้องการจัดเก็บ เช่น Book Journal article ฯลฯ
- เติมข้อมูลต่างๆ ตามประเภทของเอกสาร เช่น ชื่อผู้แต่ง ชื่อเรื่อง ชื่อวารสารตามประเภทของเอกสาร ปีพิมพ์ สถานที่จัดพิมพ์
- บันทึกข้อมูลและ
- ตรวจแก้ไขให้ถูกต้อง ที่ summary เลือก Edit

# REFERENCES > NEW REFERENCE

| ndNote 20 - PS |                          |                                                |                      |
|----------------|--------------------------|------------------------------------------------|----------------------|
|                | New Reference            | Ctrl+N                                         |                      |
| Sync Co        | Edit Reference           | Ctrl+E                                         | ٩                    |
| All Refe       | Copy References To       | >                                              | Advanced search      |
| l Unfiled      | Copy Formatted Reference | Ctrl+K                                         | 오 <sup>+</sup> 🏹 🖻 🌐 |
| New Refe       | E-mail Reference         |                                                | >                    |
| File Ed        | Move References to Trash |                                                |                      |
| BIL            | File Attachments         |                                                | Save                 |
| Ref            | Find Full Text           | กำหนด Referece Toye                            | 4                    |
|                | Find Reference Updates   |                                                |                      |
|                | URL                      | »                                              |                      |
|                | Figure                   | ۶                                              |                      |
| 5              | Web of Science           | >                                              |                      |
|                | Reference Summary        |                                                |                      |
| Place P        | ublished                 | y y a y di a                                   |                      |
| F              | Publisher                | 👝 ป้อนข้อมูลรายการในบรรทัดที่ปรากฏใน           |                      |
|                | Volume                   | 😈 หน้าจอให้ครบถ้วน เช่น ผู้แต่ง ชื่อเรื่อง ฯลฯ |                      |
| Number of      | Volumes                  |                                                |                      |
| Series         | Volume                   |                                                |                      |
| Number         | of Pages                 |                                                |                      |
|                | Pages                    |                                                |                      |

# การสร้างรายการด้วยตนเอง กรณีผู้แต่งเป็นหน่วยงาน

| References                                        | s Groups Library Tools window Help                                                                                                    |                 |
|---------------------------------------------------|----------------------------------------------------------------------------------------------------|-----------------|
|                                                   | All References                                                                                                    |                 |
| $\mathcal{C}$ Sync Configuration                  | on and a second second s | ٩               |
| All References                                    | 63                                                                                                    | Advanced search |
| A Recently Added                                  | 6                                                                                                    |                 |
| 🗎 Unfiled                                         | 32 All References                                                                                                    | 2+ 🗸 🖓 🌐        |
| Mew Reference (PS)                                | 63 References                                                                                                    | >               |
| File Edit Reference                               | nces Groups Library Tools Window Help                                                                                                    |                 |
| <b>B</b> <i>I</i> ⊔ X <sup>1</sup> X <sub>1</sub> | ٩                                                                                                    | Save            |
|                                                   |                                                                                                    |                 |
| Reference Type                                    | e Book                                                                                                    | ~               |
| Author                                            | World Health Organization,                                                                                                    |                 |
| Year                                              | ar                                                                                                    |                 |
| Title                                             | e                                                                                                    |                 |
| Series Editor                                     |                                                                                                    |                 |
| Series Title                                      | e                                                                                                    |                 |
| Place Published                                   | d                                                                                                    |                 |
| Publisher                                         |                                                                                                    |                 |
| Volume                                            | e                                                                                                    |                 |
| Number of Volumes                                 |                                                                                                    |                 |
| Series Volume                                     | e                                                                                                    |                 |
| Number of Pages                                   | 25                                                                                                    |                 |
| Pages                                             | 2S                                                                                                    |                 |

## วิธีการป้อนข้อมูลสำหรับผู้แต่งและชื่อเรื่อง AUTHOR AND TITLE

- I) Author การใช้เครื่องหมายจุลภาค ในชื่อ ผู้แต่งชาวต่างชาติ
- ชื่อคนไทย เครื่องหมายปิดท้ายนามสกุล
- ชื่อหน่วยงาน เครื่องหมายปิดท้ายนามสกุล
- Radford, Marie L.
- ยง ภู่วรวรรณ,
- เฟื่องเพชร เกียรติเสวี (กออนันตกูล),
- Kanchala Utid,
- World Health Organization,

2) Title การใช้อักษรตัวใหญ่ ที่ศัพท์ในชื่อเรื่องตามแบบ แผน

Encountering virtual users: A qualitative investigation of interpersonal communication in chat reference

#### APA (American Psychological Association)

#### ตัวอย่าง

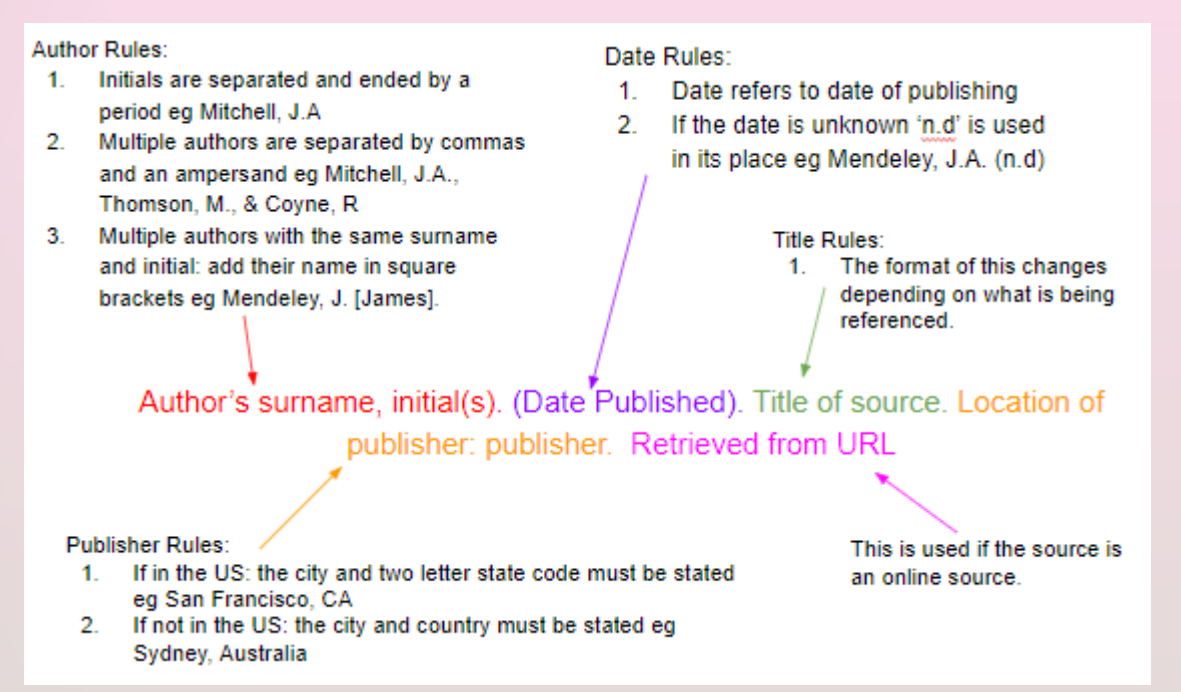

#### Article in Encyclopedia

Sturgeon, T. (1995). Science fiction. In *The encyclopedia Americana* (Vol. 24, pp. 390-

392). Danbury, CT: Grolier.

#### Book Chapter

James, N. E. (1988). Two sides of paradise: The Eden myth according to Kirk and Spock. In D. Palumbo (Ed.), *Spectrum of the fantastic* (pp. 219-223). Westport, CT: Greenwood.

Article Journal

Dubeck, L. (1990). Science fiction aids science teaching. *Physics Teacher, 28,* 316-318.

## การกำหนดรูปแบบ BIBLIOGRAPHY / CITATION STYLE

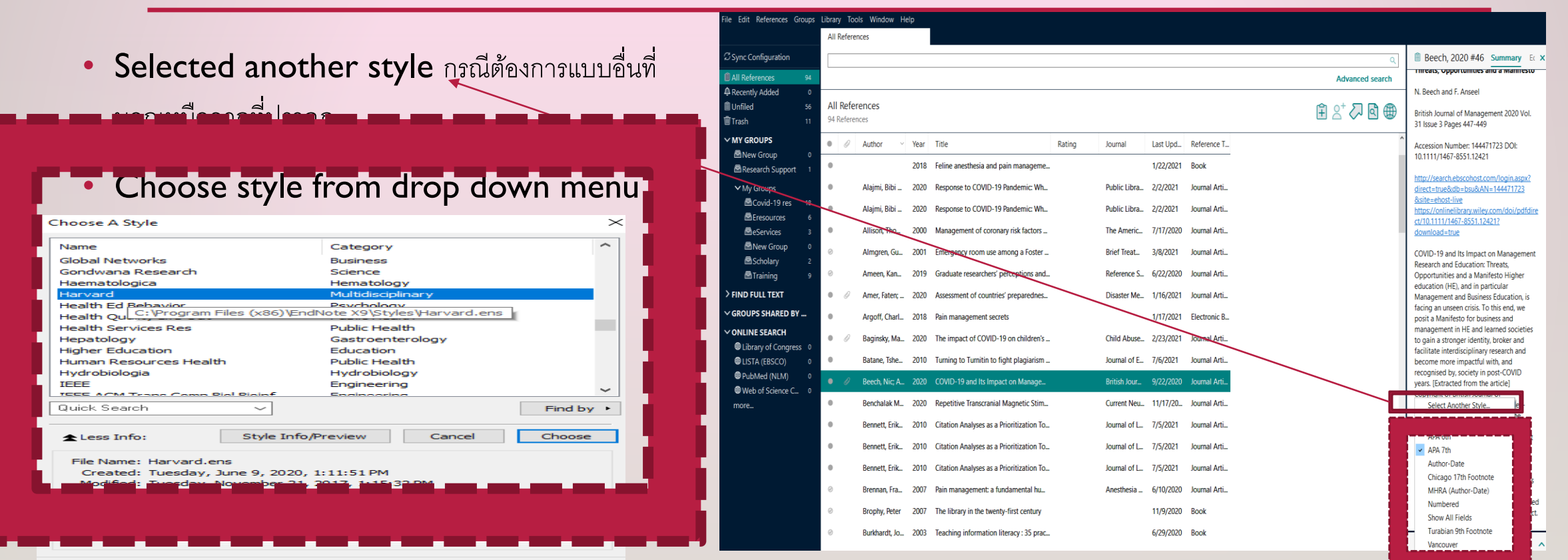

Showing 498 of 498 output styles.

## 2.EXPORT REFERENCE FROM DATABASES

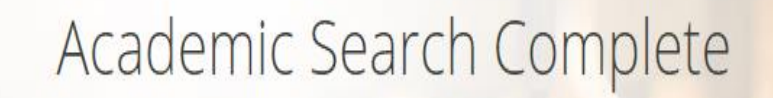

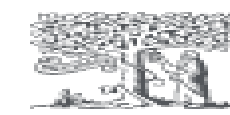

ScienceDirect

ProQuest Dissertations & Theses Global

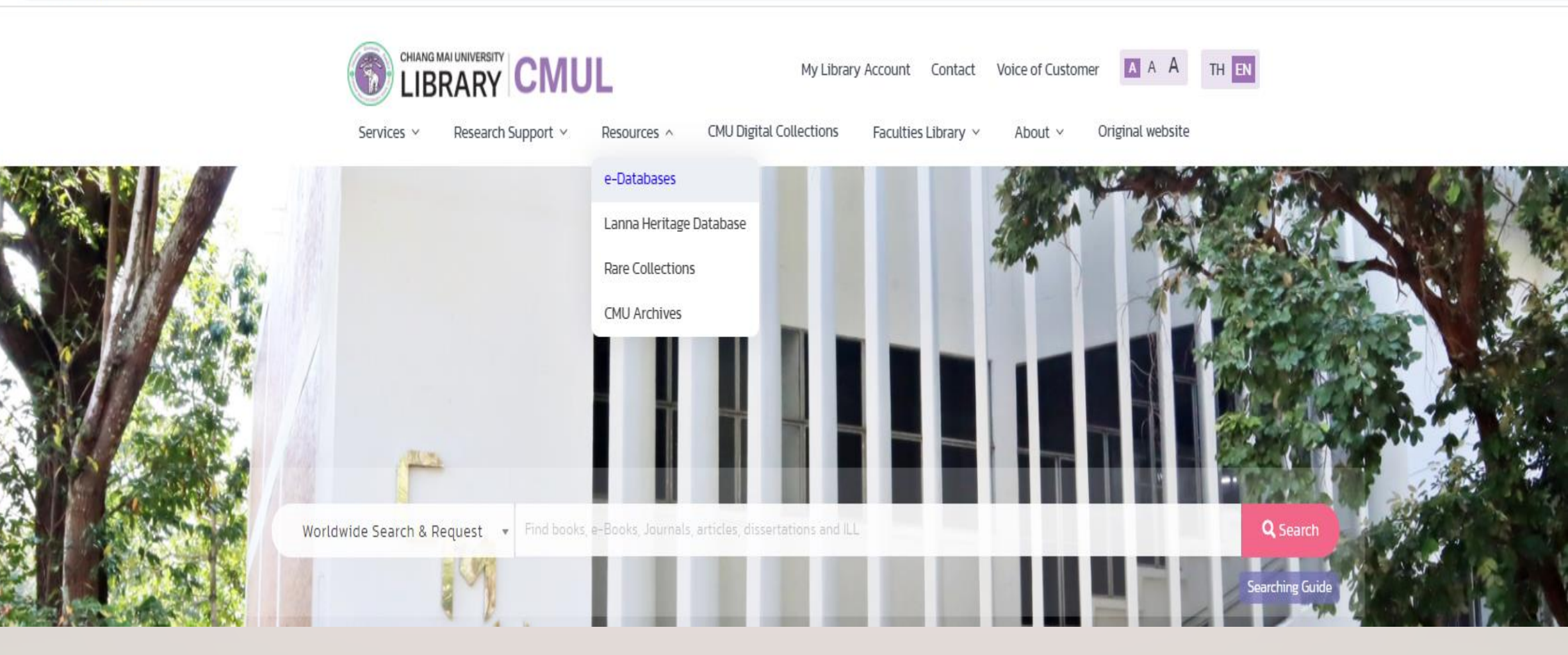

| is ~ บริการสนับสนุนการวิจัย ~                          | ทรัพยากรสารสนเทศ 🗸 คล                 | งังสารสนเทศดิจิทัล ห้องสมุดคณะ                                                                                                    | <ul> <li>เกี่ยวกับห้องสมุด</li> </ul> | ก ~ เว็บไซต์เดิม                                                                   |
|--------------------------------------------------------|---------------------------------------|----------------------------------------------------------------------------------------------------|---------------------------------------|------------------------------------------------------------------------------------|
| านข้อมูลอิเล็กทรอนิกส์                                 |                                       |                                                                                                    | จำนวนฐานข้อเ                          | มูลทั้งหมด <mark>88</mark> ฐานข้                                                   |
| เข้าใช้ฐานข้อมูลจากนอก                                 | A   B   C   D   E   F   G             | H   I   J   K   L   M   N   O                                                                                                    | P   S   T   U   W                     | ฐ   ทั้งหมด                                                                        |
| เครอขาย 🔺                                              | ฐานข้อมูล                             | รายละเอียด                                                                                                    | ประเภททรัพยากร                        | สาขาวิชา                                                                           |
| CMU VPN                                                | A to Z                                | เครื่องมือช่วยอำนวยความสะดวกผู้<br>ใช้บริการ ในการเข้าใช้วารสาร<br>ออนไลน์ ผู้ใช้สามารถสิบค้นรายชื่อ<br>วารสารภาษาอังกฤษที่มีให้บริการ<br>ผ่านสามข้อมูลและวารสารออนไลม์ที่ | Tools                                 | วิทยาศาสตร์สุขภาพ<br>วิทยาศาสตร์และ<br>เทคโนโลยิ ,<br>สังคมศาสตร์และ<br>มนแชยกสตร์ |
| ประเภททรัพยากร 🔺                                       |                                       | สำนักหอสมุดมหาวิทยาลัยเชียงใหม่<br>นอกรับ การสินดับผู้ใช้บริการ                                                                                                    |                                       | bqoominitio                                                                        |
| e-Journals (43)                                        |                                       | สามารถสิบคันด้วยคำสำคัญของชื่อ<br>สามารถสิบคันด้วยคำสำคัญของชื่อ                                                                                                    |                                       |                                                                                    |
| e-books (20)                                           |                                       | วารสาร หรือ เรียกดูรายชื่อวารสาร<br>ตามลำดับอักษร และตามหัวเรื่อง                                                                                                    |                                       |                                                                                    |
| e-databases (14)                                       |                                       | ของวารสาร พรอมกบเชื่อมโยงไปยง<br>ฐานข้อมูลที่มีวารสารชื่อนั้น ๆ ให้                                                                                                    |                                       |                                                                                    |
| Tools (8)                                              |                                       | บริการ ชิงสามารถเลือกอ่านและ<br>เรียกดูเอกสารฉบับเต็มได้อย่าง                                                                                                    |                                       |                                                                                    |
| e-Newspapers (3)                                       |                                       | รวดเร็ว                                                                                                    |                                       |                                                                                    |
| e-Theses (1)                                           | AAP-American Academy of<br>Pediatrics | ฐานข้อมูลวารสารอิเล็กทรอนิกส์ ใน<br>สาขาวิชากุมารเวชศาสตร์ ของสำนัก<br>พิมพ์ American Academy of<br>Pediatrics ให้เอกสารฉบับเต็มของ                                        | e-Journals                            | วิทยาศาสตร์สุขภาง                                                                  |
| สาขาวิชา 🔺                                             |                                       | Review, NeoReviews, AAP Grand                                                                                                    |                                       |                                                                                    |
| วิทยาศาสตร์สุขภาพ (60)                                 |                                       | Rounds, AAP News, The AAP<br>eArchive และ Hospital Pediatrics<br>แสดงผลในรปแบบ HTML และ PDF                                                                                |                                       |                                                                                    |
| <ul> <li>สังคมศาสตร์และ<br/>มนษยศาสตร์ (52)</li> </ul> |                                       |                                                                                                    |                                       |                                                                                    |
|                                                        | Academic OneFile Select               | Academic OneFile Select ฐาน                                                                                                    | e-Journals                            | วิทยาศาสตร์สุขภาพ                                                                  |

# Academic Search Complete

- I.Select records
- 2.Click Export
- 3.Save the citations to a file formats : Direct Export in RIS Format (eg. CIVATI..)

#### ฐานข้อมูลที่มีชื่อเฉพาะสาขาวิชา

Academic Search Ultimate \u00c0

- 🗌 Art & Architecture Complete 🗏
- 🗌 Business Source Ultimate 🗏
- 🗌 CINAHL Complete 🗏
- 🗌 Dentistry & Oral Sciences Source 🗏
- eBook Collection (EBSCOhost)
- eBook Subscription Harvard Business
   Publishing Collection (EBSCOhost)

- 🗌 EconLit with Full Text 🗏
- 🗌 Education Source 🗏
- 🗌 Food Science Source 🗏
- 🗌 Legal Source 🗏
- MLA Directory of Periodicals
- MLA International Bibliography with Full Text I
- OpenDissertations
- 🗌 Regional Business News 🗏

## ACADEMIC SEARCH COMPLETE / CINALH COMPLETE

|   | lew Search Publicatio                                      | ons              | CINAHL Subject Headings Evidence-Based Care Sheets More • Sign In                                                                                                    | 🚄 Folder                      | Preferences                          | Languages 🔹       |
|---|------------------------------------------------------------|------------------|----------------------------------------------------------------------------------------------------|-------------------------------|--------------------------------------|-------------------|
| ( | THE THERE SUN WITH                                         | Sea<br>p<br>Basi | earching: CINAHL Complete   Choose Databases pain management Search asic Search Advanced Search PICO Search Search History                                                                                                    |                               |                                      |                   |
| ~ | Refine Results                                             |                  | Search Results: 1 - 30 of 11,394 Relevance                                                                                                    | Page Op                       | otions 🗸 💽 🔁                         | Share 🗸           |
|   | Current Search<br>Find all my search                       | v                | <ul> <li>I. Oral vs intravenous acetaminophen as a constituent of multimodal analgesia after coronary artery bypass graft surgery: A rando blinded trial</li> </ul>                                                                                                    | omized,                       | لأ                                   |                   |
|   | terms:<br>pain management<br>Expanders                     |                  | <ul> <li>(includes abstract) Yarahmadi, Sajad; Moradi, Behzad; Mohammadi, Rasool; Saran, Maryam; Ardalan, Arash; Mohammadi, Noordin; Cheraghian, Tayebeh; Nursing Practice Today, (Article - research, tables/charts, randomized controlled trial) ISSN: 2383-1162</li> <li>Subjects: Acetaminophen Administration and Dosage: Acetaminophen Therapeutic Use: Administration, Oral; Administration, Intravenous; Analgesia; Pain Management Methods</li> </ul>                                                     | , Spring2020<br>s: Coronary A | ; 7(2): 131-139.<br>Artery Bypass: T | 9p.               |
|   | Apply equivalent<br>subjects<br>Limiters                   | ×                | Academic<br>Journal Outcomes; Postoperative Pain Prevention and Control                                                                                                    |                               |                                      |                   |
|   | Full Text<br>Published Date:<br>20070101-20201231          | X                | 2. The Effects of Providing Lavender Inhalation Therapy on Anxiety and Alleviation of <b>Pain</b> before Burn Dressings.                                                                                                    |                               | لأ                                   |                   |
|   | Limit To Full Text References Available Abstract Available | ~                | <ul> <li>(includes abstract) Kyung Ja Kim; Jihyun Kim; Gye Seon Jeong; Journal of Korean Academy of Fundamentals of Nursing, Feb2020; 27(1): 29-39. 11p. (Article - clinical trial, research Subjects: Anxiety Drug Therapy; Pain Management; Lavender Therapeutic Use; Lavender Administration and Dosage; Administration, Inhalation; Aromatherapy; Burns Therapy; Houtcomes; Analgesia; Vital Signs; Adult: 19-44 years; Middle Aged: 45-64 years; Male; Female</li> <li>PDF Full Text PlumX Metrics</li> </ul> | ch, tables/ch<br>Bandages ar  | arts) ISSN: 122:<br>Id Dressings; Tr | 5-9012<br>eatment |
|   | 2007 Publication 2                                         | 020              |                                                                                                    | de 19                         | 1 1 6                                | 110 11 40         |

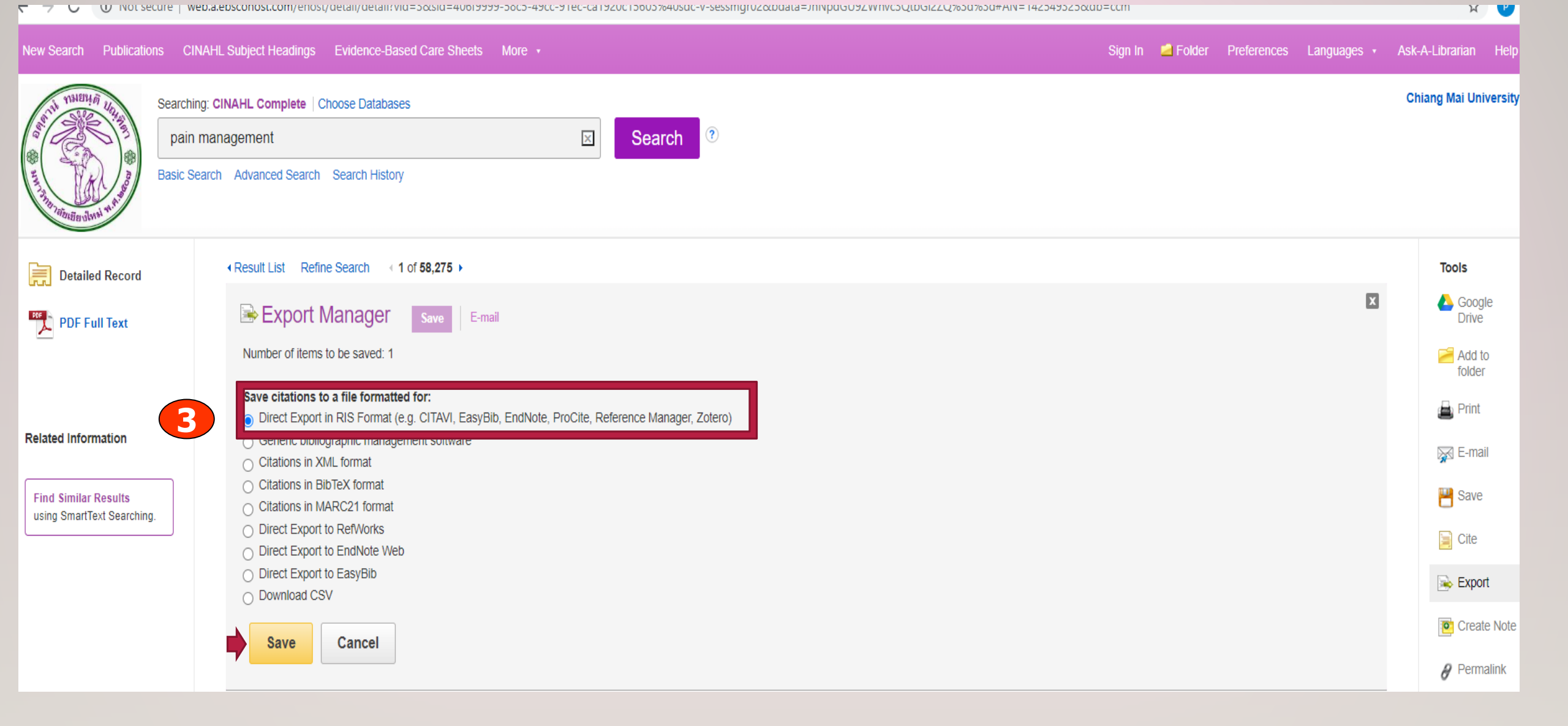

E  $\rightarrow$  C 🛈 Not secure | web.a.ebscohost.com/ehost/detail/detail?vid=6&sid=534406cc-44bf-45b5-b893-cd43f9da9c1f%40sdc-v-sessmgr03&bdata=JnNpdGU9ZWhvc3QtbGl2ZQ%3d%3d#AN=142549325&db=ccm

| New Search Publications C                                                 | CINAHL Subject Headings                                                | Evidence-Based Care Sheets More • Sign In 👆 Folder Preferences Languages •                                                                                                    | Ask-A-Librarian Help                                          |
|---------------------------------------------------------------------------|------------------------------------------------------------------------|----------------------------------------------------------------------------------------------------|---------------------------------------------------------------|
| Search<br>"pai<br>Basic S                                                 | ning: CINAHL Complete   Cf<br>in management"<br>Search Advanced Search | hoose Databases Search History                                                                                                    | Chiang Mai University                                         |
| Detailed Record                                                           | Result List Refine Oral vs in bypass g                                 | e Search of 1 of 5,195 •<br>Intravenous acetaminophen as a constituent of multimodal analgesia after coronary artery<br>Iraft surgery: A randomized, blinded trial.                                                                                                    | Tools     ×       Soogle Drive        Remove from folder      |
| Related Information<br>Find Similar Results<br>using SmartText Searching. | Authors:<br>Affiliation:                                               | Yarahmadi, Sajad; Moradi, Behzad; Mohammadi, Rasool; Saran, Maryam; Ardalan, Arash; Mohammadi, Noordin; Cheraghian, Tayebeh<br>Department of Critical Care Nursing, Faculty of Nursing and Midwifery, Lorestan University of Medical Sciences, Khorramabad, Iran<br>Social Determinants of Health Research Center, Lorestan University of Medical Sciences, Khorramabad, Iran<br>Department of Surgical Technology, Faculty of Paramedicine, Lorestan University of Medical Sciences, Khorramabad, Iran<br>Department of Epidemiology and Biostatistics, School of Public Health and Nutrition, Lorestan University of Medical Sciences, Khorramabad, Iran<br>Department of Radiology, Faculty of Medicine, Lorestan University of Medical Sciences, Khorramabad, Iran<br>Department of Radiology, Faculty of Medicine, Lorestan University of Medical Sciences, Khorramabad, Iran<br>Providence Saint Joseph Medical Center, Burbank, California, USA<br>School of Nursing and Midwifery, Flinders University, Adelaide, Australia<br>Shahid Rahimi Hospital, Lorestan University of Medical Sciences, Khorramabad, Iran | i Print<br>i E-mail<br>i Save<br>i Cite<br>i Cite<br>i Export |
|                                                                           | Source:<br>Publication Type:                                           | Nursing Practice Today Spring2020; 7(2): 131-139. (9p)         Article - research, tables/charts, randomized controlled trial                                                                                                    | Create Note                                                   |
|                                                                           | Language:                                                              | English                                                                                                    | 8 Permalink                                                   |
|                                                                           | Major Subjects:                                                        | Acetaminophen Administration and Dosage<br>Acetaminophen Therapeutic Use<br>Administration, Oral<br>Administration, Intravenous<br>Analgesia<br>Pain Management Methods<br>Coronary Artery Bypass<br>Treatment Outcomes<br>Postoperative Pain Prevention and Control                                                                                                    |                                                               |
|                                                                           | Minor Subjects:                                                        | Human; Random Assignment; Morphine Therapeutic Use; Pain Measurement; Endotracheal Tubes; Data Analysis Software; Chi Square Test; T-Tests; Analysis of Variance; Analysis of Covariance; Statistical Significance; Nausea and Vomiting Prevention and Control; Randomized Controlled Trials; Funding Source                                                                                                    |                                                               |
| delivery.ris                                                              | ดับเบิลคลิกชื่อ <b>f</b>                                               | file หรือ คลิกที่ เมนูดรอปดาวน์ เลือก OPEN                                                                                                    | Show all                                                      |

#### PROQUEST : DISSERTATION AND THESES

 $\equiv$  ProQuest

#### **ProQuest Dissertations & Theses Global**

- .สืบค้น
- 2.เลือกรายการที่ต้องการ Select References
- 3. เลือก All Save Options
- 4.เลือก RIS EndNote, Civati, etc
- 5. continue
- จากนั้น คลิกชื่อ file ชื่อ ProquestDocument.ris ที่ปรากฏเพื่อนำ รายการเข้า library

## Academic Search Complete

### PROQUEST : DISSERTATION AND THESES

 $\equiv$  ProQuest

#### ProQuest Dissertations & Theses Global

- I.Select Records
- 2.All Save Options
- 3.RIS EndNote, Civati, etc
- 4.Continue
- 5. คลิกชื่อ file ชื่อ ProquestDocument.ris ที่ปรากฏเพื่อนำรายการ เข้า library

## Academic Search Complete

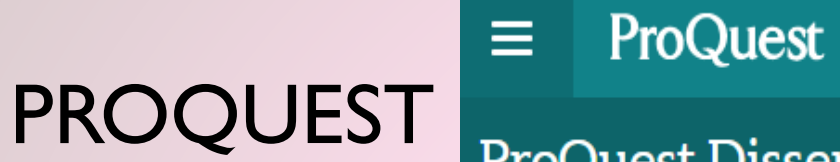

# ProQuest Dissertations & Theses Global

|                                            | My Library Acco                                                                                                    | ount Contact Voice of Custo             |                                                                               |
|--------------------------------------------|----------------------------------------------------------------------------------------------------|-----------------------------------------|-------------------------------------------------------------------------------|
| Services ~ Research Support ~              | Resources ~ CMU Digital Collections Fac                                                                                                    | culties Library $ \sim $ About $ \sim $ | Original website                                                              |
| e-Databases                                |                                                                                                    | Total number                            | er of databases 7 Database                                                    |
| Access the<br>database from<br>outside the | g Au                                                                                                    |                                         |                                                                               |
| ProQuest Dissertation & Theses             | E-databases of dissertations<br>and theses in full texts since<br>1997 for not less than 1.1 million<br>items and thesis abstracts for<br>not less than 2.4 million items.<br>Office of the Higher Education<br>Commission is responsible for<br>all expenses. | e-Theses                                | Health Science ,<br>Science &<br>Technology , Social<br>Science &<br>Humanity |
| ProQuest Ebook Central                     | Databases of e-books for Law,<br>Political Science and Political<br>and Administrative Science, and<br>Mass Communication.                                                                                                    | e-books                                 | Health Science ,<br>Science &<br>Technology , Social<br>Science &<br>Humanity |
| ProQuest Health and Medical<br>Complete    | Database comprehensive major<br>Medical clinic, Health Science<br>over 1,300 journal titles from<br>the full information about 1,100.                                                                                                    | e-Journals                              | Health Science                                                                |

Access provided by Chiang Mai University Library

## ProQuest Dissertations & Theses Global Advanced Search Basic Search Browse About | Change databases "pain management" Q ✓ Full text ■ Doctoral dissertations only Search tips
#### Q "pain management" Doctoral dissertations only 18,850 results Modify search Recent searches Save search/alert ()) [□] [□] [□] Sorted by Select 1-20 2 Selected items Clear Relevance Senior baccalaureate nursing students' preparation in pain management, cultural pain management, beliefs about pain management, nursing standards for pain management Ē and culturally competent pain management Limit to Ambrosio Mawhirter, Deborah. Dowling College. ProQuest Dissertations Publishing, 2010. 3416074. pain management. Pain management is expensive and a public concern. Although... Dissertations & Full text .pain management over the past decade, nursing students traditionally have not... Theses ...regarding pain management. This study was undertaken to examine senior... Abstract/Details Preview - PDF (791 кв) Full text - PDF (6 мв) 🍃 Order a copy Cited by (1) References (159) Publication date Show Abstract ~ 1949 - 2023 (decades) $\checkmark$ npact of a <mark>pain management</mark> educational program on pediatric nurses' knowledge and attitudes about pain management Full Text 5 2 owd, Janella J.Northern Kentucky University. ProQuest Dissertations Publishing, 2009. 1469954. pain management after participating in an active learning educational. bstract/Details Preview - PDF (184 кв) Full text - PDF (426 кв) 📜 Order a copy Cited by (1) References (42) Dissertations & Show Abstract ~ heses 2 $\checkmark$ Pain management: A program designed to target pain management and the psychological needs of hematology/oncology patients Full Text Ē elb-Papir, Randi Hilary.Carlos Albizu University. ProQuest Dissertations Publishing, 2002. 3054218. Enter a date range Update an extremely difficult task. A patient must be treated medically with pain... other implementation of pain management. The program will be designed to serve a... Dissertations & pain management. Many programs are specifically aimed at pain management;... Theses Subject bstract/Details Preview - PDF (626 кв) Full text - PDF (3 мв) Show Abstract ~

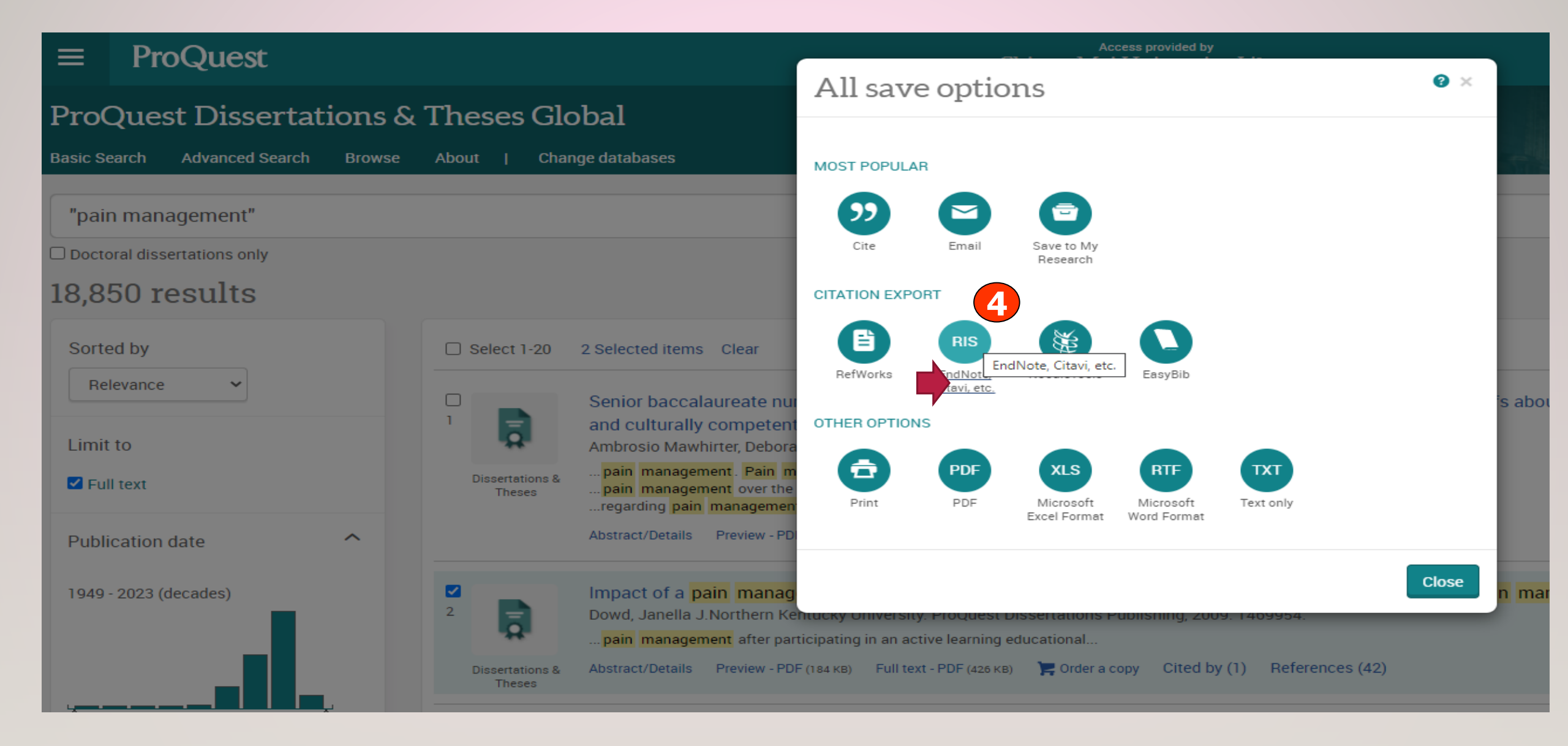

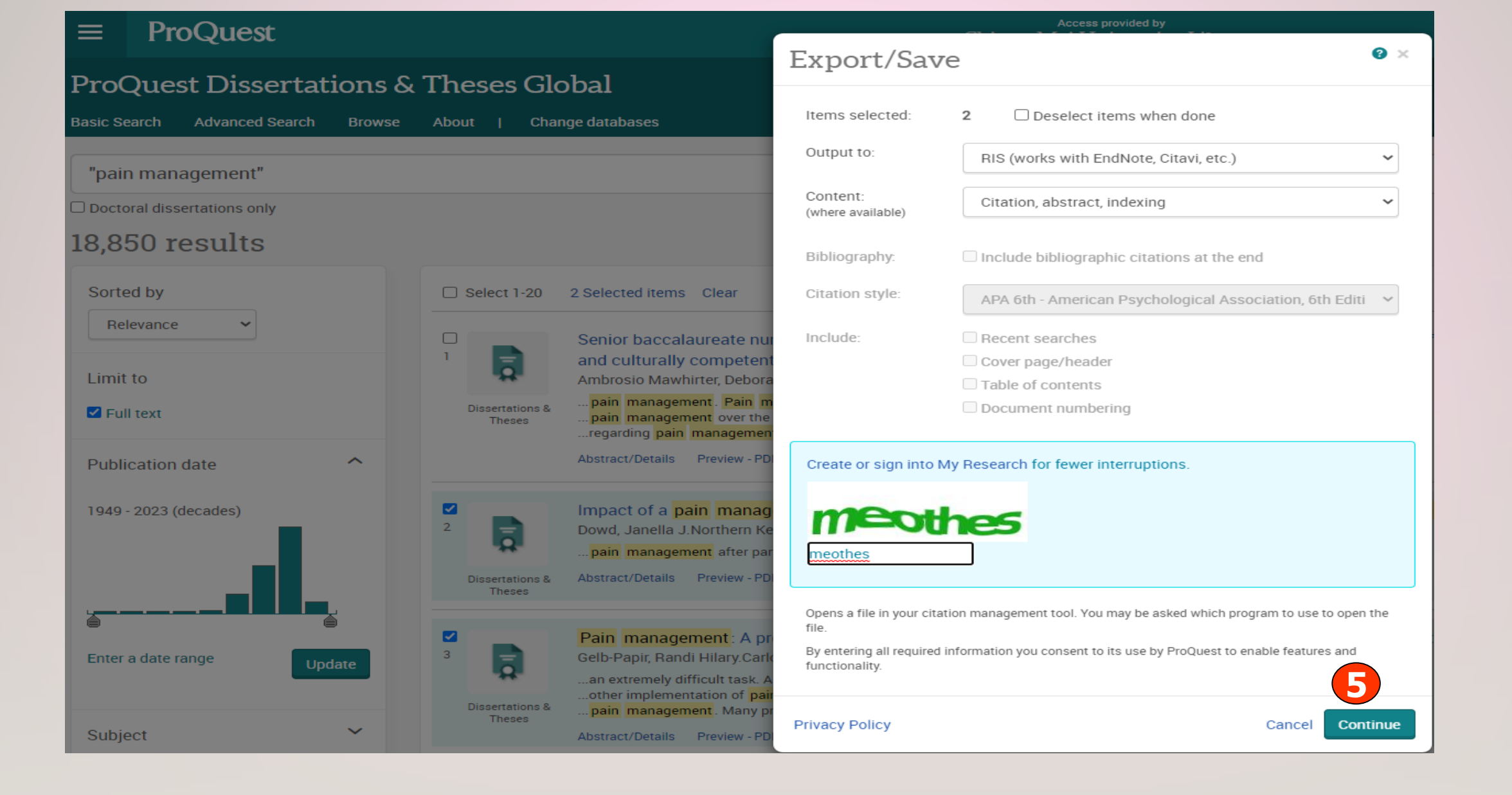

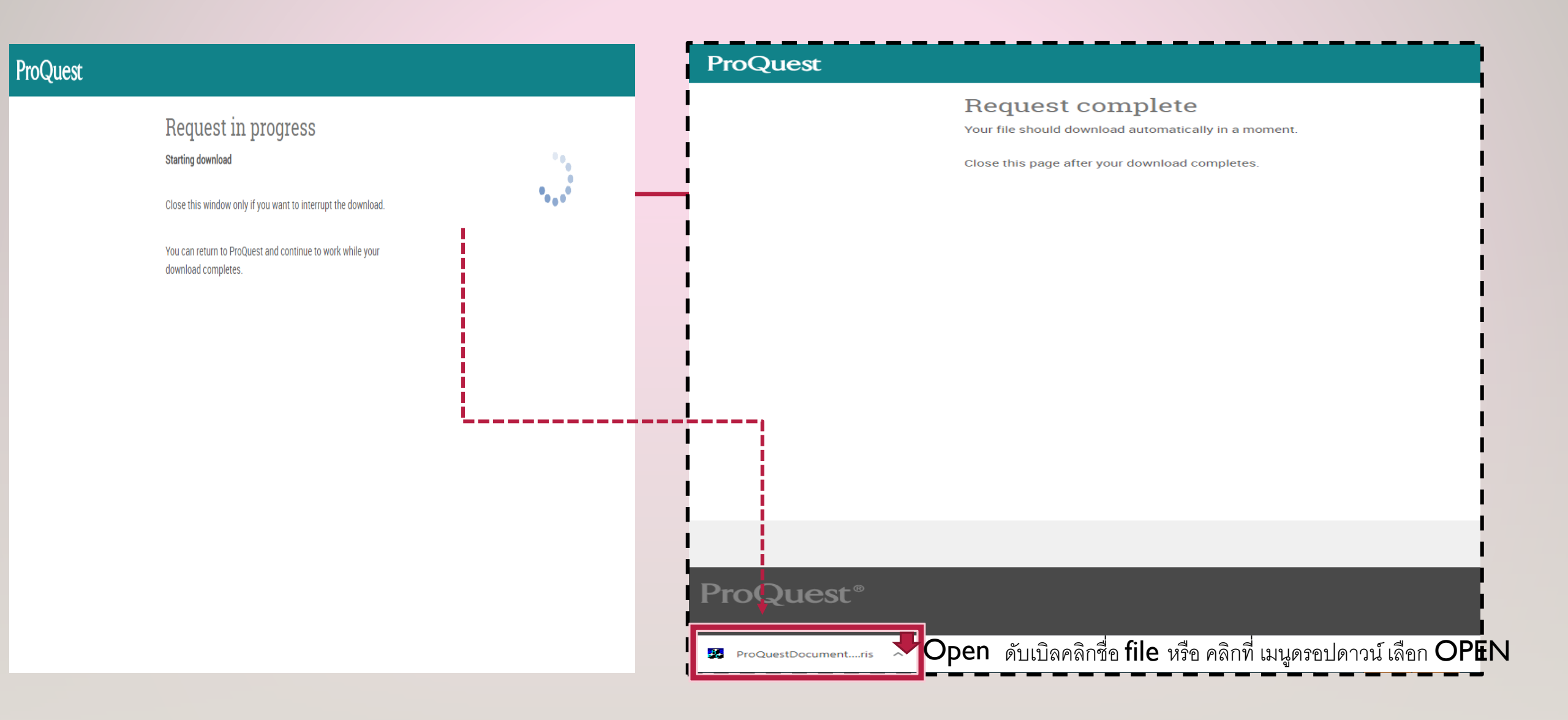

| File Edit References Groups Library Tools Window Help |                                                                                                    |  |  |  |  |  |  |  |  |  |  |
|-------------------------------------------------------|----------------------------------------------------------------------------------------------------|--|--|--|--|--|--|--|--|--|--|
|                                                       |                                                                                                    |  |  |  |  |  |  |  |  |  |  |
| ٩                                                     | No referenc                                                                                                    |  |  |  |  |  |  |  |  |  |  |
| anced search                                          |                                                                                                    |  |  |  |  |  |  |  |  |  |  |
|                                                       |                                                                                                    |  |  |  |  |  |  |  |  |  |  |
| 刀 🕅 🌰                                                 |                                                                                                    |  |  |  |  |  |  |  |  |  |  |
|                                                       |                                                                                                    |  |  |  |  |  |  |  |  |  |  |
|                                                       |                                                                                                    |  |  |  |  |  |  |  |  |  |  |
|                                                       |                                                                                                    |  |  |  |  |  |  |  |  |  |  |
|                                                       |                                                                                                    |  |  |  |  |  |  |  |  |  |  |
|                                                       |                                                                                                    |  |  |  |  |  |  |  |  |  |  |
|                                                       |                                                                                                    |  |  |  |  |  |  |  |  |  |  |
|                                                       |                                                                                                    |  |  |  |  |  |  |  |  |  |  |
|                                                       | Q         nced search         ✓         ✓         ✓         ✓         ✓         ✓         ✓         ✓         ✓         ✓         ✓         ✓         ✓         ✓         ✓         ✓         ✓         ✓         ✓         ✓         ✓         ✓         ✓         ✓         ✓         ✓         ✓         ✓         ✓         ✓         ✓         ✓         ✓         ✓         ✓         ✓         ✓         ✓         ✓         ✓         ✓         ✓         ✓         ✓         ✓         ✓         ✓         ✓         ✓         ✓         ✓         ✓         ✓         ✓ <tr< td=""></tr<> |  |  |  |  |  |  |  |  |  |  |

รายการที่เข้ามาสู่ EndNote

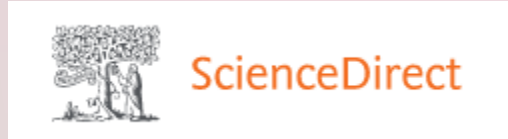

- .สืบค้น
- 2.เลือกรายการ (Select references)
- 3.เลือก Export
- 4.กำหนดให้เป็น: Export Citation to RIS
- 5.ดับเบิลคลิกชื่อ file หรือ คลิกที่ เมนูดรอปดาวน์ เลือก OPEN

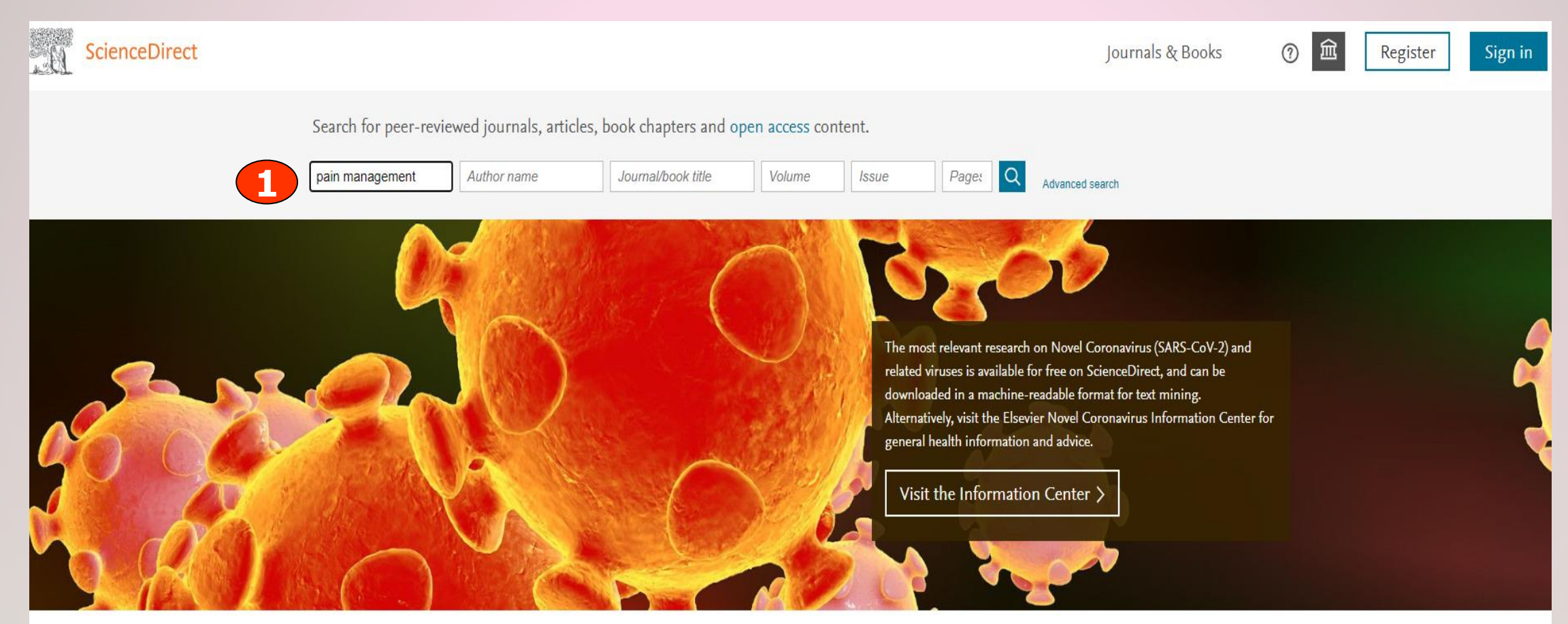

Explore scientific, technical, and medical research on ScienceDirect

Physical Sciences and Engineering Life Sciences Health Sciences Social Sciences and Humanities

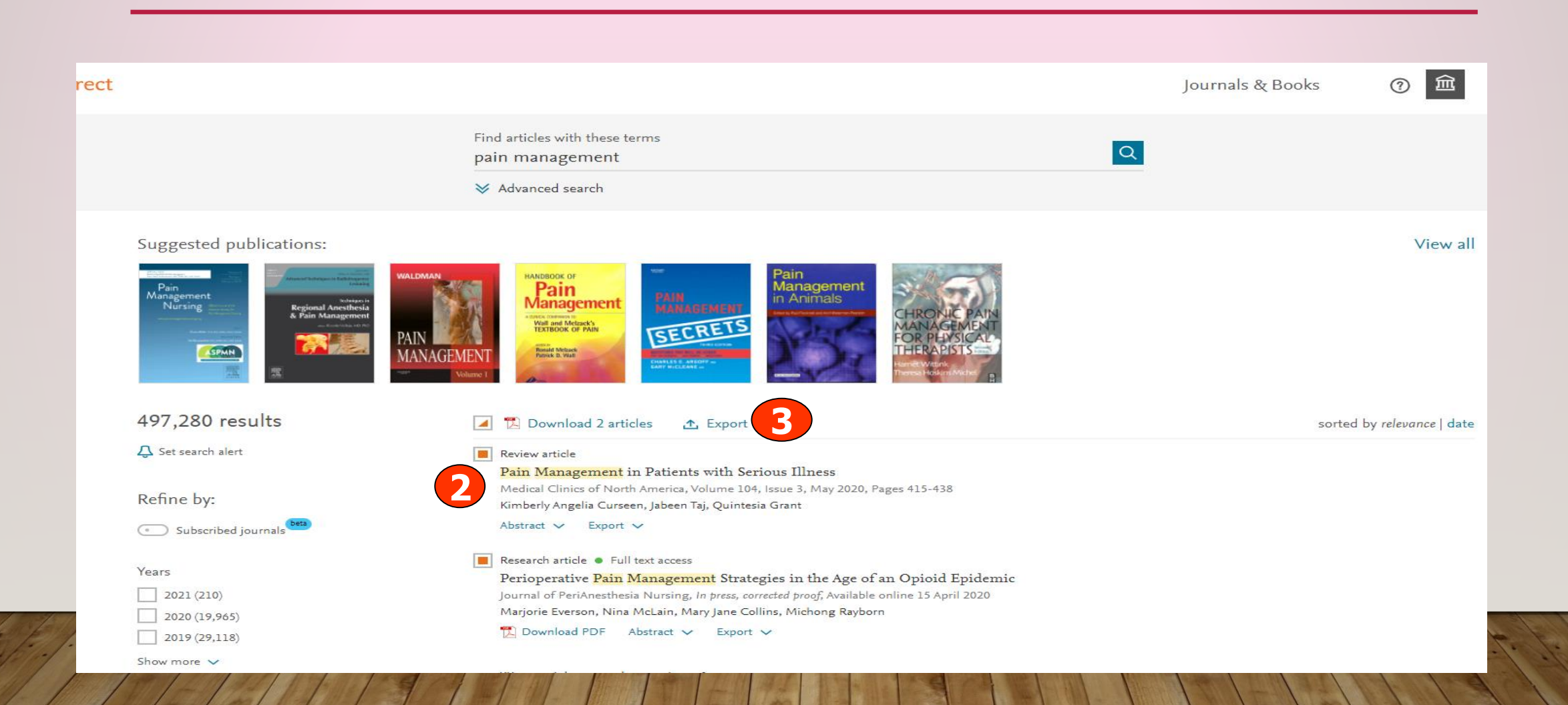

|                                                                                  | Find articles with these terms pain management                                                                                                    |  |
|----------------------------------------------------------------------------------|----------------------------------------------------------------------------------------------------|--|
|                                                                                  |                                                                                                    |  |
| Suggested publications:     Image: Set search alert   Approx Subscribed journals | Image: Source of the second second secon |  |

ioperative Pain Management Strategies in the Age of an Opioid Epidemic

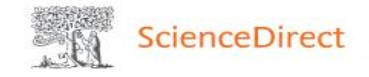

sorted

Q

#### Find articles with these terms pain management

➢ Advanced search

#### Suggested publications:

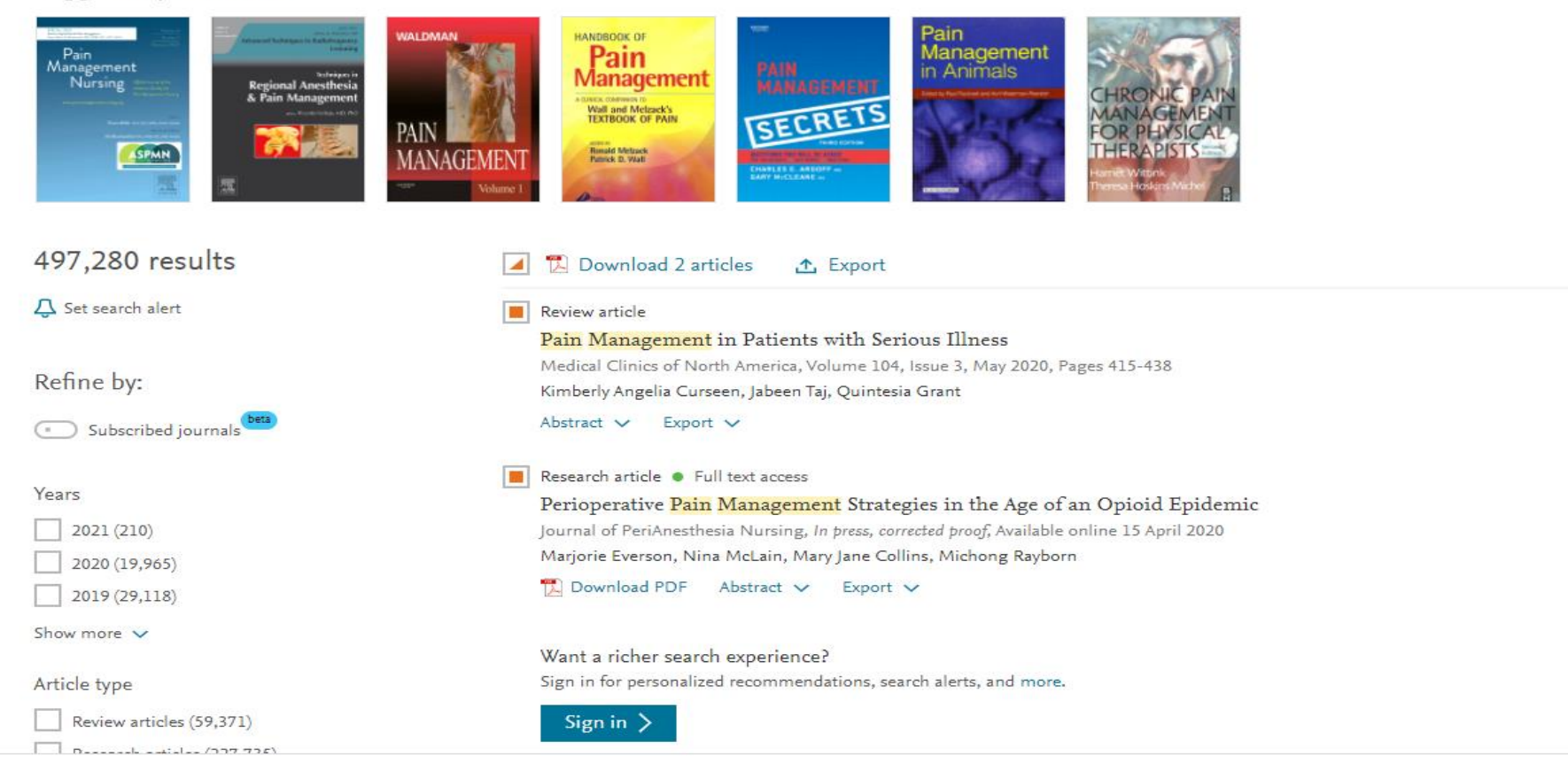

ScienceDirect\_citati....ris

5

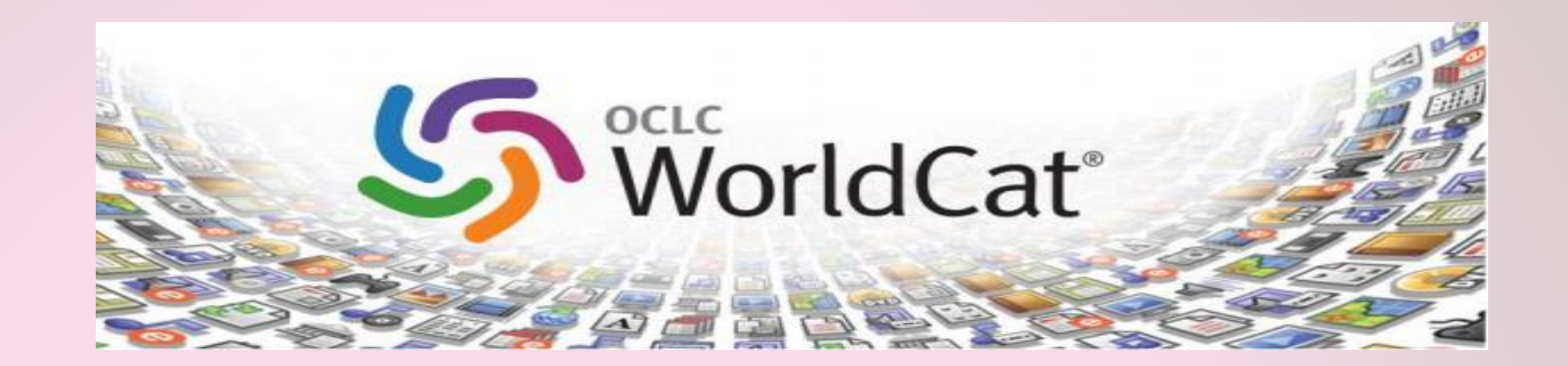

### WORLDWIDLE SEARCH OCLC

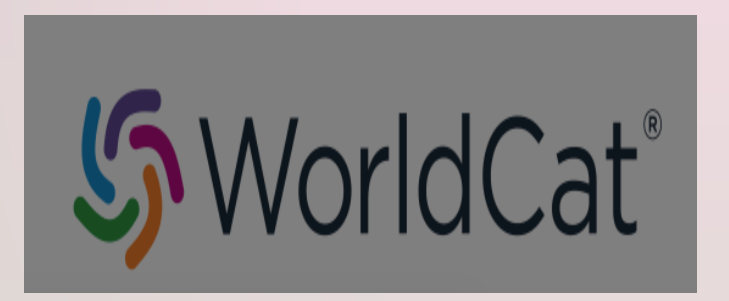

- .สืบค้นและเลือกรายการ
- 2.เลือกชื่อเรื่อง
- 3. คลิก Cited เลือก: Export to RIS
- หรืออาจเลือก : Export to EndNote
- 4. คลิกชื่อ file Citation.RIS ที่ปรากฏ เพื่อนำรายการเข้า library

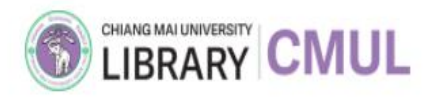

บัญชีของฉัน ติดต่อเรา ข้อเสนอแนะ 👩 ก กิ TH EN

เกี่ยวกับห้องสมุด 🗸 ເວັ້ບໄซຕ໌ເດັມ บริการ 🗸 บริการสนับสนุนการวิจัย 🗸 กรัพยากรสารสนเทศ 🗸 คลังสารสนเทศดิจิทัล ห้องสมุดคณะ 🗸

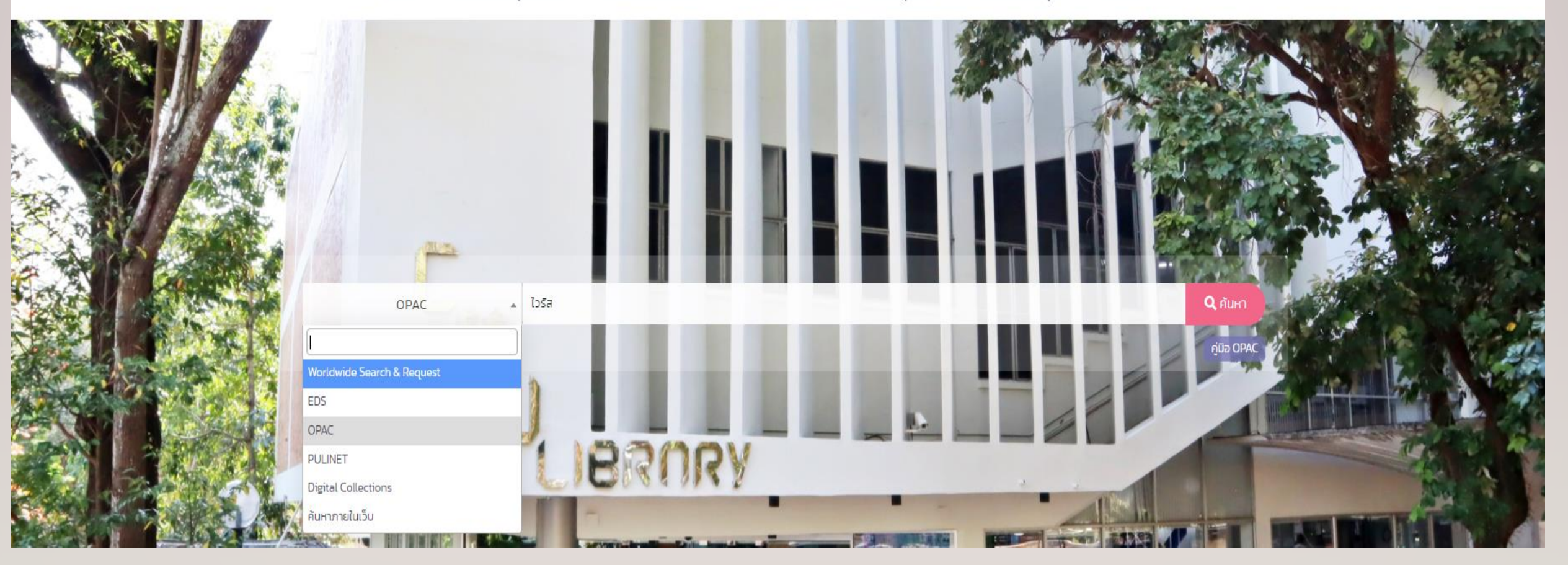

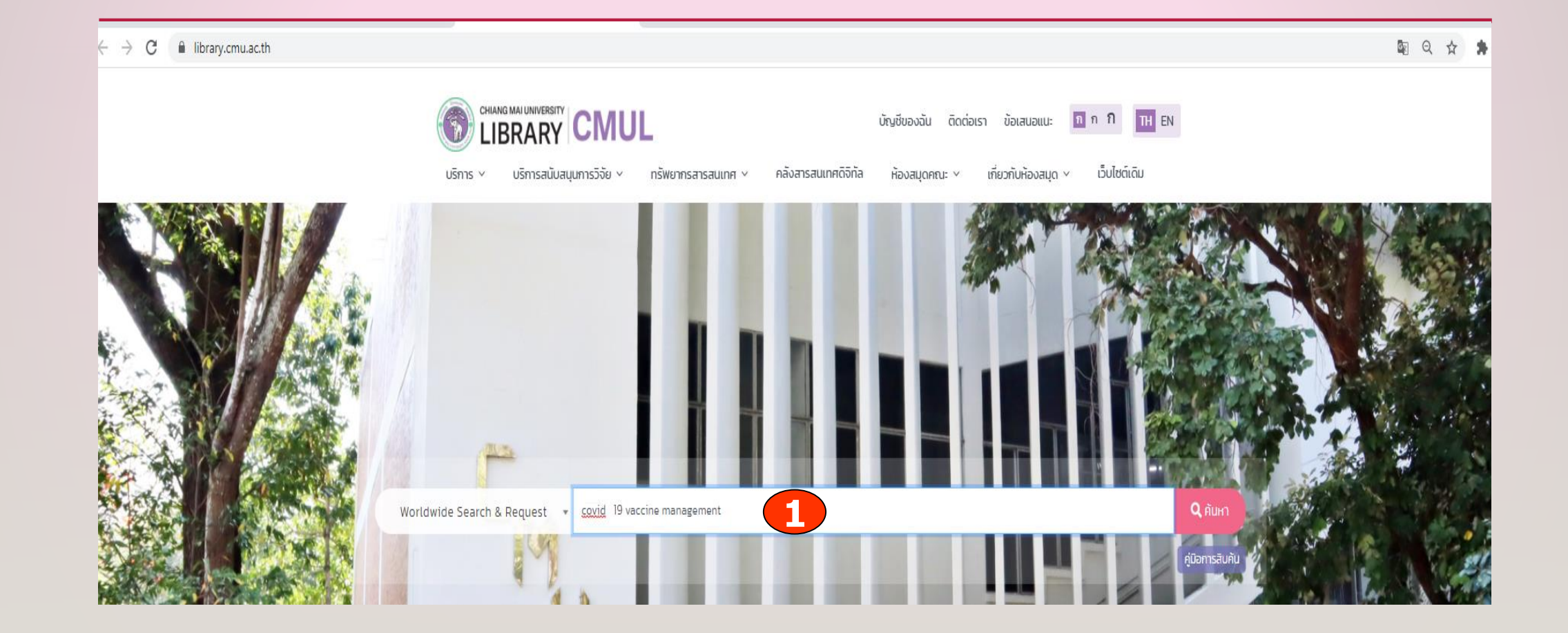

#### <u>ปรับแต่งการค้นหานี้</u> 🞓 การจองหลักสูตร 🔺 รายการของฉั COVID-19 overview, economic implications and federal response COVID-19 overview, economic implications and federal response 2 🗞 ถิงค์ 🔽 อีเมล์ 🏠 บันทึก 🕻 อ้างอิง โดย <u>Anton A Jensen</u> โดย Anton A Jensen (บรรณาธิการ) 3 📙 หนังสืออิเล็กทรอนิกส์ 2020 | <u>สำรวจทุกฉบับและทุกรูปแบบ</u> 揭 หนังสืออิเล็กทรอนิกส์ 2020 ถือครองโดย <u>Chiang Mai University Library</u> ถือครองโดย <u>Chiang Mai University Library</u> ... 🗹 2. Offline: Managing the COVID-19 vaccine infodemic. ... 🖸 โดย <u>Richard Horton</u> \_ 🗎 บทความ 2020 | 🍰 ผู้ทรงคุณวุฒิผู้ทบทวน 🕑 ดูคำอธิบาย \_ | ไม่มีการพิมพ์ครั้งที่หรือรูปแบบอื่นๆ 0 \_ วารสารวิชาการ: Lancet 11/7/2020, Vol. 396 Issue 10261, p1474 🕑 สำรวจการพิมพ์ครั้งที่และรูปแบบ ถือครองโดย <u>Chiang Mai University Library</u> 👽 ตรวจสอบว่ามีให้ยืมได้หรือไม่ เรียกดูเนื้อเรื่องแบบเต็ม 🕻 🖸 เข้าใช้งานแบบออนไลน์ 2 ลิงค์ สื่อเมืองเม <u>รามส้ามาไกาามกรายกาม</u>

8

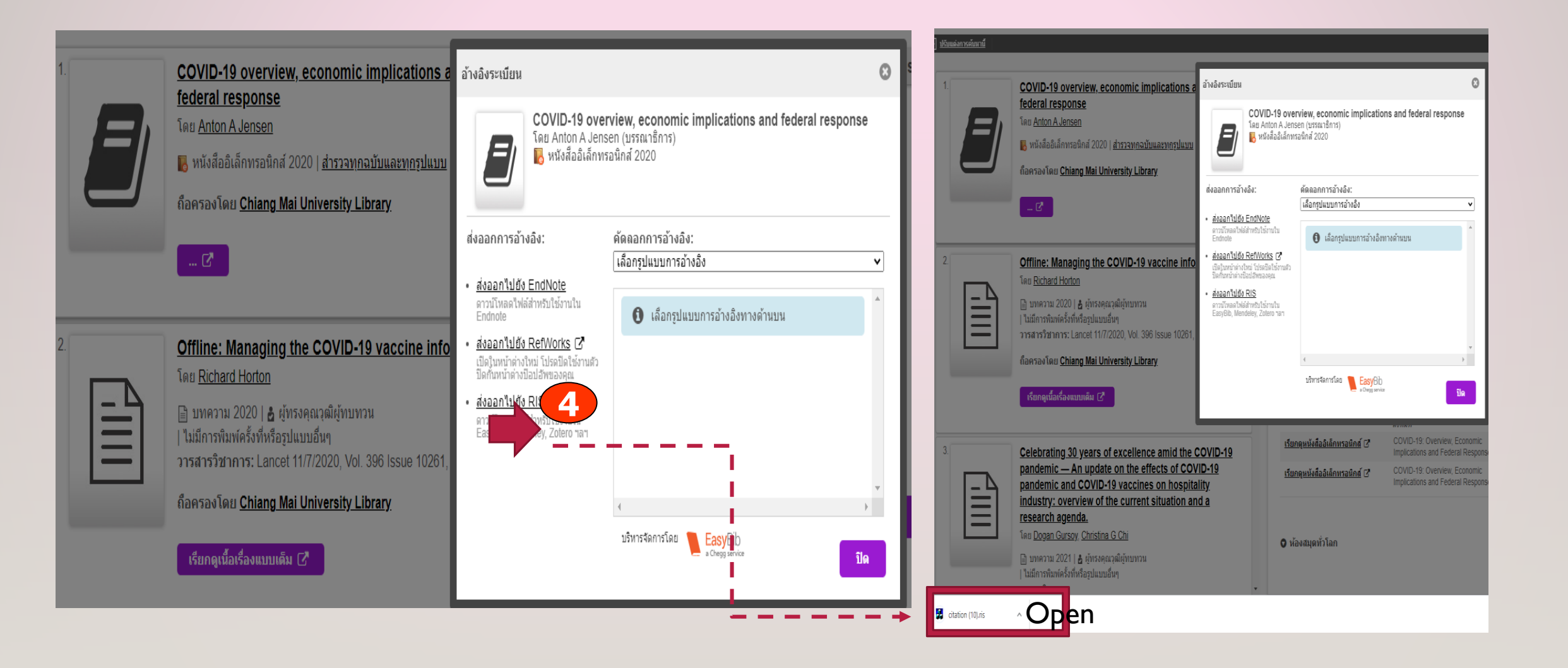

#### CMUL OPAC

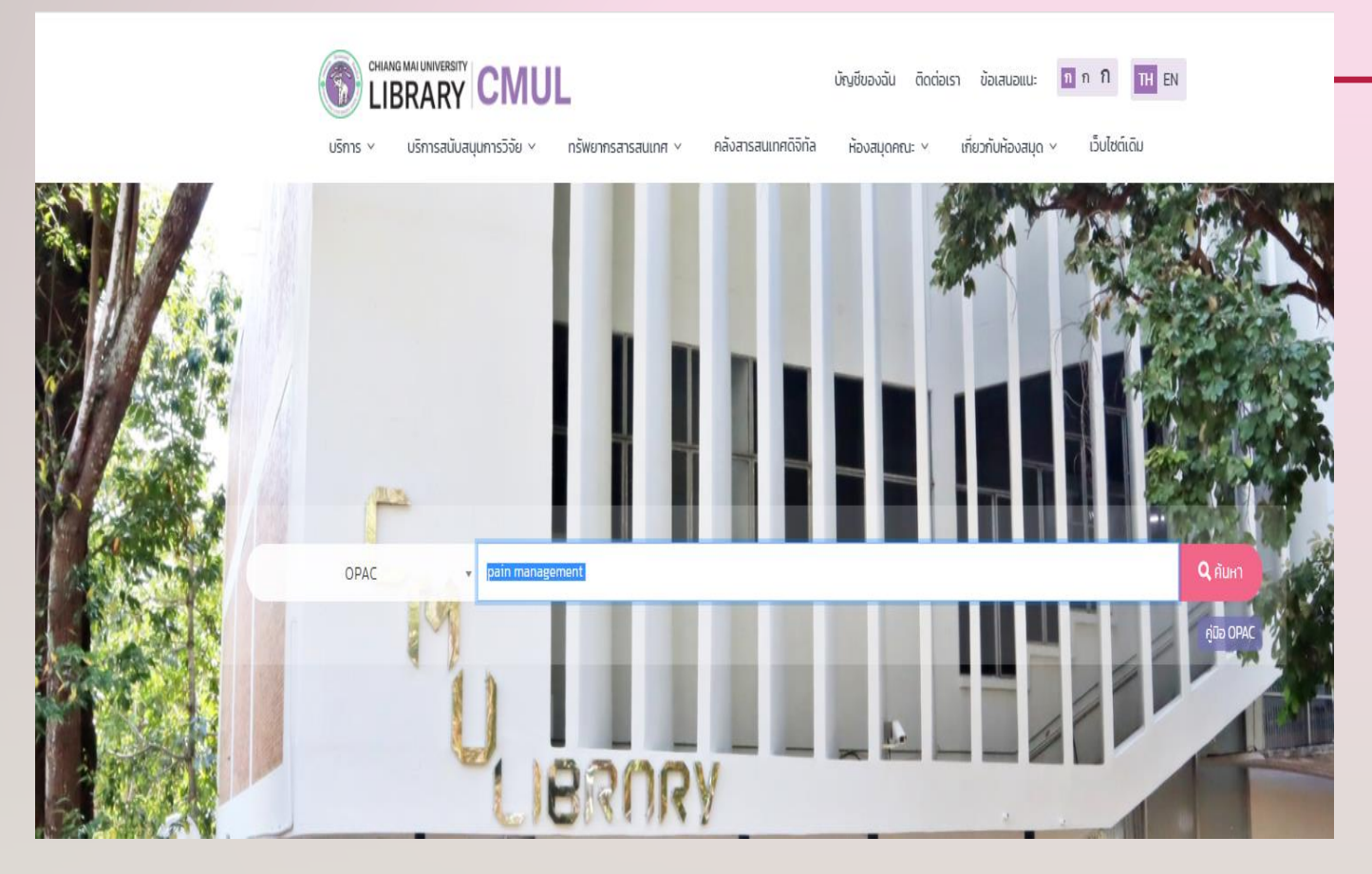

- I.เลือกรายการที่สืบค้นมาไว้ใน > Book Cart
- 2. เลือก Export Save List
- 3. เลือก Endnote 4. Local Screen 5. Submit
- 6. EndNote Library > เลือก File > Import
   > choose file>

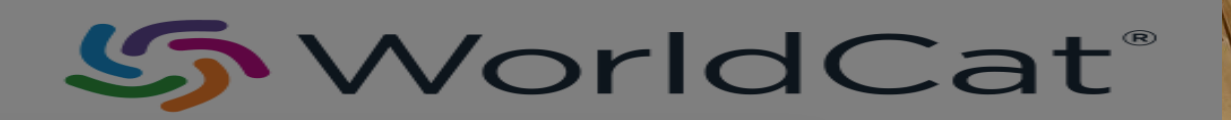

| CMUL Online Public Access Catalog         Modify Search       Contervention         New Search       Contervention         Search       Search |                                              |                                           |               |  |  |  |  |  |  |
|----------------------------------------------------------------------------------------------------|----------------------------------------------|-------------------------------------------|---------------|--|--|--|--|--|--|
|                                                                                                    |                                              |                                           |               |  |  |  |  |  |  |
|                                                                                                    | KEYWORD                                      | ✓ pain management Search                  |               |  |  |  |  |  |  |
|                                                                                                    |                                              |                                           |               |  |  |  |  |  |  |
|                                                                                                    | Res                                          | ult Page <u>1 2 3 4 5 6 7 8 9 10 Next</u> |               |  |  |  |  |  |  |
| Save All On Page                                                                                                    |                                              |                                           |               |  |  |  |  |  |  |
|                                                                                                    |                                              | KEYWORDS (1-50 of 485)                    |               |  |  |  |  |  |  |
|                                                                                                    | es 1-108                                     |                                           |               |  |  |  |  |  |  |
| 1                                                                                                    | Dain management in emergency medicine        |                                           |               |  |  |  |  |  |  |
|                                                                                                    | <u>Pain management in energency medicine</u> |                                           |               |  |  |  |  |  |  |
|                                                                                                    | Norwalk, Conn. : Appleton & Lange, c1988.    |                                           |               |  |  |  |  |  |  |
| Remove<br>am Roal                                                                                                    | Request                                      | CALL #                                    | CTATUC        |  |  |  |  |  |  |
|                                                                                                    | LUCATION                                     | CALL #                                    |               |  |  |  |  |  |  |
| _                                                                                                    | Madical-store                                | WL 704 P144 1986 C2                       |               |  |  |  |  |  |  |
|                                                                                                    | headcar-store                                | <u>WE 704 P144 1900</u> C.2               |               |  |  |  |  |  |  |
| 2                                                                                                    | <u>Acute pain management</u>                 |                                           |               |  |  |  |  |  |  |
|                                                                                                    | New York : Churchill Livingstone, 1986.      |                                           |               |  |  |  |  |  |  |
|                                                                                                    | Request                                      |                                           |               |  |  |  |  |  |  |
| Book Cart                                                                                                    | LOCATION                                     | CALL #                                    | STATUS        |  |  |  |  |  |  |
|                                                                                                    | Medical-store                                | <u>WL 704 A189 1986</u>                   | LOOK ON SHELF |  |  |  |  |  |  |
| 3                                                                                                    | Handbook of chronic pain management          |                                           |               |  |  |  |  |  |  |
|                                                                                                    | Baltimore : Williams & Wilkins, c1989        |                                           |               |  |  |  |  |  |  |
|                                                                                                    | Request                                      |                                           |               |  |  |  |  |  |  |
| Book Cart                                                                                                    | LOCATION                                     | CALL #                                    | STATUS        |  |  |  |  |  |  |
|                                                                                                    | Medical-store                                | <u>WL 704 H236 1989</u>                   | LOOK ON SHELF |  |  |  |  |  |  |
| A                                                                                                    | Common problems in pain management           |                                           |               |  |  |  |  |  |  |

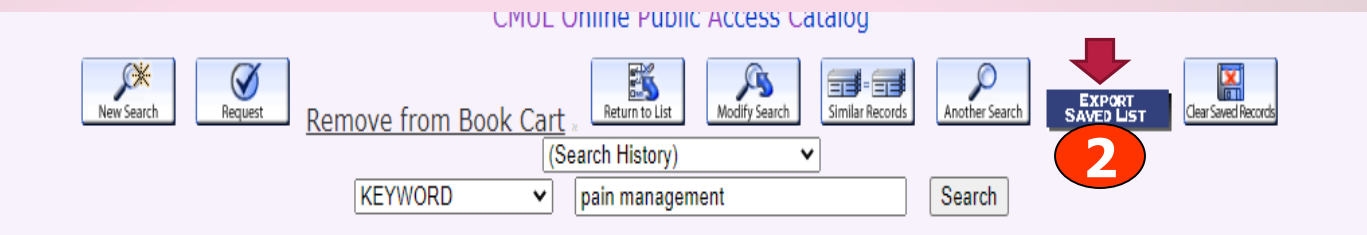

Record: <u>Next</u>

Title Imprint

Pain management in emergency medicine / [edited by] Paul M. Paris, Ronald D. Stewart ; with a foreword by John J. Bonica.

| Imprint        | Norwalk, Conn. : Appleton & Lange, c1988. |                             |               |
|----------------|-------------------------------------------|-----------------------------|---------------|
|                | LOCATION                                  | CALL #                      | STATU         |
| <u>Nursing</u> |                                           | <u>WL 704 P144 1988</u>     | LOOK ON SHELF |
| Medical-store  |                                           | <u>WL 704 P144 1988</u> c.2 | LOOK ON SHELF |
| Descript       | xvi, 526 p. : ill.                        |                             |               |
| Bibliog.       | Includes bibliographies and index.        |                             |               |
| Subject        | Emergencies.                              |                             |               |
|                | <u>Pain therapy.</u>                      |                             |               |
| Alt Author     | <u>Paris, Paul M., ed.</u>                |                             |               |
|                | <u>Stewart, Ronald D., jt. ed.</u>        |                             |               |
| ISBN           | 9780838576953                             |                             |               |
|                | 0838576958                                |                             |               |
| Call #         | WL 704 P144                               |                             |               |
|                | WL 704 P144 1988                          |                             |               |

| $\leftarrow \  \   \rightarrow \  \   G$                                         | 🔒 search.lil                                                                                                    | prary.cmu.ac.th/search~S0?/++export/++export/1,-1,-1,B/export |                                                |  |  |  |  |  |  |  |
|----------------------------------------------------------------------------------|----------------------------------------------------------------------------------------------------|---------------------------------------------------------------|------------------------------------------------|--|--|--|--|--|--|--|
|                                                                                  | CMUL Online Public Access Catalog                                                                                         |                                                               |                                                |  |  |  |  |  |  |  |
|                                                                                  | New Search Extended Display Previous Screen Clear Saved Records                                                           |                                                               |                                                |  |  |  |  |  |  |  |
|                                                                                  |                                                                                                    | Format Of List                                                | Send List To                                   |  |  |  |  |  |  |  |
| <ul> <li>Full Disp</li> <li>Brief Dis</li> <li>End-Note</li> <li>MARC</li> </ul> | olay<br>splay<br>se/RefWorks                                                                                              | 3                                                             | <ul> <li>Screen</li> <li>Local Disk</li> </ul> |  |  |  |  |  |  |  |
|                                                                                  |                                                                                                    | Su                                                            | ibmit 5                                        |  |  |  |  |  |  |  |
|                                                                                  |                                                                                                    |                                                               |                                                |  |  |  |  |  |  |  |
|                                                                                  |                                                                                                    | Your List of S                                                | Saved Records                                  |  |  |  |  |  |  |  |
| <u>Select All Cl</u>                                                             | <u>lear All Dele</u>                                                                                                    | te Selected                                                   |                                                |  |  |  |  |  |  |  |
| Num                                                                              | Save                                                                                                    | Exports                                                       | (1-1 of 1)                                     |  |  |  |  |  |  |  |
| 1                                                                                | 1 Pain management in emergency medicine [edited by] Paul M. Paris, Ronald D. Stewart ; with a foreword by John J. Bonica. |                                                               |                                                |  |  |  |  |  |  |  |
| <u>Select All</u> <u>Cl</u>                                                      | Select All Clear All Delete Selected                                                                                      |                                                               |                                                |  |  |  |  |  |  |  |
| Chiang Mai University Library                                                    |                                                                                                    |                                                               |                                                |  |  |  |  |  |  |  |

|                                      |                                                                                                    | Format Of List  | Send List To |  |  |  |  |  |  |  |
|--------------------------------------|----------------------------------------------------------------------------------------------------|-----------------|--------------|--|--|--|--|--|--|--|
| O Full Disp                          | olay                                                                                                    |                 |              |  |  |  |  |  |  |  |
| O Brief Dis                          | splay                                                                                                    |                 | O Screen     |  |  |  |  |  |  |  |
| End-Not                              | e/RefWorks                                                                                                    |                 | Icocal Disk  |  |  |  |  |  |  |  |
| ○ MARC                               |                                                                                                    |                 |              |  |  |  |  |  |  |  |
|                                      | Submit                                                                                                    |                 |              |  |  |  |  |  |  |  |
|                                      |                                                                                                    |                 |              |  |  |  |  |  |  |  |
|                                      |                                                                                                    | Your List of Sa | aved Records |  |  |  |  |  |  |  |
| <u>Select All</u> <u>C</u>           | <u>lear All Dele</u>                                                                                                    | te Selected     |              |  |  |  |  |  |  |  |
| Num                                  | Save                                                                                                    | Exports (       | 1-1 of 1)    |  |  |  |  |  |  |  |
| 1                                    | 1 Pain management in emergency medicine [edited by] Paul M. Paris, Ronald D. Stewart ; with a foreword by John J. Bonica. |                 |              |  |  |  |  |  |  |  |
| Select All Clear All Delete Selected |                                                                                                    |                 |              |  |  |  |  |  |  |  |

Chiang Mai University Library

export (18).txt

∧ 💑 citation (10).ris

 $\sim$ 

#### วิธีการนำข้อมูลจาก OPAC ไปไว้ใน ENDNOTE LIBRARY

- 7. Endnote import > Export.txt > import all >import
- 8. คลิกชื่อ file export.text ที่ปรากฏเพื่อนำรายการเข้า library
- 9.เลือกชื่อ file export .txt ..import
- 10. Endnote Import
- II.Import
- **12.** แก้ไขรายการ ใน **EndNote**

| File | Edit    | References     | Groups    | Tools | Window       | Hel | 1      |
|------|---------|----------------|-----------|-------|--------------|-----|--------|
| 7    | New     |                |           |       |              |     |        |
|      | Open    | Library        |           |       | Ctrl+(       | o   |        |
|      | Open    | Shared Librar  | y         | C     | trtl+Shift+( | o   |        |
|      | Open    | Recent         |           |       |              | >   |        |
|      | Close   | Library        |           |       | Ctrl+V       | v   |        |
|      | Save    |                |           |       | Ctrl+        | s   |        |
|      | Save A  | As             |           |       |              |     |        |
| 1    | Save a  | а Сору         |           |       |              |     |        |
|      | Revert  | t              |           |       |              |     |        |
| L    | Share.  |                |           |       |              |     |        |
|      | Export  | t              |           |       |              |     |        |
|      | Impor   | t 🕈            |           |       |              | >   | File   |
|      | Print.  |                |           |       | Ctrl+        | Р   | Folder |
|      | Print F | Preview        |           |       |              |     |        |
|      | Print S | Setup          |           |       |              |     |        |
|      | Comp    | ressed Library | / (.enlx) |       |              |     |        |
|      | Exit    |                |           |       | Ctrl+(       | Q   |        |
|      |         |                |           |       |              |     |        |

🔊 EndNote X9 - [PS]

<u> </u>Trash

■ My Groups
■ Text

Find Full Text

B File Edit References Groups Tools Window Help

(1)

(0)

| 📩 🔇 🔇 APA 6th  |      |     | • 🖪 📮               | Q 🕹    | 순 &   ┛ ╘>   ┉ ୲୭ 💷   ∽ ム                      | <u>₽</u> _2 • (?) Qu | ick Search       | Q • 🛛 S      | how Search Panel |
|----------------|------|-----|---------------------|--------|------------------------------------------------|----------------------|------------------|--------------|------------------|
| My Library     |      | • @ | Author A            | Year   | Title                                          | Rating               | Journal          | Last Updated | Reference Type   |
| All References | (10) | • @ | Kwon, S. H.; Kim    | 2020   | Development of Knowledge and Attitudes Sur     |                      | Asian Nurs Res ( | 6/11/2020    | Journal Article  |
| Configure Sync |      | 0   | Steagall, Paulo,; S | 2018   | Feline anesthesia and pain management          |                      |                  | 6/10/2020    | Book             |
| Recently Added | (3)  | •   | Yarahmadi, Sajad    | ; 2020 | Oral vs intravenous acetaminophen as a constit |                      | Nursing Practic  | 6/10/2020    | Journal Article  |
| 📑 Unfiled      | (10) |     |                     |        |                                                |                      |                  |              |                  |

- 9.เลือกชื่อ file export .txt ..import
- 10. Endnote Import
- II.Import
- 12. แก้ไขรายการ ใน EndNote ให้ถูกต้อง

| Import File                    |                | ? ×          |
|--------------------------------|----------------|--------------|
| Import File:<br>Import Option: | EndNote Import | Choose       |
| Duplicates:                    | Import All     | ~            |
| Text Translation:              | No Translation | ~            |
|                                | I              | mport Cancel |

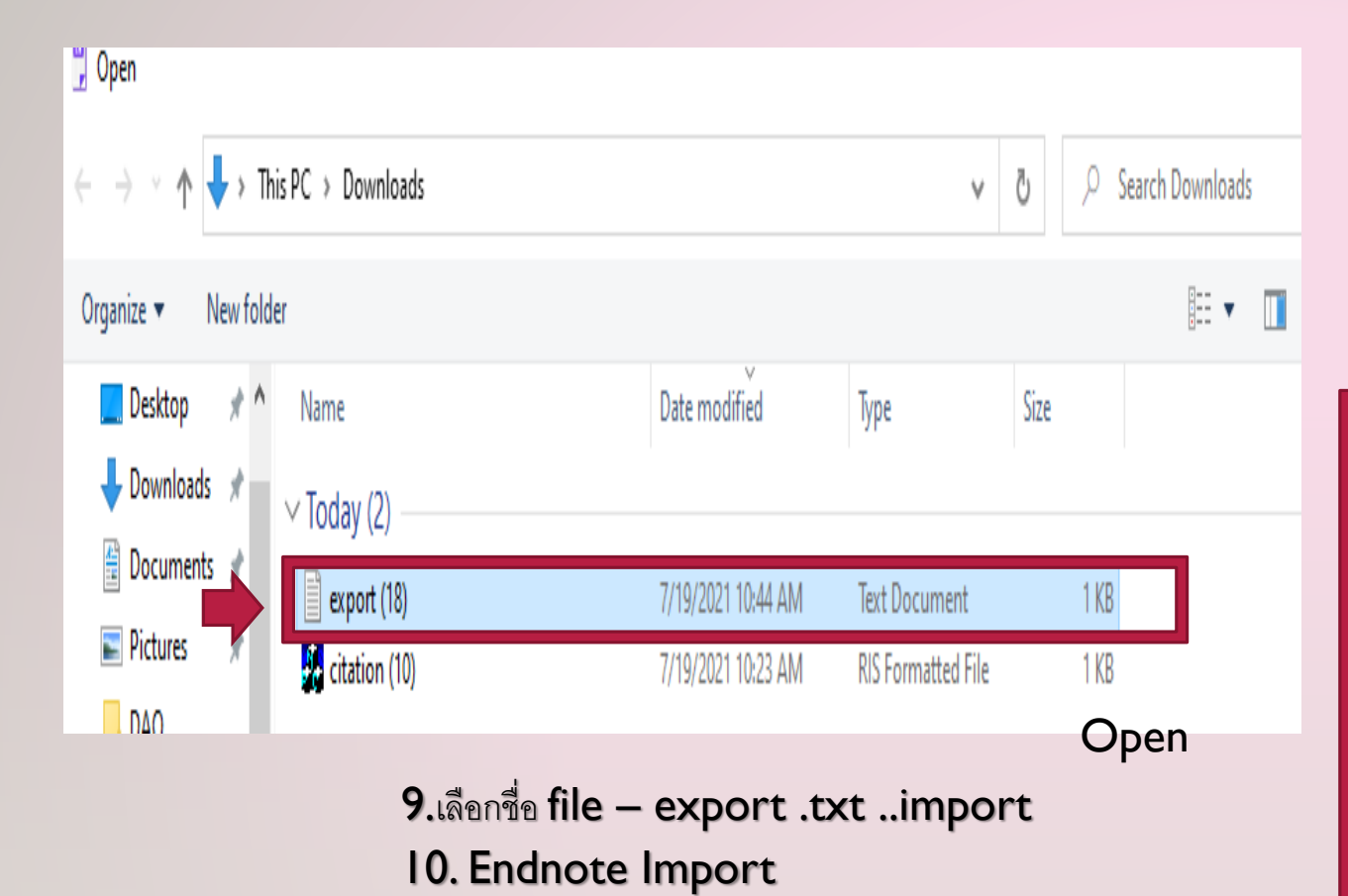

| Import File       | ? >                    |   |
|-------------------|------------------------|---|
| Import File:      | export (18).txt Choose |   |
| Import Option:    | EndNote Import         | 2 |
| Duplicates:       | Import All             |   |
| Text Translation: | No Translation         | / |
|                   | Import Cancel          |   |

| y Endivote X9 -  | [P2]         |      |       |                   |      |                       |                          |                             |                  |            |              |                  |        |        |  |  |
|------------------|--------------|------|-------|-------------------|------|-----------------------|--------------------------|-----------------------------|------------------|------------|--------------|------------------|--------|--------|--|--|
| 🔊 File Edit      | References G | oups | Tools | Window Help       |      |                       |                          |                             |                  |            |              |                  |        |        |  |  |
| <u> </u>         | APA 6th      |      |       | •   🖻 🗳 (         | Q 🖄  | 윤 &   🖉 🗁             | 四局圈 (,),                 | <u>N</u> + <sup>D</sup> 2 - | Quick Sear       | rch        | Q • 🛛 S      | show Search Pane | 1      |        |  |  |
| My Library       | ^            |      |       | Author            | Year | Title                 |                          | Rating                      | Journ            | al         | Last Updated | Reference Type   | 2      |        |  |  |
| All Reference    | 5            | (9)  | •     | Yarahmadi, Sajad; | 2020 | Oral vs intravenous a | acetaminophen as a const | t                           | Nursi            | ng Practic | 6/10/2020    | Journal Article  |        |        |  |  |
| Document1        |              | (2)  |       |                   |      |                       |                          |                             |                  |            |              |                  |        |        |  |  |
| 📩 Imported Ref   | erences      | (1)  |       |                   |      |                       |                          |                             |                  |            |              |                  |        |        |  |  |
| Configure Sy     | nc           |      |       |                   |      |                       |                          |                             |                  |            |              |                  |        |        |  |  |
| Recently Add     | led          | (5)  |       |                   |      |                       |                          |                             |                  |            |              |                  |        |        |  |  |
| 📑 Unfiled        |              | (9)  |       |                   |      |                       |                          |                             |                  |            |              |                  |        |        |  |  |
| <u> T</u> rash   |              | (0)  |       |                   |      |                       |                          |                             |                  |            |              |                  |        |        |  |  |
| ⊡ ·· My Groups   |              |      |       |                   |      |                       |                          |                             |                  |            |              |                  |        |        |  |  |
|                  |              |      |       |                   |      |                       |                          |                             |                  |            |              |                  |        |        |  |  |
| ⊐" rind ruli Tex | a            |      |       |                   |      |                       |                          |                             |                  |            |              |                  |        |        |  |  |
|                  |              |      |       |                   |      |                       |                          |                             |                  |            |              |                  |        |        |  |  |
|                  |              |      |       |                   |      |                       |                          |                             |                  |            |              |                  |        |        |  |  |
|                  |              |      |       |                   |      |                       |                          |                             |                  |            |              |                  |        |        |  |  |
|                  |              |      |       |                   |      |                       |                          |                             | Import File      |            |              |                  | ?      | X      |  |  |
|                  |              |      |       |                   |      |                       |                          |                             |                  |            |              |                  |        |        |  |  |
|                  |              |      |       |                   |      |                       |                          |                             | Import File:     | e          | xport.txt    |                  | Choose |        |  |  |
|                  |              |      |       |                   |      |                       |                          |                             |                  |            |              |                  |        |        |  |  |
|                  |              |      | I     |                   | rt   |                       |                          |                             | Import Option:   | Er         | dNote Import |                  |        | ~      |  |  |
|                  |              |      |       | minpol            |      |                       |                          |                             | Duplicates:      | Im         | port All     |                  |        | $\sim$ |  |  |
|                  |              |      |       |                   |      |                       |                          |                             | Text Translation | . No       | Translation  |                  |        | ~      |  |  |
|                  |              |      |       |                   |      |                       |                          |                             | Text Individuoli |            |              |                  |        |        |  |  |
|                  |              |      |       |                   |      |                       |                          |                             |                  |            |              | Import           | Cance  | el     |  |  |
|                  |              |      |       |                   |      |                       |                          |                             |                  |            |              |                  |        |        |  |  |
|                  |              |      |       |                   |      |                       |                          |                             |                  |            |              |                  |        |        |  |  |
|                  |              |      |       |                   |      |                       |                          |                             |                  |            |              |                  |        |        |  |  |
|                  |              |      |       |                   |      |                       |                          |                             |                  |            |              |                  |        |        |  |  |
|                  |              |      |       |                   |      |                       |                          |                             |                  |            |              |                  |        |        |  |  |
|                  |              |      |       |                   |      |                       |                          |                             |                  |            |              |                  |        |        |  |  |

| ndNote 20 - PS                |       |                                                                           | - 0 X                                                                          |
|-------------------------------|-------|---------------------------------------------------------------------------|--------------------------------------------------------------------------------|
| File Edit References G        | roups | ; Library Tools Window Help                                               |                                                                                |
|                               |       | Imported References                                                       |                                                                                |
| ${\cal S}$ Sync Configuration |       |                                                                           | Q                                                                              |
| 🗐 All References              | 91    | Advanced sear                                                             | earch 12                                                                       |
| 🖞 Imported References         | 1     |                                                                           | T Attach file                                                                  |
| ARecently Added               | 1     | Imported References                                                       | Pain management in emergency medicine                                          |
| 🗎 Unfiled                     | 53    | 1 Reference                                                               | / [edited by] Paul M. Paris, Ronald D.<br>Stewart : with a foreword by John J. |
| 🗓 Trash                       | 11    | Author Year Title     Rating     Journal     Last Upd     Reference T     | Bonica                                                                         |
| ∨ MY GROUPS                   |       |                                                                           |                                                                                |
| 🖻 New Group                   | 0     | 1988 Pain management in emergency medi     · · · · 7/19/2021 Book         |                                                                                |
| Research Support              | 1     |                                                                           |                                                                                |
| ✓ My Groups                   |       | 12. ใน EndNote เลือกรายการและแก้ไข ให้ถูกต้อง 🚽 เลือกรายการมาดู ใช้ Summa | nary                                                                           |
| 🖻 Covid-19 res                | 18    | เลือกรายการมาแก้ไข ใช้ Edit                                               | t                                                                              |
| Eresources                    | 6     |                                                                           |                                                                                |
| ReServices                    | 3     |                                                                           |                                                                                |
| 🖻 New Group                   | 0     |                                                                           |                                                                                |
| Scholary                      | 2     |                                                                           |                                                                                |
| Training                      | 9     |                                                                           |                                                                                |

| EndNote 20 - PS                                                                           |                                                                                                    | – Ø_×                                                           |
|-------------------------------------------------------------------------------------------|----------------------------------------------------------------------------------------------------|-----------------------------------------------------------------|
| File Edit References Groups                                                               | Library Tools Window Help                                                                                   |                                                                 |
|                                                                                           | Imported References                                                                                         |                                                                 |
| ${\mathcal S}$ Sync Configuration                                                         | ۹                                                                                                    | 🗎 , 1988 #104 Summary Edit ×                                    |
| All References 91                                                                         | Advanced search                                                                                             | <b>B</b> <i>I</i> <u>U</u> X <sup>1</sup> X <sub>1</sub> Q Save |
| ▲ Imported References       1         ▲ Recently Added       1         ■ Unfiled       53 | Imported References<br>1 Reference $ \begin{array}{c}  \\  \\  \\  \\  \\  \\  \\  \\  \\  \\  \\  \\  \\ $ | Reference Type Book ~                                           |
| Trash 11                                                                                  | Author      Year Title     Rating     Journal     Last Upd     Reference T                                  | Author                                                          |
| ✓ MY GROUPS                                                                               | 1988 Pain management in emergency medi         7/19/2021 Book           แก้ไขข้อมูลตรงนี้ให้เหลือเพีย       | Year 1988<br>Title Pain management                              |
| <ul> <li>✓ My Groups</li> <li></li></ul>                                                  | ชื่อเรื่องเท่านั้น<br>ตัด / <b>Edited by</b> ชื่อบก. ย้าย                                                   | Ronald D. Stewart ;<br>with a foreword by<br>John J. Bonica     |
| New Group 0<br>Scholary 2<br>Training 9                                                   | ไปไว้ชื่อไปที่ Author หรือ<br>Editor                                                                        | Series Editor                                                   |
| > FIND FULL TEXT                                                                          | ดา แตรี่ ด.าหาเวย •                                                                                         | Place Published Norwalk, Conn                                   |
| ✓ GROUPS SHARED BY                                                                        |                                                                                                    | Publisher Appleton & Lange                                      |
| <ul> <li>✓ ONLINE SEARCH</li> <li></li></ul>                                              |                                                                                                    | Volume<br>Number of Volumes                                     |

# Google Scholar

#### **GOOGLE SCHOLAR**

- I. ไปที่ Google Scholar
- 2. คลิก Settings
- 3. "Bibliogaphy Manager " Show links to import citations into EndNote \$
- 4.Save
- 5.สืบค้น
- 6. หน้าแสดงผลการสืบค้น คลิก Import in to Endnote

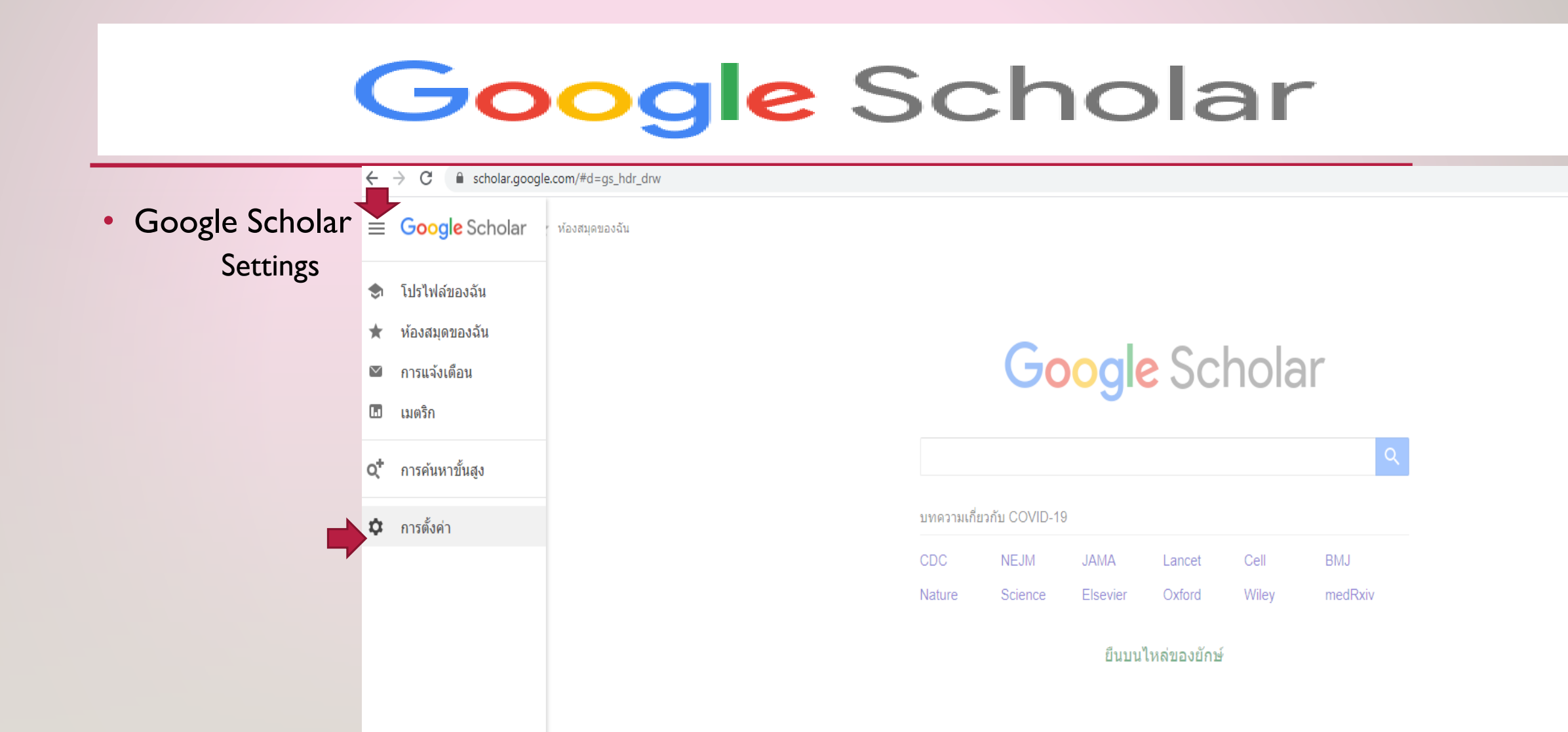

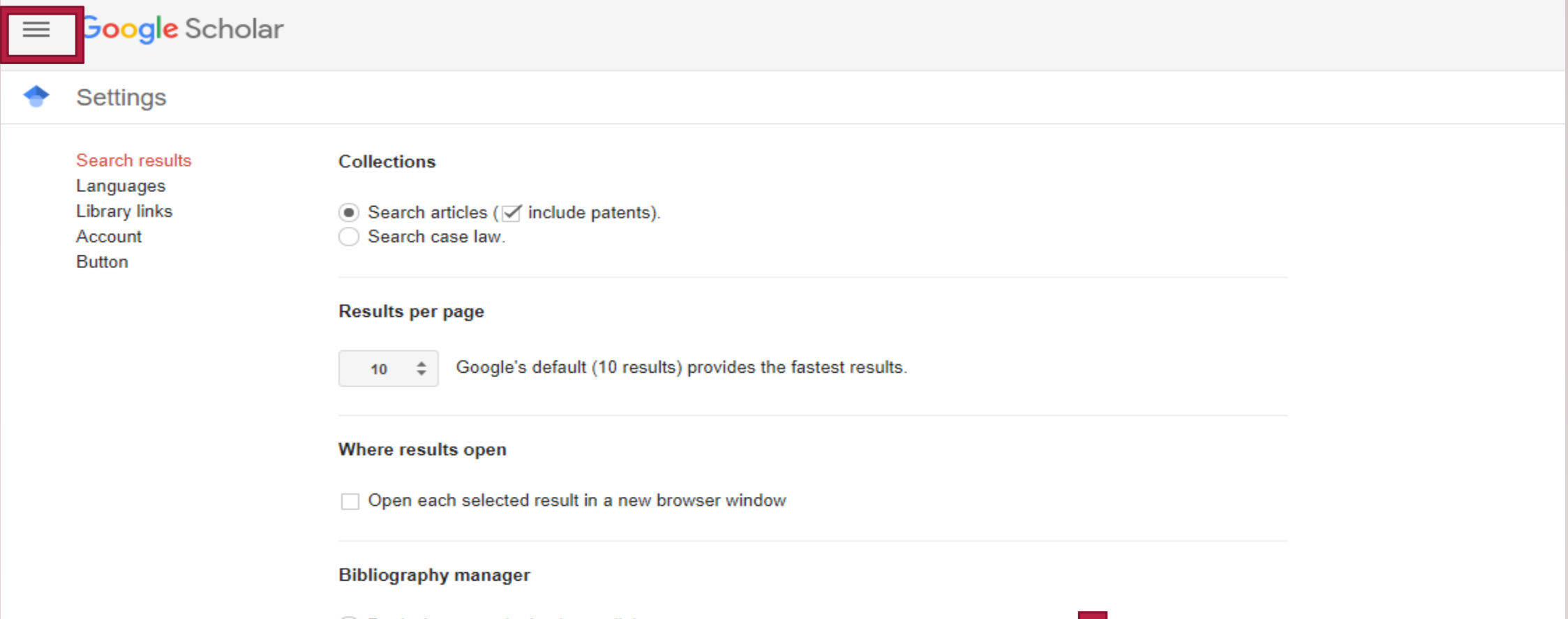

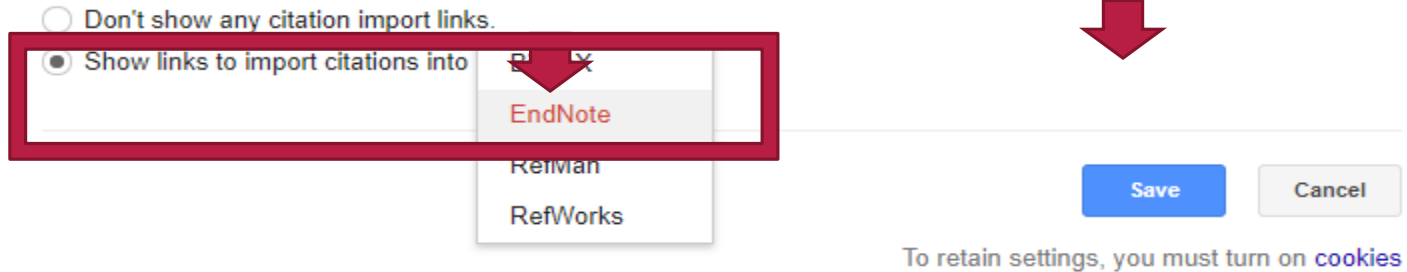

#### 🧕 Outlook.com - อีเมลส่วนบุตตลฟรี 🗙 🔶 pain management - Google Scho 🗙 🕂

← → C 
scholar.google.com/scholar?hl=th&as\_sdt=0%2C5&q=pain+management&oq=

| =  | Google Scholar                                                              | pain management Q                                                                                                    |                      |
|----|-----------------------------------------------------------------------------|----------------------------------------------------------------------------------------------------|----------------------|
| •  | บทความ                                                                      | ผลการค้นหาประมาณ 3,450,000 รายการ ( <b>0.04 ว</b> ินาที)                                                                                                    |                      |
|    | เวลาใดก็ได้<br>ตั้งแต่ 2020<br>ตั้งแต่ 2019<br>ตั้งแต่ 2016<br>กำหนดช่วงเอง | Pain management: a fundamental human right         F Brennan, DB Carr, M Cousins - Anesthesia & Analgesia, 2007 - cdn.journals.lww.com         This article surveys worldwide medical, ethical, and legal trends and initiatives related to the concept of pain management as a human right. This concept recently gained momentum with the 2004 European Federation of International Association for the Study of Pain (IASP) <sup>1</sup> ภา ภา โดย 1152 บทความที่เกี่ยวข้อง ทั้งหมด 19 ฉบับ Web of Science: 502 บ่าเข้าสู่ EndNote | [HTML] lww.com       |
|    | จัดเรียงตามความ<br>เกี่ยวข้อง<br>จัดเรียงตามวันที่                          | [หนังสือ] Clinical essentials of <b>pain management</b> .<br><u>RJ Gatchel</u> - 2005 - psycnet.apa.org<br>Abstract Clinical Essentials of <b>Pain Management</b> lays out an empirically documented<br>program for treating patients experiencing acute and chronic <b>pain</b> , two of the most common                                                                                                    |                      |
|    | 🗹 รวมสิทธิบัตร<br>🗹 รวมการอ้างอิง                                           | symptoms in modern society. Going beyond traditional biomedical remedies, Robert J …<br>🏠 🧕 มีของโดย266 บทความที่เกี่ยวข้อง ทั้งหมด 2 ฉบับ นำเข้าสู่ EndNote                                                                                                    |                      |
|    | ⊠ สร้างการแจ้งเดือน                                                         | Pain management system and method<br>J Law, W Borkan, L Ehren, G Van Campen - US Patent 5,938,690, 1999 - Google Patents<br>A computer based system and methods for use with known neuromodulation systems to<br>assist in the performance of pre-, intra-and post-operative procedures relating to the                                                                                                    | [PDF] googleapis.com |
| EN | scholar (5).enw                                                             | betermination and optimization of a patient's therapeutic regimen. The system can use a<br>☆ ワワ อ้างโดย690 บทความที่เกี่ยวข้อง ทั้งหมด2ฉบับ นำเข้าสู่ EndNote ≫>                                                                                                    |                      |

## รายการที่นำเข้าจาก GOOGLE SCHOLAR

| 🎐 EndNote X9 - [PS]  |           |         |                 |       |                                            |                       |                |              |                  |              | – 0 X                                                                |
|----------------------|-----------|---------|-----------------|-------|--------------------------------------------|-----------------------|----------------|--------------|------------------|--------------|----------------------------------------------------------------------|
| 🔊 File Edit Referenc | ces Group | s Tools | Window Help     |       |                                            |                       |                |              |                  |              | - <i>B</i> ×                                                         |
| 🗋 🔇 💽 🛛 APA 6th      | h         |         | • 6 8 3         | 2 公 ( | £ &   ℓ ⊖   🗟 📾   Ω &                      | ₽ <u>1</u> • <u>1</u> | Quick Search   | Q • 🛛 🖇      | how Search Panel |              |                                                                      |
| My Library           |           | • @     | Author          | Year  | Title                                      | Rating                | Journal        | Last Updated | Reference Type   |              | Reference Preview 🔒 Attached PDFs 🖉 🔫                                |
| All References       | (8)       | •       | Brennan, Frank; | 2007  | Pain management: a fundamental human right |                       | Anesthesia & A | 6/10/2020    | Journal Article  |              | Brennan, F., Carr, D. B., & Cousins, M. (2007). Pain management: a   |
| Document1            | (2)       |         |                 |       |                                            |                       |                |              |                  |              | fundamental human right. Anesthesia & Analgesia, 105(1),<br>205-221. |
| lmported References  | (1)       |         |                 |       |                                            |                       |                |              |                  |              |                                                                      |
| Configure Sync       |           |         |                 |       |                                            |                       |                |              |                  |              |                                                                      |
| Recently Added       | (8)       |         |                 |       |                                            |                       |                |              |                  |              |                                                                      |
| 🛃 Unfiled            | (8)       |         |                 |       |                                            |                       |                |              |                  |              |                                                                      |
| 🗊 Trash              | (0)       |         |                 |       |                                            |                       |                |              |                  |              |                                                                      |
| ∃ My Groups          |           |         |                 |       |                                            |                       |                |              |                  |              |                                                                      |
| ∃ Find Full Text     |           |         |                 |       |                                            |                       |                |              |                  |              |                                                                      |
|                      |           |         |                 |       |                                            |                       |                |              |                  |              |                                                                      |
|                      |           |         |                 |       |                                            |                       |                |              |                  |              |                                                                      |
|                      |           |         |                 |       |                                            |                       |                |              |                  |              |                                                                      |
|                      |           |         |                 |       |                                            |                       |                |              |                  |              |                                                                      |
|                      |           |         |                 |       |                                            |                       |                |              |                  |              |                                                                      |
|                      |           |         |                 |       |                                            |                       |                |              |                  |              |                                                                      |
| 14 12                | 1         | 1       | 1- 1            | 14    | 11 PED                                     | 1-1-                  |                |              |                  | P + E T A= 1 |                                                                      |

## **3.ONLINE SEARCH**

• Web of Science

• PubMed (NLM) ตัวอย่าง

| File Edit References Groups                                                                                                    | Library 1        | Tools Window Help                                                                     |                          |                        |        |            |           |                 |                  |                      |
|----------------------------------------------------------------------------------------------------|------------------|---------------------------------------------------------------------------------------|--------------------------|------------------------|--------|------------|-----------|-----------------|------------------|----------------------|
|                                                                                                    | PubMee           | d (NLM)                                                                               |                          |                        |        |            |           |                 |                  |                      |
| ${\cal S}$ Sync Configuration                                                                                                    |                  | Author (Smith, A.B.)                                                                  | Contains ~               |                        |        |            |           |                 |                  | + >                  |
| <ul> <li>B All References</li> <li>A Recently Added</li> <li>B Unfiled</li> <li>32</li> <li>I Trash</li> <li>4</li> </ul>                               | And ~            | EC/RN Number<br>ISSN<br>Author Affiliation<br>DOI/Article Identifier<br>NLM Unique ID | Contains ~<br>Contains ~ |                        |        |            |           |                 | Search options ~ | + ><br>+ ><br>Search |
| ✓ MY GROUPS<br>✓ My Groups<br>@Covid-19 res 15                                                                                                    | PubM<br>Retrieve | Pharm Action MeSH Terms<br>Other Term<br>Place of Publication<br>PMCID                |                          |                        |        |            |           |                 |                  | ÷                    |
| Ereources 5                                                                                                    |                  | MID<br>Secondary Source                                                               | Title                    |                        | Rating | Journal    | Last Upd  | Reference Type  |                  |                      |
| ■eServices 3 ■New Group 0                                                                                                    |                  | Subset<br>Text Terms                                                                  | Pain manager             | nent: a fundamental hu |        | Anesthesia | 6/10/2020 | Journal Article | -                |                      |
| Training 9                                                                                                    |                  | Transliterated Title<br>First Author (Smith A B)                                      | Building and             | managing E-book Collec |        |            | 6/9/2020  | Book            |                  |                      |
| > FIND FULL TEXT 4                                                                                                    |                  | Last Author (Smith A B)<br>Location ID                                                |                          |                        |        |            |           |                 |                  |                      |
| ✓ ONLINE SEARCH         ● Library of Congress       0         ● LISTA (EBSCO)       0         ● PubMed (NLM)       2         ● Web of Science C       0 |                  |                                                                                       |                          |                        |        |            |           |                 |                  |                      |

## 

I. เลือกฐานข้อมูลและสืบค้น 2. เลือกรายการ 3. คลิกเพิ่มรายการใน LIBRARY

| ndNote 20 - PS<br>File Edit References Groups                                                                                                    | Library Tools Window Help                                        |                         | - 0         | ndNote 20 - PS<br>File Edit References Groups Lii | brary Tools Window      | Help                                                                                                   |                                         |                         | - a x         |
|----------------------------------------------------------------------------------------------------|------------------------------------------------------------------|-------------------------|-------------|---------------------------------------------------|-------------------------|----------------------------------------------------------------------------------------------------|-----------------------------------------|-------------------------|---------------|
|                                                                                                    | PubMed (NLM)                                                     |                         |             | ${\cal G}$ Sync Configuration                     | Abstract                | ✓ Contains ✓ Corona virus 19                                                                           |                                         | + ×                     | No referenc × |
| $\mathcal G$ Sync Configuration                                                                                                    | Abstract   Contains   Corona virus 19                            | + ×                     | No referenc | All References 63  A Recently Added 6             | And ~ Year              | Contains      Contains                                                                                 |                                         | + ×                     |               |
| All References 63                                                                                                    | And v Year v Contains v                                          | + x                     |             |                                                   | X Clear search          | Contains *                                                                                             |                                         | Search options × Search |               |
| A Recently Added 6                                                                                                    | And v Title v Contains v                                         | + x                     |             | ∽ MY GROUPS                                       | Coarching DubMor        | d AILA                                                                                                 |                                         |                         |               |
| ∎ Unfiled 32<br>ÎTrash 4                                                                                                    | X Clear search                                                   | Search options Y Search |             | ✓ My Groups<br>BCovid-19 res 15                   | Retrieve results: 25 50 | 0 75 100 1,354                                                                                         |                                         |                         |               |
| ✓ MY GROUPS                                                                                                    |                                                                  |                         |             | 🗟 Ereources 5 🕞<br>🗟 e Services 3 📻               | 🛛 🔍 🖉 Author            | <ul> <li>Year Title Rating</li> </ul>                                                                  | Journal Last Upd Reference Type         | ~                       |               |
| ✓ My Groups                                                                                                    | Searching PubMed (NLM)                                           | 🛿 Cancel 🛛 Pause        |             | New Group                                         | Shah, S.                | .B.; C 2020 Cancer in corona times                                                                     | Saudi J Ana 1/18/2021 Journal Article   |                         |               |
| Covid-19 res 15                                                                                                    | -                                                                |                         |             | FIND FULL TEXT 4                                  |                         | 1 Demographic Factors in a Developing                                                                  | JMIR Public 1/18/2021 Journal Article   |                         |               |
| Ereources 5                                                                                                    | 🖸 🜒 🖉 Author 🖂 Year Title Rating Journal Last Upd Reference Type |                         |             | ✓ GROUPS SHARED BY                                | ••                      | 2021 Predictors of self-perceived health wo                                                            | Neurol Sci 1/18/2021 Journal Article    |                         |               |
| estimation  estimation estimation estimatio |                                                                  | -                       |             | ONLINE SEARCH     Online SEARCH     Online SEARCH | Castro-1                | Verde 2020 Corona Virus Disease 2019 in situ arter                                                     | Eur Heart J 1/18/2021 Journal Article   |                         |               |
| Training 9                                                                                                    |                                                                  |                         |             | PubMed (NLM) 25                                   | Baidya,                 | A; Si 2020 Diabetes and COVID-19: A Review                                                             | J ASEAN Fe 1/18/2021 Journal Article    |                         |               |
| > FIND FULL TEXT 4                                                                                                    |                                                                  |                         |             | Web of Science C 0<br>more                        | Stamu-0                 | 0'Bri 2020 Psychological aspects of COVID-19                                                           | J Cosmet D 1/18/2021 Journal Article    |                         |               |
| ✓ GROUPS SHARED BY                                                                                                    |                                                                  |                         |             |                                                   | 🗆 🔍 Mishra,             | K; N 2021 Liver Injury as a Surrogate for Inflamm                                                      | Hepatol Co 1/18/2021 Journal Article    |                         |               |
| ✓ ONLINE SEARCH                                                                                                    |                                                                  |                         |             |                                                   | 🗆 🔹 Bhadau              | ria, A 2021 A SIQ mathematical model on COVID                                                          | Infect Dis M 1/18/2021 Journal Article  |                         |               |
| Library of Congress 0                                                                                                    |                                                                  |                         |             |                                                   | Aghili, F               | R; Ho 2020 COVID-19: Case fatality and ACE2 inhi                                                       | Med J Islam 1/18/2021 Journal Article   |                         |               |
|                                                                                                    |                                                                  |                         |             |                                                   | Clouder                 | mad 2020 Awareness, anxiety, and depression in<br>n, T. A. 2020 Persistent Hallucinations in a 46-Year | Cureus 1/18/2021 Journal Article        |                         |               |
| PubMed (NLM)     0      Web of Science C                                                                                                    |                                                                  |                         |             |                                                   | Anwar, A                | A; M 2021 E-Learning amid the COVID-19 Lockd                                                           | Pak J Med Sci 1/18/2021 Journal Article |                         |               |
| more                                                                                                    |                                                                  |                         |             |                                                   | 🗆 🔹 Rahim, F            | F.; A 2021 ABO / Rh-D Blood types and suscepti                                                         | Pak J Med Sci 1/18/2021 Journal Article |                         |               |
|                                                                                                    |                                                                  |                         |             |                                                   | Teisseyr                | re, A; 2021 Statins as inhibitors of voltage-gated                                                     | J Mol Struct 1/18/2021 Journal Article  |                         |               |

### 4. IMPORT PDF FILE

ใช้ในการสร้างรายการจากการนำไฟล์เอกสารแบบ PDF ที่ดาวน์โหลดจากฐานข้อมูล ต่างๆ แล้วยังไม่ได้มีรายการ บรรณานุกรมใน Library โดย เข้าใช้เมนู File บน EndNote เลือก Import > File

#### **IMPORT PDF File**

| End  | Note 20  | - PS            |         |           |       |         |                          |       |
|------|----------|-----------------|---------|-----------|-------|---------|--------------------------|-------|
| File | e Edit   | References      | Groups  | Library   | Tools | Window  | Help                     |       |
|      | New      |                 |         |           |       |         |                          |       |
|      | Open L   | ibrary          |         | Ct        | rl+0  |         |                          |       |
|      | Open S   | hared Library   | <i></i> | Ctrtl+Shi | ft+0  |         |                          |       |
| L    | Open R   | lecent          |         |           | •     |         |                          |       |
| L    | Close L  | ibrary          |         | Ct        | rl+W  |         |                          |       |
| L    | Save     |                 |         | C         | trl+S | р       |                          |       |
| L    | Save As  | s               |         |           |       |         |                          |       |
| L    | Save a   | Сору            |         |           |       | Author  | <ul> <li>Vear</li> </ul> | Title |
| L    | Share    |                 |         |           |       |         |                          |       |
| L    | Export.  |                 |         |           |       |         |                          |       |
|      | Import   |                 |         |           | •     | File    |                          |       |
|      | Print    |                 |         | C         | trl+P | Folder. |                          |       |
|      | Print Pr | eview           |         |           |       |         |                          |       |
|      | Print Se | etup            |         |           |       |         |                          |       |
|      | Compre   | ess Library (.e | nlx)    |           |       |         |                          |       |
|      | Exit     |                 |         | Ct        | rl+Q  |         |                          |       |

#### วิธีการ Import File PDF แบบทีละ file ต่อ 1 รายการ

|                                | Import File       |                                   | ?      | × |     |
|--------------------------------|-------------------|-----------------------------------|--------|---|-----|
|                                | Import File:      | 1-s2.0-S1976131720300232-main.pdf | Choose |   |     |
|                                | Import Option:    |                                   |        |   | PDF |
|                                | Duplicates:       | Import All                        |        |   |     |
|                                | Text Translation: | No Translation                    |        | ~ |     |
|                                |                   | Import                            | Cance  | 2 |     |
| Import file: ใสชื่อ ไฟล์ > Cho | oose              |                                   |        |   |     |
| Import Option: >กำหนด I        | PDF               |                                   |        |   |     |
| Import                         |                   |                                   |        |   |     |
| πιροιτ                         |                   |                                   |        |   |     |
# FIND FULL TEXT

 เป็นการให้โปรแกรม EndNote ค้นหาเอกสารฉบับเต็มจากแหล่งต่างๆ มาเพิ่มไว้ในรายการอ้างอิงตามที่เลือกไว้ใน Library โดย ใช้คำสั่ง References เลือก Find Fulltext

# **REFERENCES > FIND FULLTEXT**

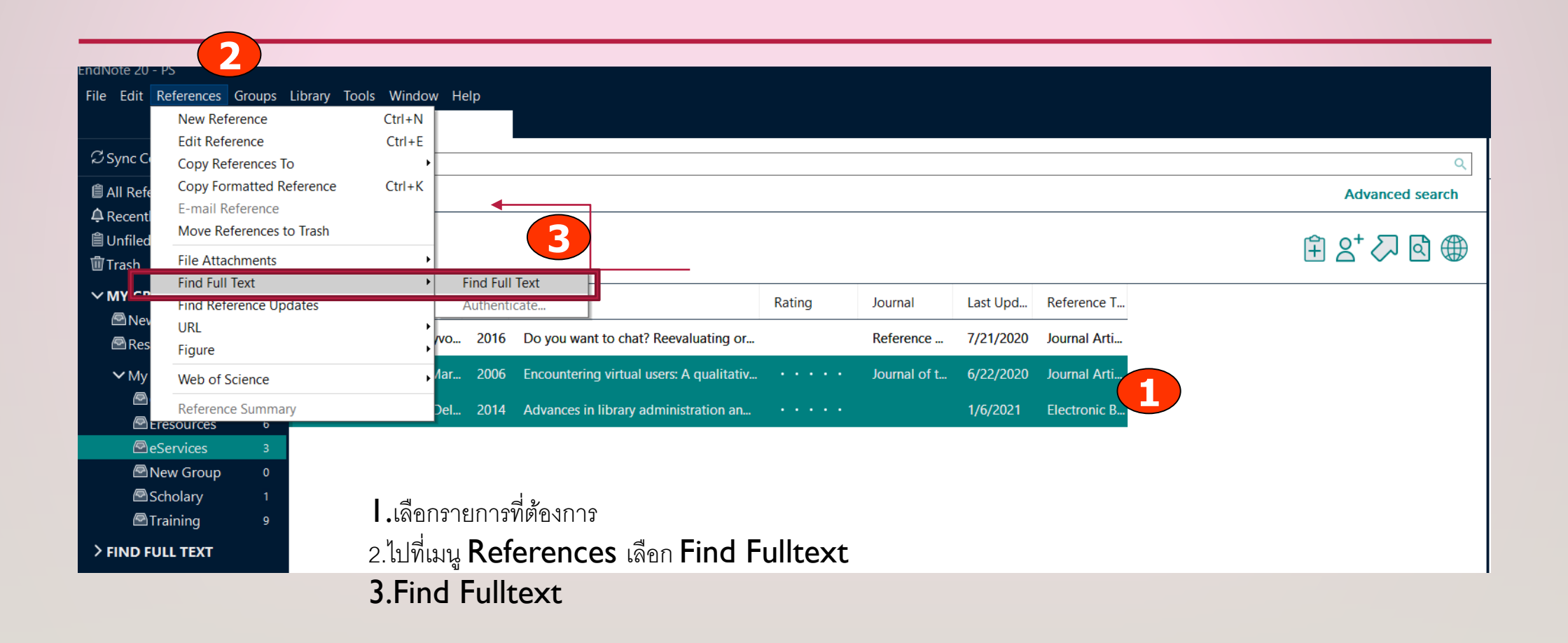

# SUMMARY> FILE PDF

| ndNote 20 - PS                                                     |                                                                                                    |                 |       |              |        |                                          |        |              |           |              |                             |               | – o ×                                                                                                    |
|--------------------------------------------------------------------|----------------------------------------------------------------------------------------------------|-----------------|-------|--------------|--------|------------------------------------------|--------|--------------|-----------|--------------|-----------------------------|---------------|----------------------------------------------------------------------------------------------------|
| File Edit References Groups                                        | s Lib                                                                                                    | orary           | Tools | Window       | Help   |                                          |        |              |           |              |                             |               |                                                                                                    |
|                                                                    |                                                                                                    | All Ref         | erenc | es           |        |                                          |        |              |           |              |                             |               |                                                                                                    |
| ${\mathcal C}$ Sync Configuration                                  | [                                                                                                    |                 |       |              |        |                                          |        |              |           |              |                             | Q             | 🗎 R, 2006 #16 Summary Edit 🗙                                                                                   |
| All References 72                                                  |                                                                                                    | Advanced search |       |              |        |                                          |        |              |           |              | Radford-2006-Encountering × |               |                                                                                                    |
| ➡ Recently Added     0       圖 Unfiled     35       圖 Trash     10 | eServices<br>$3 \text{ References}$ $2 \overset{+}{\sim} \overset{-}{\sim} \overset{-}{\otimes} \overset{-}{\otimes} \overset{-}$ |                 |       |              |        |                                          |        |              |           |              | ≥ 2⁺ √ 2                    | + Attach file |                                                                                                    |
|                                                                    | -                                                                                                    |                 | 9     | Author       | ∨ Year | Title                                    | Rating | Journal      | Last Upd  | Reference T  |                             |               | Encountering virtual users: A qualitative<br>investigation of interpersonal<br>communication in chat reference |
| Research Support 1                                                 | 4                                                                                                    | 0 6             | 9     | Côté, Maryvo | 2016   | Do you want to chat? Reevaluating or     |        | Reference    | 7/21/2020 | Journal Arti |                             |               | M. L. Radford                                                                                                  |
| ✓ My Groups                                                        |                                                                                                    |                 |       | Radford, Ma  | 2006   | Encountering virtual users: A qualitativ |        | Journal of t | 6/8/2021  | Journal Arti |                             |               | Journal of the American Society for                                                                            |
| Covid-19 res 18                                                    |                                                                                                    | 0               |       | Williams, De | 2014   | Advances in library administration an    | ••••   |              | 1/6/2021  | Electronic B |                             |               | Information Science & Technology 2006<br>Vol. 57 Issue 8 Pages 1046-1059                                       |
| 🖻 eServices 3                                                      |                                                                                                    |                 |       |              |        |                                          |        |              |           |              |                             |               | Accession Number: 20916967 DOI:                                                                                |
| New Group 0                                                        |                                                                                                    |                 |       |              |        |                                          |        |              |           |              |                             |               | 10.1002/asi.20374                                                                                              |
| Scholary 1<br>Training 9                                           |                                                                                                    |                 |       |              |        |                                          |        |              |           |              |                             |               | http://search.ebscohost.com/login.aspx?<br>direct=true&db=a9h&AN=20916967                                      |
| > FIND FULL TEXT 2                                                 |                                                                                                    |                 |       |              |        |                                          |        |              |           |              |                             |               | <u>&amp;site=ehost-live</u>                                                                                    |
| ✓ GROUPS SHARED BY                                                 |                                                                                                    |                 |       |              |        |                                          |        |              |           |              |                             |               | 1002/asi.20374                                                                                                 |
| ✓ ONLINE SEARCH                                                    |                                                                                                    |                 |       |              |        |                                          |        |              |           |              |                             |               | https://onlinelibrary.wiley.com/doi/pdfdire<br>ct/10.1002/asi.20374?download=true                              |

### **OPEN FILE PDF**

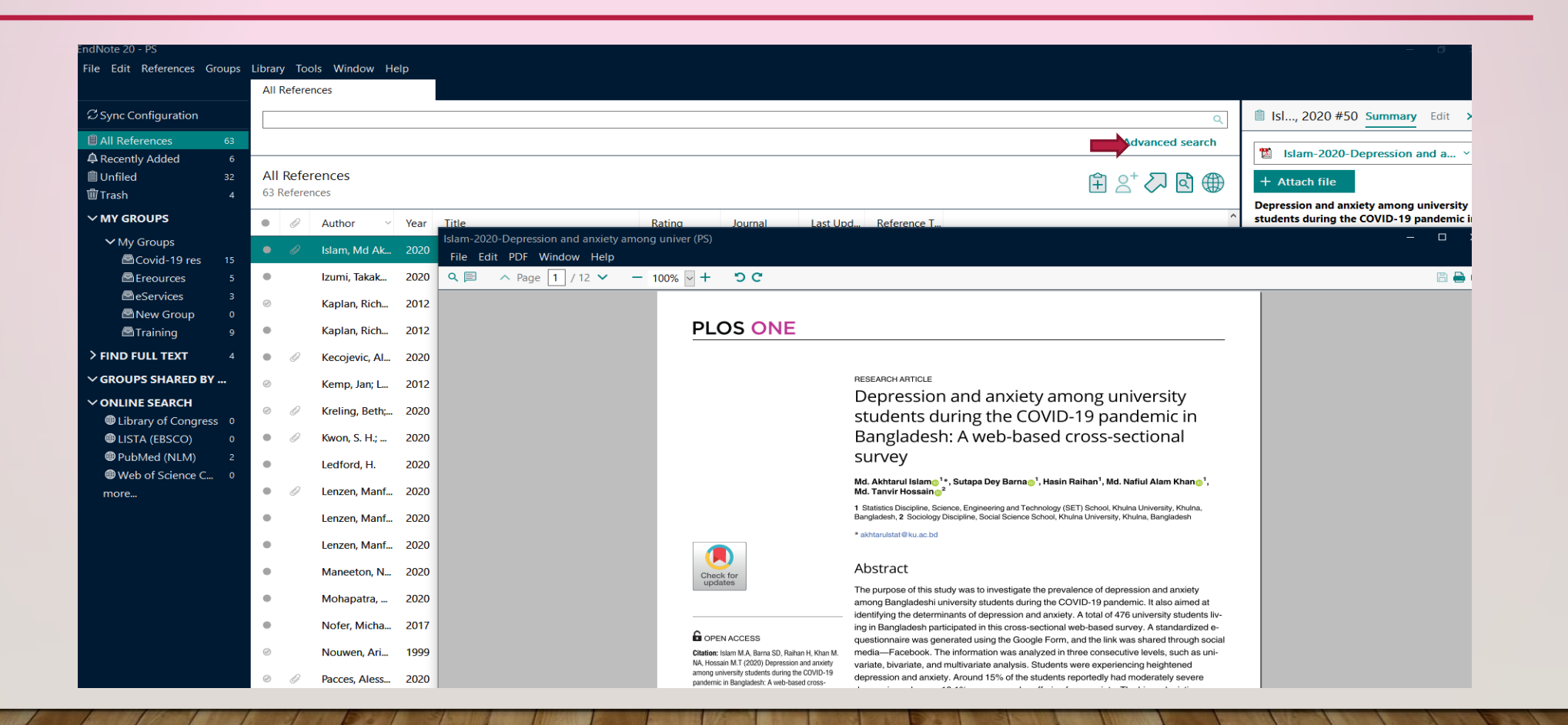

### **INSERT STICKY NOTE ON FILE PDF**

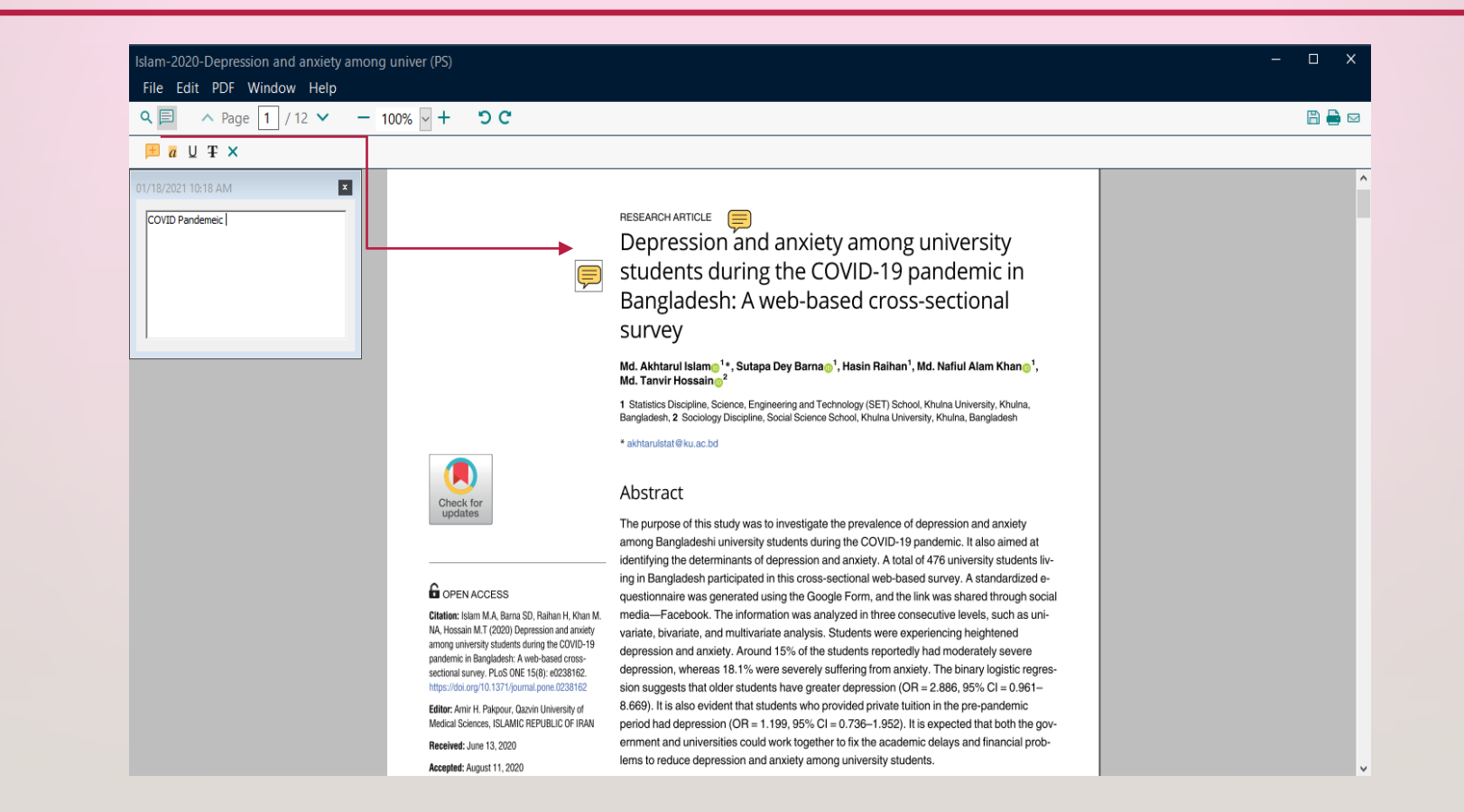

# การสร้างกลุ่มข้อมูล

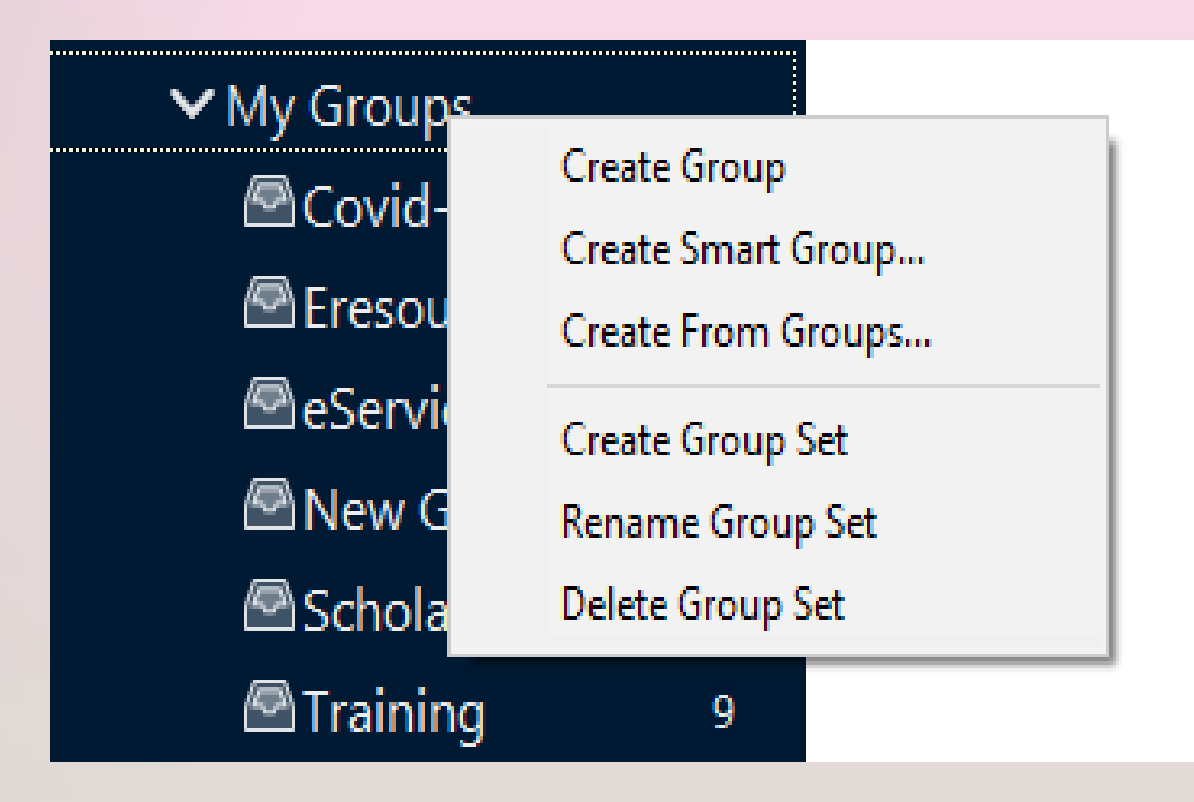

# การตั้งกลุ่มข้อมูล

| File Edit References Groups |                                   | oups |                                                                    | le Edit References Groups Library Tools Window Help |    |       |        |                |      |                                         |        |                  |       |
|-----------------------------|-----------------------------------|------|--------------------------------------------------------------------|-----------------------------------------------------|----|-------|--------|----------------|------|-----------------------------------------|--------|------------------|-------|
|                             |                                   |      |                                                                    |                                                     |    | My G  | iroups |                |      |                                         |        |                  |       |
|                             | ${\mathcal S}$ Sync Configuration |      |                                                                    | ${\mathcal G}$ Sync Configuration                   |    |       |        |                |      |                                         |        |                  |       |
|                             | 🖨 All References                  | 94   | • ผสบสาว เพทแส่ทและเลดบบระตามแม่ท                                  | All References                                      | 94 |       |        |                |      |                                         |        |                  |       |
|                             | ARecently Added                   | 0    | พร้อมตั้งชื่อกลุ่มในช่อง New Group                                 | ARecently Added                                     | 0  |       |        |                |      |                                         |        |                  |       |
|                             | 🗎 Unfiled                         | 56   | ۹                                                                  | â Unfiled                                           | 56 | My    | Grou   | ps             |      |                                         |        |                  |       |
|                             | 💼 Trash                           | 11   | <ul> <li>หากต้องการกำหนดเงื่อนไขข้อมูล เช่น</li> </ul>             | 🗓 Trash                                             | 11 | 37 Re | eferen | ces            |      |                                         |        |                  |       |
|                             | ∽ MY GROUPS                       |      | Les<br>Les<br>Les<br>Les<br>Les<br>Les<br>Les<br>Les<br>Les<br>Les | ∽ MY GROUPS                                         |    | •     | 0      | Author ~       | Year | Title                                   | Rating | Journal          | Last  |
|                             | 🖻 New Group                       | 0    | คำค้น ปีพิมพ์ ภาษา ใช้ Smart Group                                 | 🖻 New Group                                         | 0  |       | Ŭ      |                |      |                                         |        |                  |       |
|                             | 🖻 Research Support                | 1    | ······                                                             | Research Support                                    | 1  | •     |        | Alajmi, Bibi   | 2020 | Response to COVID-19 Pandemic: Wh       |        | Public Libra     | 2/2/2 |
|                             | ✓ My Groups                       |      | การนำข้อมูลรายการให้เลือกรายการที่ต้องการ                          | ✓ My Groups                                         |    | •     | 0      | Amer, Faten;   | 2020 | Assessment of countries' preparednes    |        | Disaster Me      | 1/16, |
|                             | 🖻 Covid-19 res                    | 18   | Ľ                                                                  | 🖻 Covid-19 res                                      | 18 |       | D      | Baginsky Ma    | 2020 | The impact of COVID-19 on children's    |        | Child Abuse      | 2/23  |
|                             | Eresources                        | 6    | น้ำเข้าไปคย่ตามกลุ่ม แล้วดึงเข้าตามชื่อกลุ่ม                       | Eresources                                          | б  |       | U.     | buginsky, mail | LULU | The impact of covid-to of children's    |        | china / toubeiii | 423   |
|                             | Reservices                        | 3    |                                                                    | Reservices                                          | 3  |       | 0      | Beech, Nic; A  | 2020 | COVID-19 and Its Impact on Manage       |        | British Jour     | 9/22, |
|                             | 🖾 New Group                       | 0    |                                                                    | 🖻 New Group                                         |    | 0     |        | Burkh rdt, Jo  | 2003 | Teaching information literacy : 35 prac |        |                  | 6/29  |
|                             | Scholary                          | 2    |                                                                    | 🖻 New Group                                         | 0  |       |        |                |      | 5 5 1                                   |        |                  |       |
|                             | Training                          | 9    |                                                                    | Scholary                                            | 2  | •     |        | Chi, Nai-Ching | 2017 | Pain management concerns from the F     | •••••  |                  | 1/17, |
|                             | New Group                         |      |                                                                    | 🖻 Training                                          | 9  | •     |        | Childress, Da  | 2011 | Citation Tools in Academic Libraries: B |        | Reference        | 7/5/2 |
|                             |                                   |      |                                                                    |                                                     |    |       |        |                |      |                                         |        |                  |       |

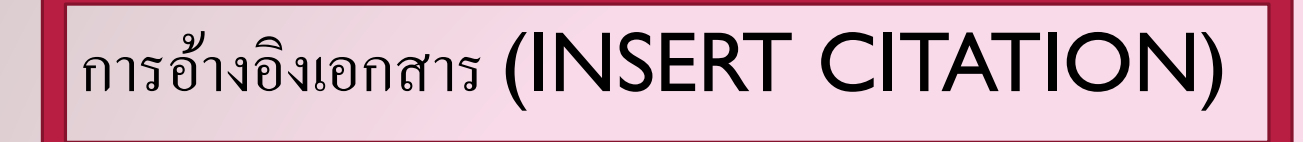

โปรแกรม E ndNote สามารถใช้งานร่วมกับ Mcrosoft word ในการอ้างอิงในเนื้อหา (Citation in text) หรือ Cite
 While you write ได้หลายรูปแบบ และทำบรรณานุกรมท้ายเล่มได้ ดังนี้

# วิธีการอ้างอิงในเนื้อหา INSERT WITHIN TEXT

- I.Click and push cursor on position
- 2. วาง cursor ให้ตรงกับจุดที่ต้องการอ้างในเอกสาร
- 3.คลิก Insert Citation
- **4.Find** คำค้น
- 5. Insert

# CITE WHILE YOUR WRITE

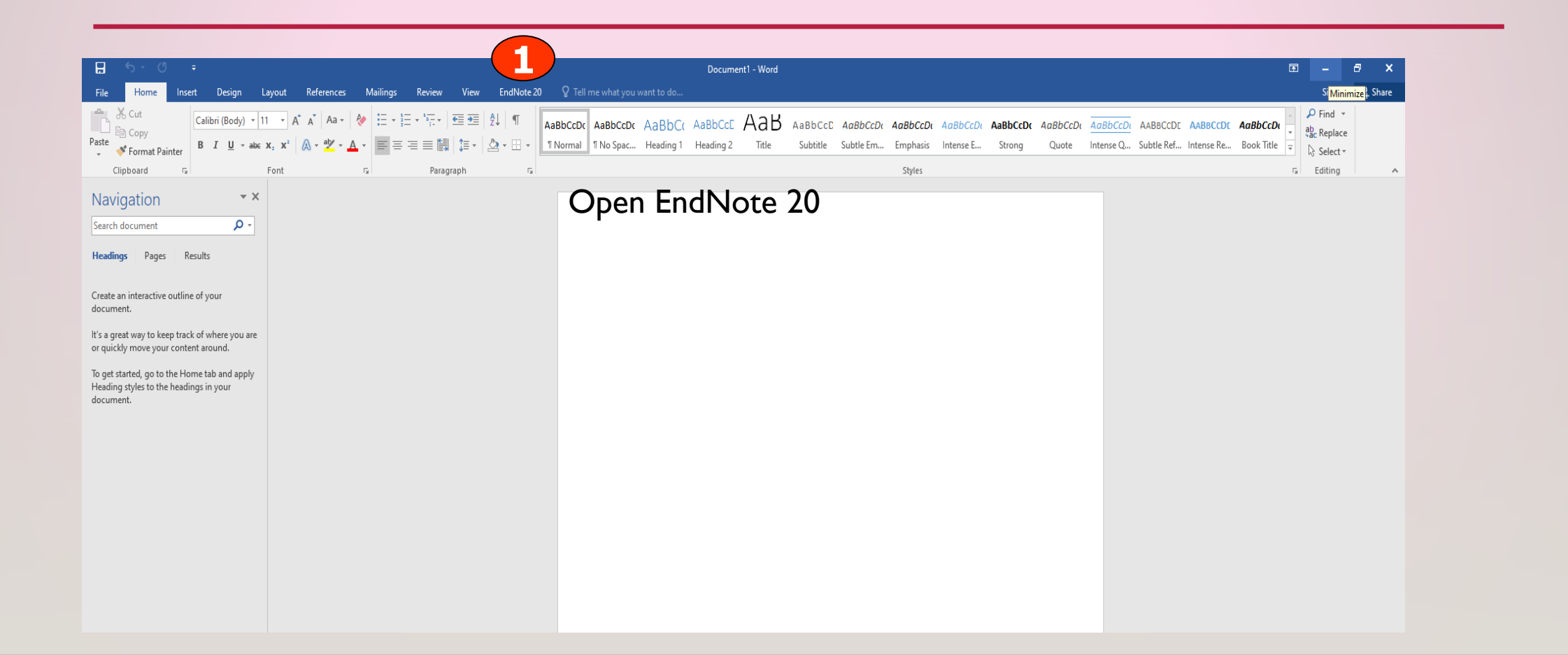

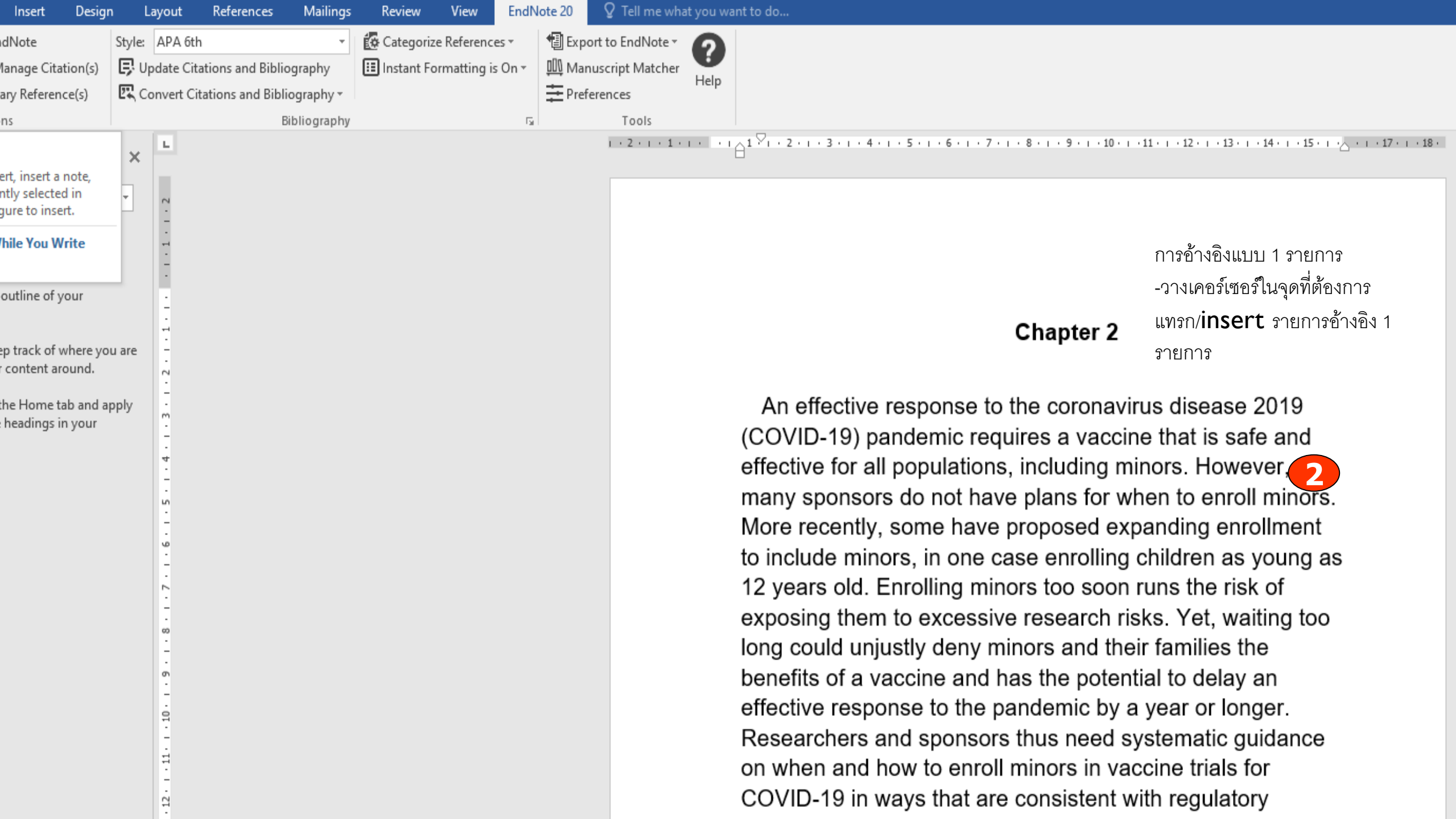

# **INSERT CITATION**

|    |                                       | 5 - U                                                                            | ÷                                      |                     |                                     |                                                   |                           |              |                               |                |                               |                                              |           |          | Docum | ent1 - Word |  |
|----|---------------------------------------|----------------------------------------------------------------------------------|----------------------------------------|---------------------|-------------------------------------|---------------------------------------------------|---------------------------|--------------|-------------------------------|----------------|-------------------------------|----------------------------------------------|-----------|----------|-------|-------------|--|
|    | File                                  | Home                                                                             | Insert                                 | Design              | Layout                              | References                                        | Mailings                  | Review       | View                          | EndNot         | te 20                         | ♀ Tell me wha                                | t you war | nt to do |       |             |  |
|    | Insert<br>Citation •                  | EN Go to En<br>Edit & N<br>Edit Libr                                             | idNote<br>Ianage Citat<br>ary Referenc | tion(s)<br>ce(s)    | Style: APA (<br>Update (<br>Convert | 6th<br>Citations and Biblio<br>Citations and Bibl | ÷<br>ography<br>ography * | 🛃 Categorize | e References<br>rmatting is C | + ↓<br>•ff + ↓ | 🗐 Expor<br>🛄 Manu<br>📰 Prefer | rt to EndNote ▼<br>uscript Matcher<br>rences | ?<br>Help |          |       |             |  |
| 3) | 20 Inse                               | rt <u>C</u> itation                                                              |                                        | 1                   |                                     | E                                                 | Bibliography              |              |                               | Es l           |                               | Tools                                        |           |          |       |             |  |
|    | E Inse<br>C Inse<br>C Inse<br>Heading | rt <u>S</u> elected C<br>rt <u>N</u> ote<br>rt <u>F</u> igure<br><b>js Pages</b> | itation(s)<br>Results                  | ۲<br>م              | - ×                                 | In                                                | sert C                    | Citation     |                               |                |                               |                                              | I         |          |       |             |  |
|    | Create a<br>docume                    | n interactive<br>nt.                                                             | outline of y                           | our                 |                                     |                                                   |                           |              |                               |                |                               |                                              | I         |          |       |             |  |
|    | lt's a gre<br>or quick                | at way to kee<br>Iy move your                                                    | ep track of w<br>r content arc         | vhere you<br>ound.  | ı are                               |                                                   |                           |              |                               |                |                               |                                              |           |          |       |             |  |
|    | To get st<br>Heading<br>docume        | arted, go to t<br>styles to the<br>nt.                                           | the Home ta<br>headings ir             | ab and ap<br>n your | ply                                 |                                                   |                           |              |                               |                |                               |                                              |           |          |       |             |  |
|    |                                       |                                                                                  |                                        |                     |                                     |                                                   |                           |              |                               |                |                               |                                              |           |          |       |             |  |
|    |                                       |                                                                                  |                                        |                     |                                     |                                                   |                           |              |                               |                |                               |                                              |           |          |       |             |  |

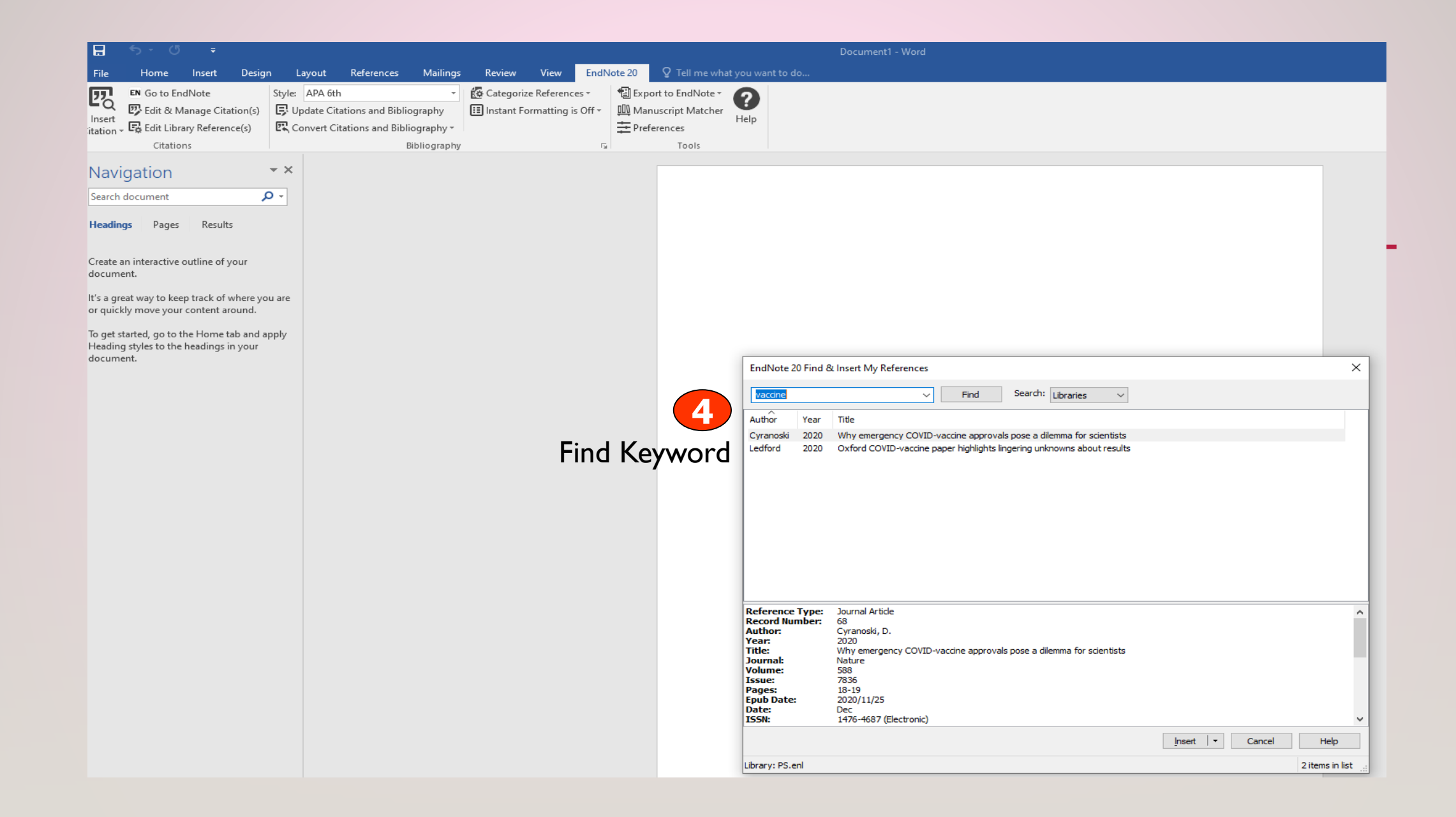

#### Chapter 2

An effective response to the coronavirus disease 2019 (COVID-19) pandemic requires a vaccine that is safe and effective for all populations, including minors. However,

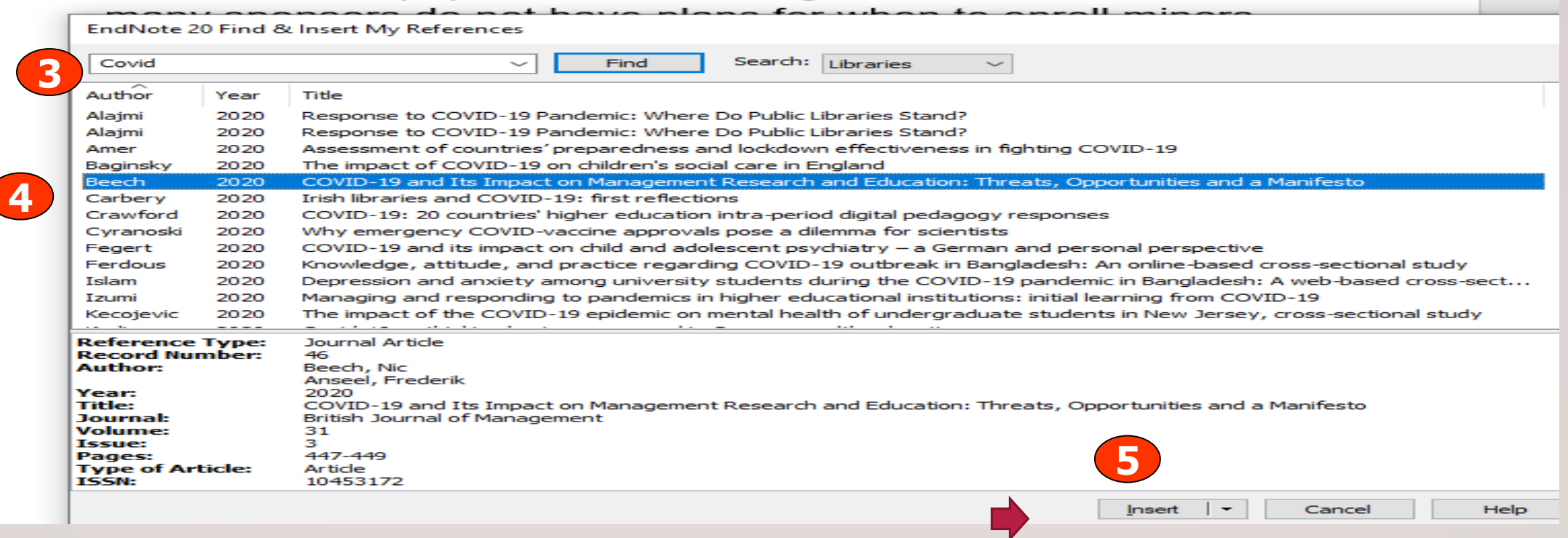

#### Chapter 2

An effective response to the coronavirus disease 2019 (COVID-19) pandemic requires a vaccine that is safe and effective for all populations, including minors. However, (Beech & Anseel, 2020) many sponsors do not have plans for when to enroll minors. More recently, some have proposed expanding enrollment to include minors, in one case enrolling children as young as 12 years old. Enrolling minors too soon runs the risk of exposing them to excessive research risks. Yet, waiting too long could unjustly deny minors and their families the benefits of a vaccine and has the potential to delay an effective response to the pandemic by a year or longer. Researchers and sponsors thus need systematic guidance on when and how to enroll minors in vaccine trials for COVID-19 in ways that are consistent with regulatory guidelines and ethical norms

It is widely agreed that an effective response to the coronavirus disease 2019 pandemic needs to include a vaccine that is safe and effective for minors. However, many current vaccine trials have no plans for when to enroll minors. Others have recently proposed enrolling minors as young as 12 years old. This lack of a systematic approach raises 2 concerns. Waiting too long to enroll minors could unjustly deny minors and their families the benefits of a

# วิธีการอ้างอิงรายการหน้าข้อความ INSERT& DISPLAYS AS AUTHOR (YEAR)

| EndNote 20 Find & Insert My References                                                                                                    | EndNote 20 Find & Insert My References                                                                                                    | ×                                  |
|----------------------------------------------------------------------------------------------------|----------------------------------------------------------------------------------------------------|------------------------------------|
| vaccine v Find Search: Libraries v<br>Author Year Title                                                                                                    | Vaccine     Find     Search:     Libraries       Author     Year     Title       Cyranoski     2020     Why emergency COVID-vaccine approvals pose a dilemma for scientists       Ledford     2020     Oxford COVID-vaccine paper highlights lingering unknowns about results                                                                                                    |                                    |
| Cyranoski         2020         Why emergency COVID-vaccine approvals pose a dilemma for scientists         1           Ledford         2020         Oxford COVID-vaccine paper highlights lingering unknowns about results         1           เลือกรายการ (Selected Citation)         1 | เลือก Insert แทรกในเนื้อหา หรือInsert & Displ<br>authors (Year) แบบหน้าข้อความ                                                                                                    | ay as:                             |
|                                                                                                    | Reference Type:       Journal Article         Record Number:       68         Author:       Cyranoski, D.         Year:       2020         Title:       Why emergency COVID-vaccine approvals pose a dilemma for scientists         Journal:       Nature         Volume:       588         Issue:       7836         Pages:       18-19         Epub Date:       2020/11/25         Date:       Det:         ISSN:       1476-4687 (Electronic) | uthor (Year)<br>hor<br>r<br>y Only |

# **INSERT & DISPLAY AS : AUTHORS (YEAR)**

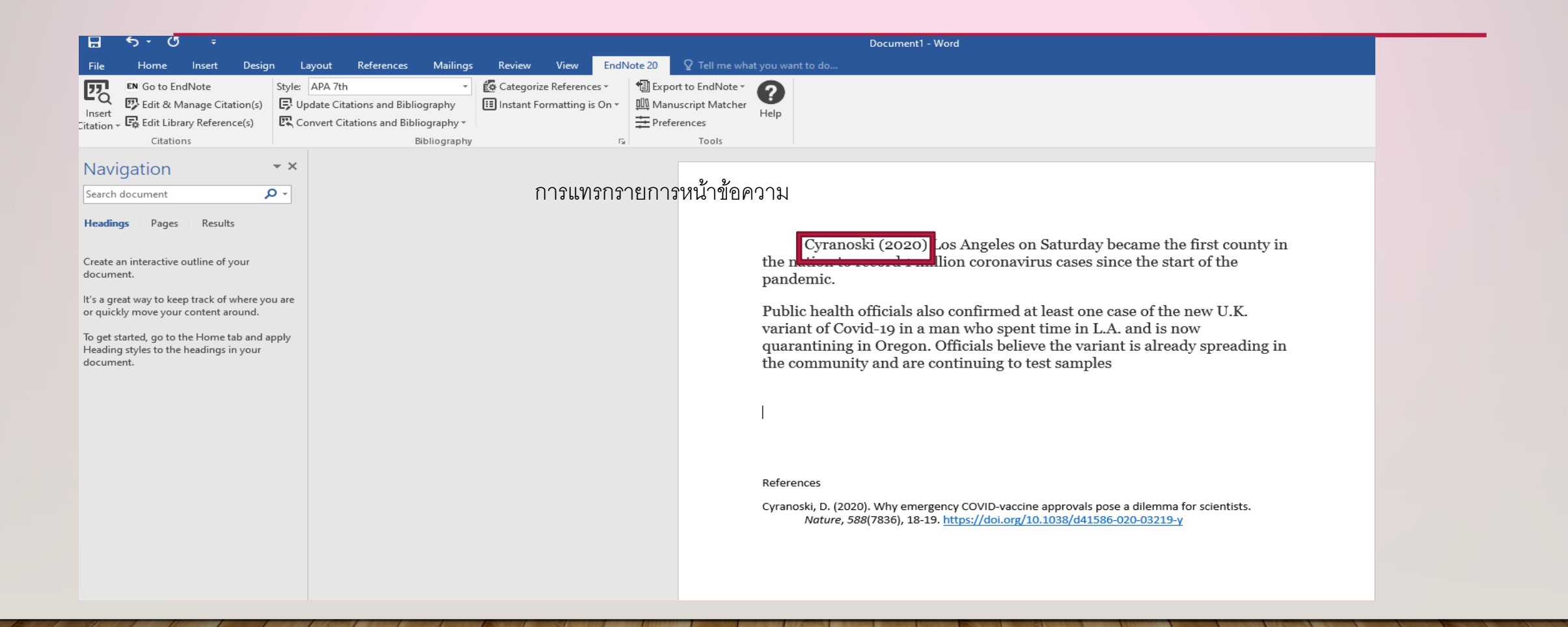

# **INSERT** วิธีการแทรกแบบมากกว่า 1 รายการ

| EndNote 20 Find & Insert My References ×                                                                                                    | H 5 - O ∓ Document - Word<br>File Home Insert Design Layout References Mailings Review View <mark>EndNote 20</mark> ♀ Tell me what you want to do…                                                                                                    |
|----------------------------------------------------------------------------------------------------|----------------------------------------------------------------------------------------------------|
| vaccine V Find Search: Libraries V                                                                                                    | Image: Style:     APA 7th     -     Image: Control Configuration Control Control Contro Control Control Control Control Control Control Control Co |
| Author         Year         Title           Cyranoski         2020         Why emergency COVID-vaccine approvals pose a dilemma for scientists           Ledford         2020         Oxford COVID-vaccine paper highlights lingering unknowns about results | Citations     Bibliography     r     Tools       Navigation     * ×       Search document     P *                                                                                                    |
| เลือกรายการโดย <b>Highlight &gt; Insert</b>                                                                                                    | Heading Pegr Reut: Create an interactive cultim of your counter. Test a great way to keep tack of the Homes ta away. To get started, go to the Homes tab and apply Headings in your counter. 2 STEIDATS ที่เลือกไว้จะแทวกใน IDATAS                                                                                                    |
|                                                                                                    | นรรณานุกรม 2 รายการ<br>เปรรณานุกรม 2 รายการ                                                                                                    |
| Library: 2 items in list                                                                                                    |                                                                                                    |

# ວີ້ສີກາรแก้ไขปรับปรุงรายการอ้างอิง EDIT & MANAGEMENT CITATIONS

|                                                                                                | Document1 - Word                                                                              | EndNote 20 Edit & Manage Citations                       |
|------------------------------------------------------------------------------------------------|-----------------------------------------------------------------------------------------------|----------------------------------------------------------|
| File Home Insert Design Layout References Mailings Review View EndNote                         | 0 Q Tell me what you want to do                                                               | Citation Count Library                                   |
| 🔽 🛤 Go to EndNote Style: APA 7th 🔹 🔞 Categorize References *                                   | Export to EndNote -                                                                           | Cyranoski (2020)                                         |
| 😨 Edit & Manage Citation(s) 📮 Update Citations and Bibliography 🔠 Instant Formatting is On * 🛄 | Manuscript Matcher Help                                                                       | Cyranoski, 2020 #68@ 2 PS Edit Reference                 |
| Citations Convert Utations and bibliography                                                    | rrerences<br>Tools                                                                            | (Cyranoski, 2020, p. 112; Ledford, 2020)                 |
| Navigation • ×                                                                                 |                                                                                               | r I I Cyranoski, 2020 #68@112 2 PS Edit Reference I ▼    |
| Search document                                                                                |                                                                                               | Edit Reference 💷                                         |
|                                                                                                | EndNote 20 Edit & Manage Citations X                                                          |                                                          |
| Headings Pages Results                                                                         | Citation Count Library                                                                        | FDIT CITATION                                            |
| Create an interactive outline of your                                                          | Cyranoski (2020)                                                                              |                                                          |
| document.                                                                                      | Cyranoski, 2020 #68(e 2 PS     Edit Reference I      (Cyranoski, 2020, p. 112; Ledford, 2020) | การแก้ไขรายการค้างคิงในเคกสาร                            |
| t's a great way to keep track of where you are<br>or quickly move your content around.         |                                                                                               |                                                          |
| To get started, go to the Home tab and apply                                                   | 1 PS Edit Reference I •                                                                       | Edit Citation Reference เช่น การลบรายการ การเพิ่มเลขหน้า |
| Heading styles to the headings in your<br>document.                                            | 5                                                                                             |                                                          |
|                                                                                                |                                                                                               | Formatting: Display as: Author (Year) V                  |
|                                                                                                |                                                                                               | Prefix:                                                  |
|                                                                                                | Edit Citation Reference                                                                       | Suffix:                                                  |
|                                                                                                | Formatting: Display as: Author (Year) $\sim$                                                  | Pages: 16                                                |
|                                                                                                | Prefix:                                                                                       |                                                          |
|                                                                                                | Suffix:                                                                                       |                                                          |
|                                                                                                | Pages:                                                                                        |                                                          |
|                                                                                                | 1                                                                                             |                                                          |
|                                                                                                |                                                                                               | 4                                                        |
|                                                                                                | 1                                                                                             |                                                          |
|                                                                                                | Iools • OK Cancel Help                                                                        |                                                          |
|                                                                                                | Totals: 2 Citation Groups, 3 Citations, 2 References                                          | Totals: 2 Citation Groups, 3 Citations, 2 References     |

# **BIBILOGRAHY ONLY**

- 1. เปิด Enndote 20
- 2. เลือก Insert Citation
- 3.ค้นในช่อง **Find**
- 4. วาง cursor ในเอกสารที่ต้องการทำบรรณานุกรม
- 5. เลือกรายการทั้งหมดที่ต้องการทำบรรณานุกรม โดยใช้ Ctrl
- 6. เลือก Insert in Bibilograhy only

### BIBLIOGRAPHY

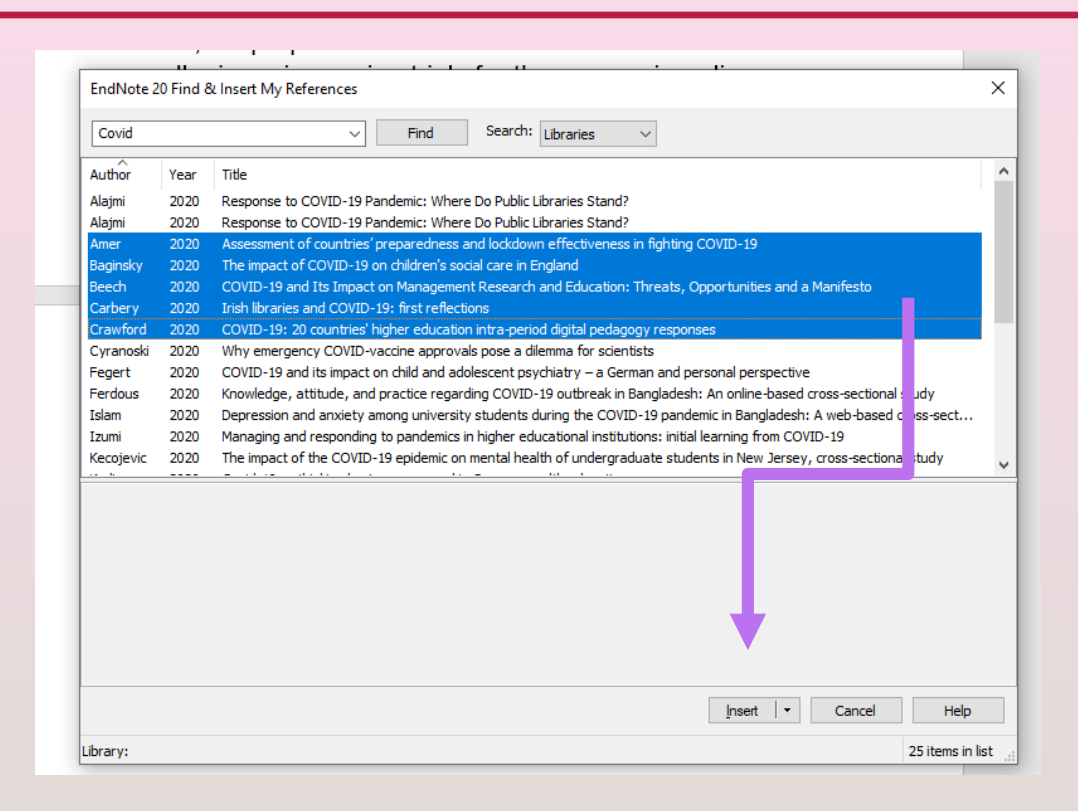

#### excessive risks. With these concerns in mind, in the present article, we propose recommendations for when and how to EndNote 20 Find & Insert My References $\times$ Search: Libraries Covid Find $\sim$ $\sim$ $\sim$ Author Title Year Alajmi 2020 Response to COVID-19 Pandemic: Where Do Public Libraries Stand? Response to COVID-19 Pandemic: Where Do Public Libraries Stand? Alajmi 2020 Amer 2020 Assessment of countries' preparedness and lockdown effectiveness in fighting COVID-19 2020 The impact of COVID-19 on children's social care in England Baginsky Beech 2020 COVID-19 and Its Impact on Management Research and Education: Threats, Opportunities and a Manifesto Carberv 2020 Irish libraries and COVID-19: first reflections COVID-19: 20 countries' higher education intra-period digital pedagogy responses Crawford 2020 Cyranoski 2020 Why emergency COVID-vaccine approvals pose a dilemma for scientists COVID-19 and its impact on child and adolescent psychiatry - a German and personal perspective Fegert 2020 Knowledge, attitude, and practice regarding COVID-19 outbreak in Bangladesh: An online-based cross-sectional study Ferdous 2020 Depression and anxiety among university students during the COVID-19 pandemic in Bangladesh: A web-based cross-sect... Islam 2020 Managing and responding to pandemics in higher educational institutions: initial learning from COVID-19 Izumi 2020 The impact of the COVID-19 epidemic on mental health of undergraduate students in New Jersey, cross-sectional study Kecojevic 2020 ~

#### Insert

Insert & Display as: Author (Year)

Insert & Exclude Author

Insert & Exclude Year

Insert in Bibliography Only

to the pandemic by a year or longer. At the same time, enrolling minors too soon runs the risk of exposing them to excessive risks. With these concerns in mind, in the present article, we propose recommendations for when and how to enroll minors in vaccine trials for the coronavirus disease 2019

#### Bibilography

Amer, F., Hammoud, S., Farran, B., Boncz, I., & Endrei, D. (2020). Assessment of countries' preparedness and lockdown effectiveness in fighting COVID-19. *Disaster Medicine and Public Health Preparedness*, 1-8. doi:10.1017/dmp.2020.217
Baginsky, M., & Manthorpe, J. (2020). The impact of COVID-19 on children's social care in England. *Child Abuse & Neglect*, 104739-104739. doi:10.1016/j.chiabu.2020.104739
Beech, N., & Anseel, F. (2020). COVID-19 and Its Impact on Management Research and Education: Threats, Opportunities and a Manifesto. *British Journal of Management*, *31*(3), 447-449. doi:10.1111/1467-8551.12421
Carbery, A., Fallon, H., Higgins, M., Kennedy, E., Lawton, A., & McCauley, C. (2020). Irish libraries and COVID-19: first reflections. *Insights: The UKSG Journal*, *33*, NA. Retrieved from <a href="https://link.gale.com/apps/doc/A639757361/EAIM?u=thcmu&sid=EAIM&xid=4507c0ca">https://link.gale.com/apps/doc/A639757361/EAIM?u=thcmu&sid=EAIM&xid=4507c0ca</a>
Crawford, J., Butler-Henderson, K., Rudolph, J., Malkawi, B., Glowatz, M., Burton, R., . . . Lam, S. (2020). COVID-19: 20 countries' higher education intra-period digital pedagogy responses. *Journal of Applied Learning & Teaching*, *3*(1), 1-20.

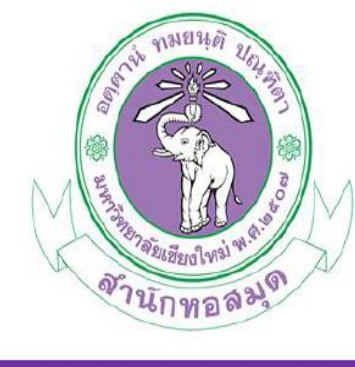

บริการตอบคำถามช่วยการค้นคว้า

สำนักหอสมุด มหาวิทยาลัยเชียงใหม่

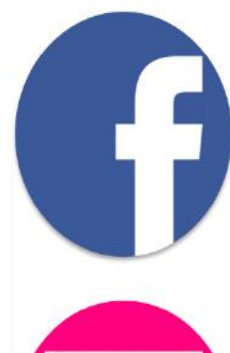

Facebook.com/LibraryCMU

cmulibref@cmu.ac.th

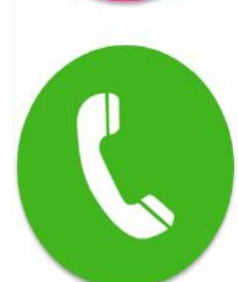

053-944531